| lohneer                               | Issue date                | 2017-6-30 | Edition | 01 | Doc No. | SM-TM-AF-<br>020 |  |
|---------------------------------------|---------------------------|-----------|---------|----|---------|------------------|--|
| Jonnson                               | Revision<br>date          | 01        |         |    | Page    | 68               |  |
| Johnson Industries (Shanghai) Co.,Ltd |                           |           |         |    |         |                  |  |
|                                       | 1X & 1XE                  |           |         |    |         |                  |  |
|                                       | T3X & T-1XE3XE            |           |         |    |         |                  |  |
|                                       | Service Manual            |           |         |    |         |                  |  |
| ΜΛΤΓΙΧ                                |                           |           |         |    |         |                  |  |
| Ар                                    | Approval Review Editor    |           |         |    | r       |                  |  |
| Kyle S                                | Kyle Schweitzer Alex Tang |           |         |    | ang     |                  |  |

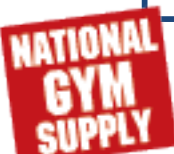

# **Contents**

#### CHAPTER 1: SERIAL NUMBER LOCATION

| 1.1 .Console Overview                          | 4   |
|------------------------------------------------|-----|
| 1.2 . Serial location/model type apply list    | 5   |
| CHAPTER 2: CONSOLE INSTRUCTION                 |     |
| 2.1. 1X Console Description                    | .6  |
| 2.2 1XE Console Description                    | .7  |
| 2.3. T3X Console Description                   | .8  |
| 2.4. T-3XET3XH Console Description             | 10  |
| 2.5 1XE Operation Description                  | 12  |
| CHAPTER 3: 1X/T3X CONSOLE SPECIAL MODE         |     |
| 3.1 Special Mode Browse                        | 15  |
| 3.2 Manage Mode                                | 16  |
| 3.3 Engineer Mode                              | .17 |
| 3.4 Service Mode                               | 18  |
| 3.5 Test Mode                                  | 18  |
| CHAPTER 4: 1XE & T-1XE3XE CONSOLE SPECIAL MODE |     |
| 4.1 Initial Setup                              | 19  |

| 4.2 BT Setup            | 20 |
|-------------------------|----|
| 4.3 VA Setup            | 21 |
| 4.4 Software updating   | 22 |
| 4.5 Special Mode Browse | 23 |
| 4.6 General             | 23 |
| 4.7 Workout             | 27 |
| 4.8 Setup Default       | 28 |
| 4.9 Update              |    |
| 4.10 Network Setup      | 29 |
| 4.11 Asset Management   | 29 |
| 4.12 Weather.           |    |
| 4.13 TV                 | 31 |

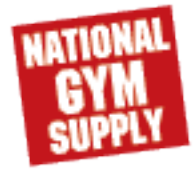

# **Contents**

#### CHAPTER 4: 1XE &T-1XE3XE CONSOLE SPECIAL MODE

| 4.14 Application                              | 32 |
|-----------------------------------------------|----|
| 4.15 Calibration                              | 32 |
| 4.16 Hardware                                 | 33 |
| 4.17 Service                                  | 33 |
| 4.18 Errors                                   | 33 |
| 4.19 Management                               | 34 |
| 4.20 Console Screen Calibration (T-1XE3XE-07) | 35 |

#### **CHAPTER 5: TROUBLESHOOTING**

| 5.1 Electrical Diagram                         | 36 |
|------------------------------------------------|----|
| 5.2 Ports Description                          | 39 |
| 5.3.Error code                                 | 43 |
| 5.4 Console Does Not Light Up                  | 47 |
| 5.5 Speed Do Not Display                       | 47 |
| 5.6 Keypad/Heart Rate                          | 48 |
| 5.7.Safty Key Issue                            | 48 |
| 5.8 Touch Screen Freeze                        | 49 |
| 5.9 Troubleshooting—-screen display distortion | 53 |
| 5.10. Troubleshooting—Via Fit Issue (T-1XE3XE) | 54 |
| 5.11. Troubleshooting— WIFI issue              | 62 |

## **CHAPTER 6** : MAIN COMPONENT INSTALLATION

| 6.1. Wi-Fi Module Install                               | 62 |
|---------------------------------------------------------|----|
| 6.2. BT installation                                    | 65 |
| 6.3 WIFI installation                                   | 67 |
| 6.3.1 WIFI setup (For 1XE & T-1XE3XE console)           | 68 |
| 6.4 VA Installation & Setup (For 1XE &T-1XE3XE console) | 69 |
| 6.5. MYE TV bracket Installation for 1x & 1xe           | 70 |
| 6.6. MYE TV bracket Installation for T1x & T3x          | 73 |

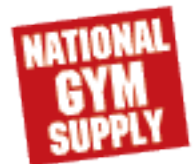

## CHAPTER 1: SEARIL NUMBER LOCATION

# 1.1 CONSOLE OVERVIEW

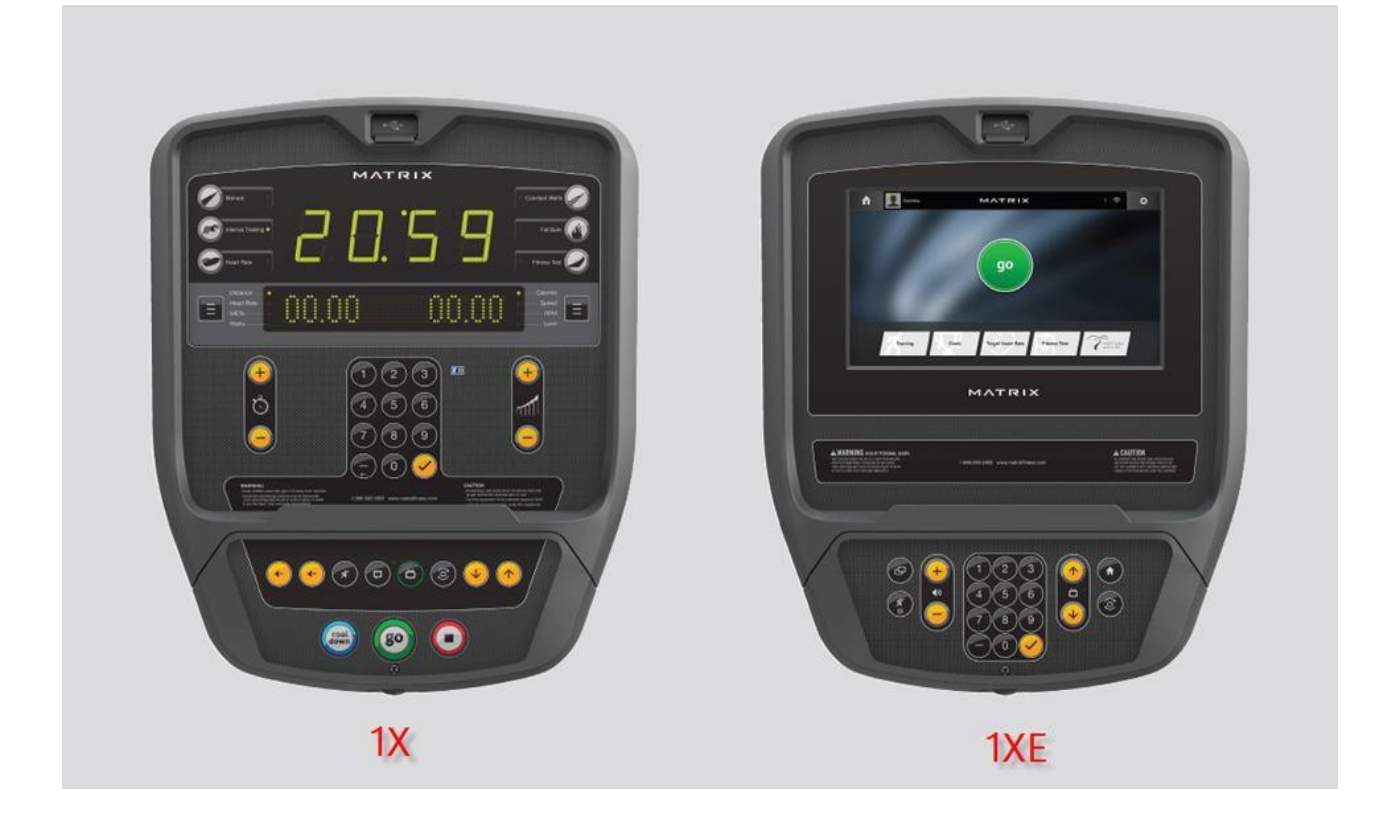

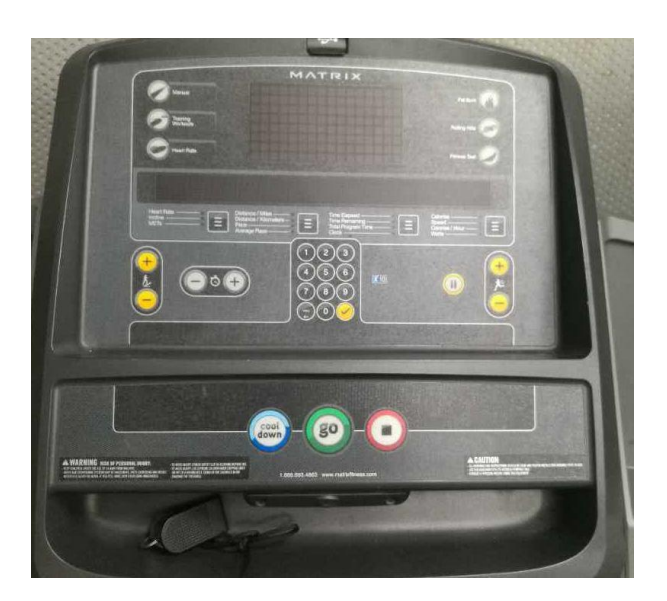

T3X

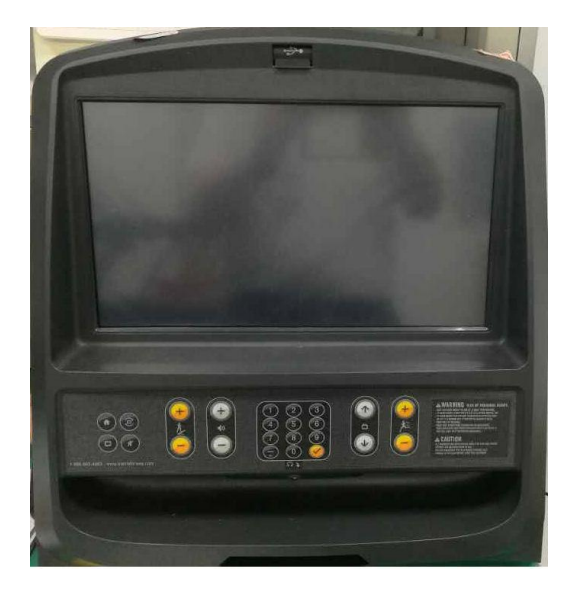

T-1XE3XE

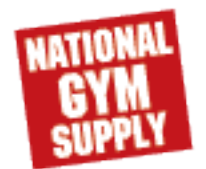

#### CHAPTER 1: SEARIL NUMBER LOCATION

#### 1.2 serial location/model type apply list

#### SERIAL NUMBER LOCATIONS

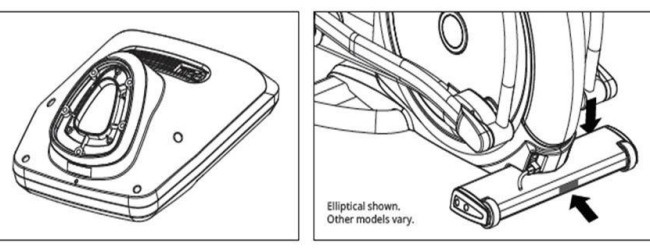

Before proceeding, find the serial numbers located on barcode stickers and enter them in the spaces provided below.

#### CONSOLE SERIAL NUMBER

#### FRAME SERIAL NUMBER

# MODEL E1x E1xe MATRIX SUSPENSION ELLIPTICAL TRAINER

| R1x   | 🗌 R1xe | MATRIX RECUMBENT CYCLE |
|-------|--------|------------------------|
| 🗌 U1x | 🗌 U1xe | MATRIX UPRIGHT CYCLE   |

| Model            | Console | Model ID |
|------------------|---------|----------|
| RECUMBENT ( R )  |         | R1X/R1XE |
| UPRIGHT ( U )    | 1X/1XE  | U1X/U1XE |
| ELLIPTICAL ( E ) |         | E1X/E1XE |

#### **CONSOLE GUIDE**

#### SERIAL NUMBER LOCATIONS

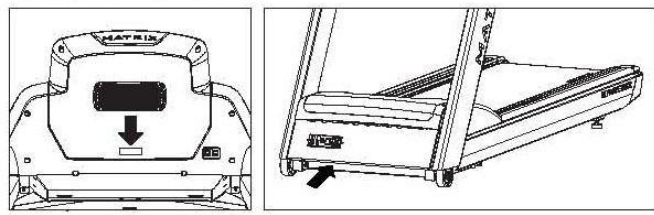

Before proceeding, find the serial numbers located on barcode stickers and enter them in the spaces provided below. CONSOLE SERIAL NUMBER

#### FRAME SERIAL NUMBER

#### \_\_\_\_\_

#### MODEL

T1x
T3x
T1xe
T3xe
T3xe
T3xh
MATRIX
TREADMILL

\* Use the information above when calling for service.

| FRAME  | Console  | MODEL |
|--------|----------|-------|
| T-1X-F | T-1X-C   | T1X   |
| T-1X-F | T-1XE3XE | T1XE  |
| T-3X-F | T-3X-C   | T3X   |
| T-3X-F | T-1XE3XE | T3XE  |
|        |          |       |

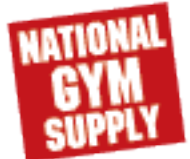

#### 2.1 1X CONSOLE DESCRIPTION

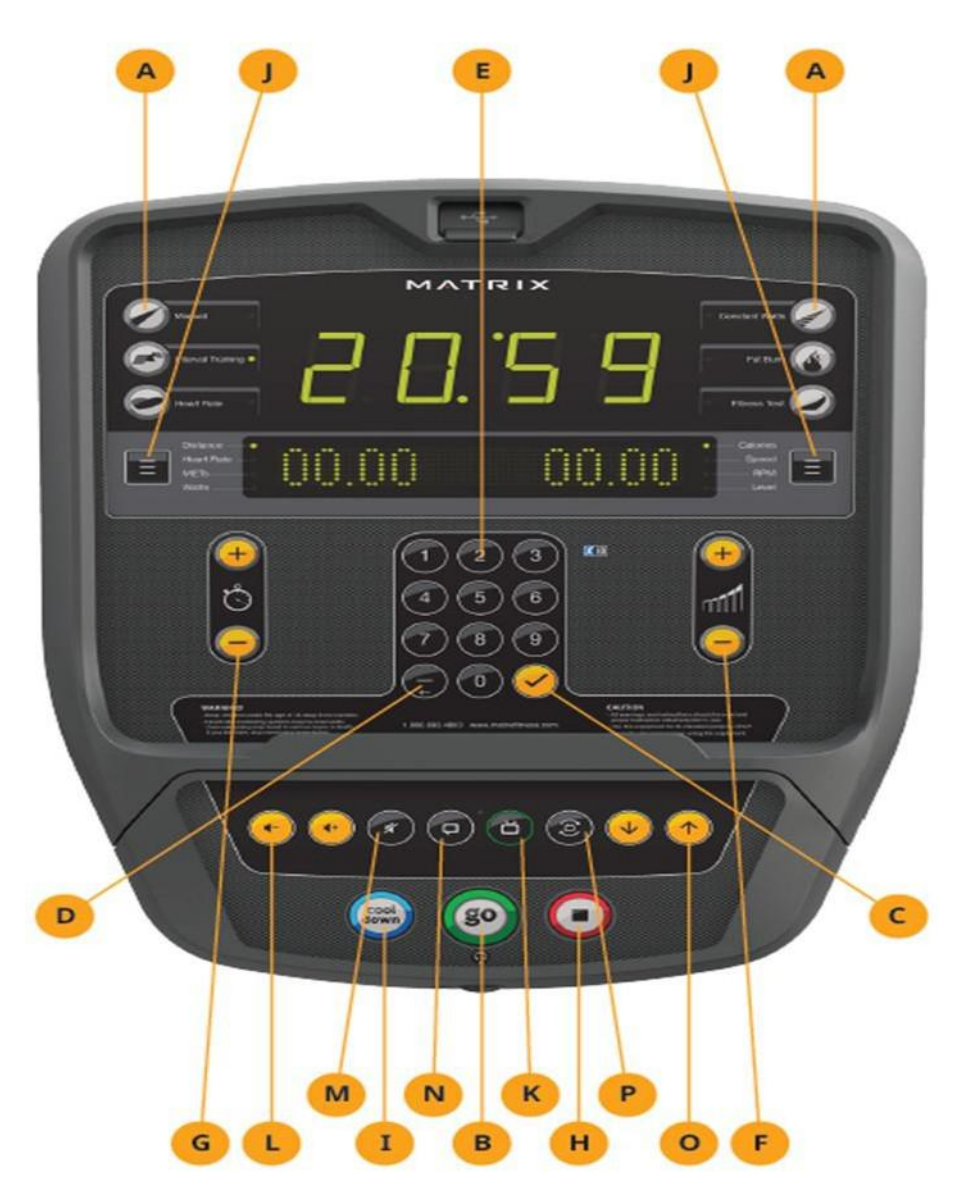

- A) WORKOUT KEYS: Simple program view and selection buttons.
- B) GO: One Touch Start.
- C) ENTER : Confirm each program setting.
- D) BACK: Go to previous program setting.
- E) NUMBER KEYPAD: Enter program settings.
- F) UP/DOWN LEVEL: Adjust resistance level.
- G) UP/DOWN TIME: Adjust workout time.
- H) STOP: Ends workout and shows workout summary data.
- I) COOL DOWN: Puts the console into Cool Down mode.J) TOGGLE DISPLAY: Cycles between 3 or 4 rows of workout information displayed in LED window.

The console will automatically cycle between the workout information if the Toggle Display button is pushed and held down for 3 seconds.

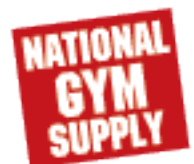

#### 2.2 1XE CONSOLE DESCRIPTION

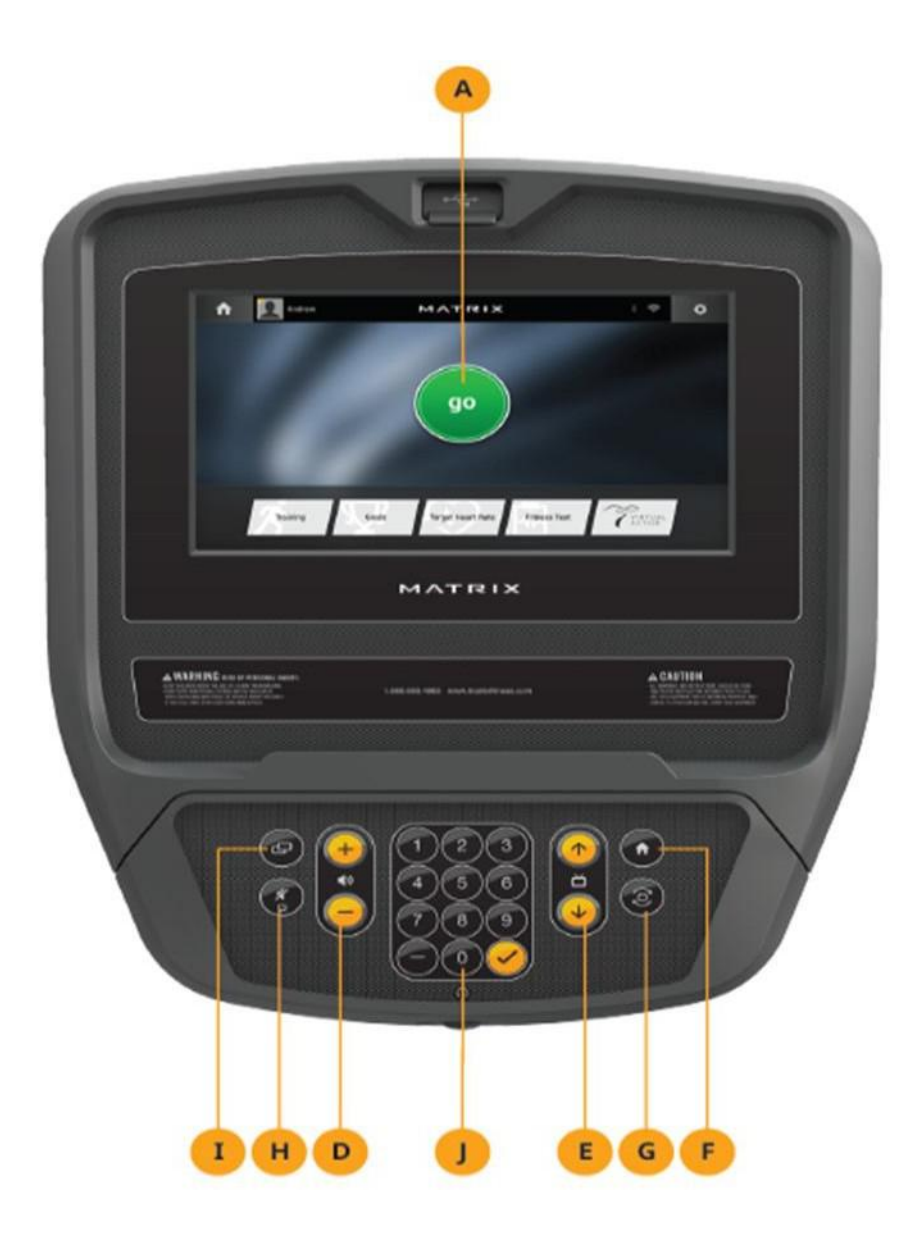

#### 2.2 1XE CONSOLE DISPLAY DESCRPITON

The Matrix machine is inspected before it is packaged. It is shipped in two pieces: the base and the console. Carefully unpack the unit and dispose of the box material. Note: There is a thin protective sheet of clear plastic on the overlay of the console that should be removed before use.

The 1xe has a fully integrated touch screen display. All information required for workouts is explained on screen. Exploration of the interface is highly encouraged. The information explaining how to program for various workouts will give an explanation about the contents of each screen on the 1xe.

A) GO: One Touch Start.

B) STOP (displayed on-screen during workout): Ends workout and shows workout summary data.

**C) COOL DOWN** (displayed on-screen during workout): Puts unit into Cool Down mode. Cool Down time is dependent on the workout

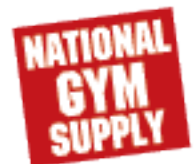

Back to GYMPART.COM

#### **2.2 T3X CONSOLE DESCRIPTION**

#### **ENTERTAINMENT BUTTONS**

- K) TV POWER: Turns connected TV on or off.
- L) VOLUME UP/DOWN: Adjusts the volume output through headphones.
- M) MUTE: Mutes sound.
- N) CC: Turns closed captioning on or off.
- O) CHANNEL UP/DOWN: Change channels on the integrated console TV.
- P) LAST CHANNEL: Cycle between the current channel and the previous channel.

#### 2.2 T3X CONSOLE DESCRIPTION

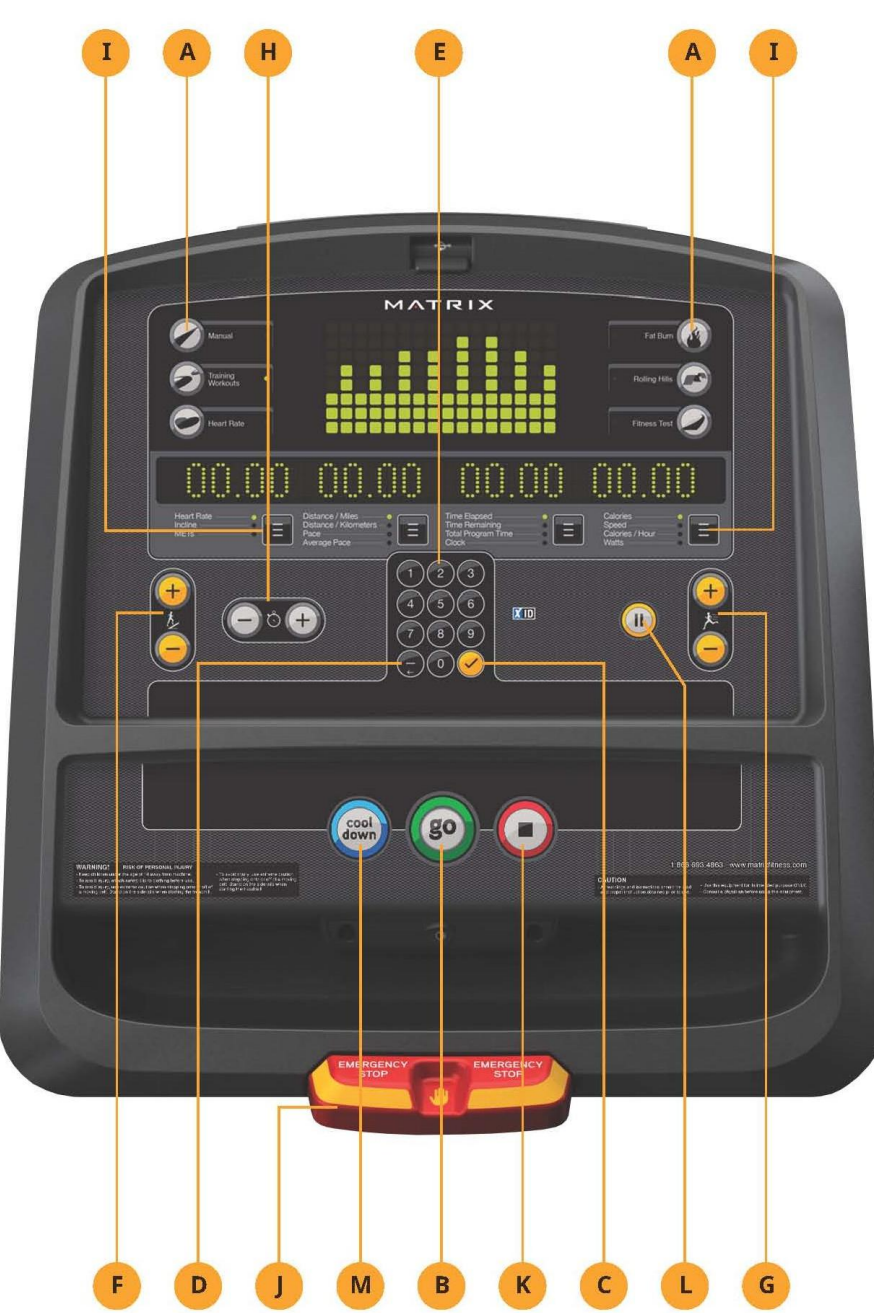

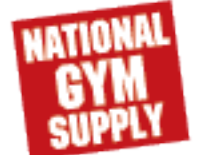

#### **2.2 T3X CONSOLE DESCRIPTION**

A) WORKOUT KEYS: Simple program view and selection buttons. Press Fitness Test button to cycle through available tests.

B) GO: One Touch Start.

- C) ENTER: To confirm each program setting.
- D) BACK: Go to previous program setting.

E)NUMBER KEYPAD: Allows for easy number inputs.

F) UP/DOWN INCLINE: Adjust incline and make program selections.

G)UP/DOWN SPEED: Adjust speed and make program selections.

H) UP/DOWN TIME: Adjust workout time.

I) TOGGLE DISPLAY: Cycles between 3 rows of workout information displayed in LED window. The console will automatically cycle between the workout information if the Toggle Display button is pushed and held down for 3 seconds.

J) EMERGENCY STOP / IMMOBILIZATION: To stop all functions and immobilize the unit. The emergency stop on this treadmill must be returned to its original position in order to allow normal operation of the unit.

K) STOP: Ends workout and shows workout summary data.

L) PAUSE: Pauses workout. Pause duration can be set in manager or engineering mode. M)

COOL DOWN: Puts treadmill into Cool Down mode. Cool Down time is dependent on the length of the workout.

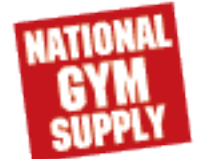

#### 2.3 T-3XE3XH CONSOLE DESCRIPTION

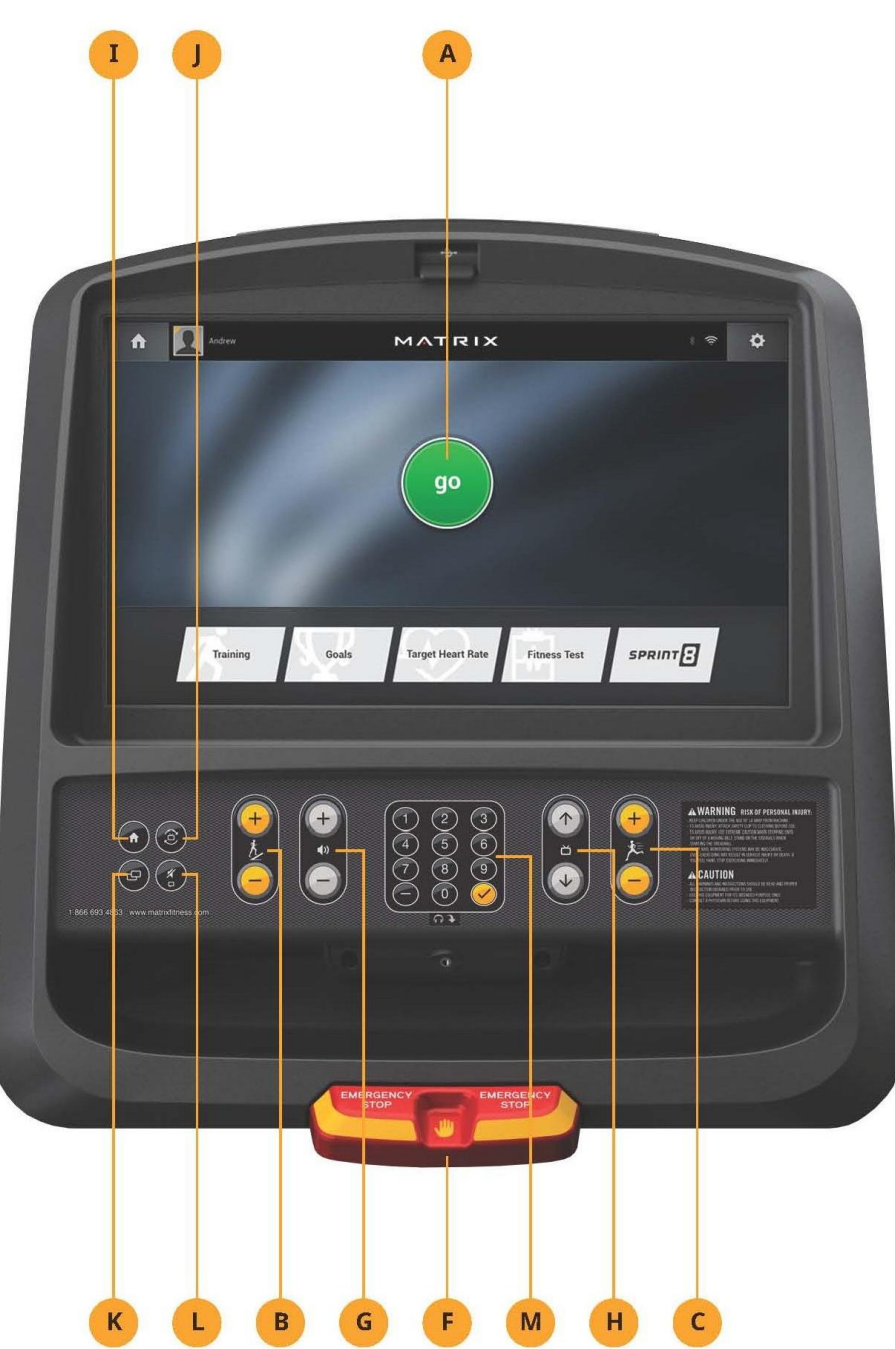

#### T1XE/T3XE CONSOLE DESCRIPTION

The Matrix machine is inspected before it is packaged. It is shipped in two pieces: the base and the console. Carefully unpack the unit and dispose of the box material. Note: There is a thin protective sheet of clear plastic on the overlay of the console that should be removed before use.

The T1xe/T3xe has a fully integrated touch screen display. All information required for workouts is explained on-screen. Exploration of the interface is highly encouraged. The information explaining how to program for various workouts will give an explanation about the contents of each screen on the T1xe/T3xe.

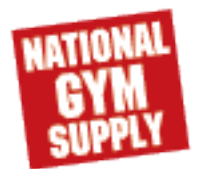

#### 2.3 T3XE CONSOLE DESCRIPTION

A) GO: One Touch Start.

B) UP/DOWN INCLINE: Adjust incline and make program selections.

C) UP/DOWN SPEED: Adjust speed and make program selections.

D) PAUSE (displayed on-screen during workout): Pauses workout. Pause duration can be set in manager or engineering mode.

During pause, user can choose to stop or continue workout.

E) COOL DOWN (displayed on-screen during workout): Puts treadmill into Cool Down mode. Cool Down time is dependent on the length of the workout.

F) EMERGENCY STOP / IMMOBILIZATION: To stop all functions and immobilize the unit. The emergency stop on this treadmill must be returned to its original position in order to allow normal operation of the unit.

G) VOLUME UP/DOWN: Adjusts the volume output through headphones.

H) CHANNEL UP/DOWN: Allows for channel selection on the integrated console TV.

I) HOME: Will take the user back to the home screen.

J) LAST CHANNEL: Allows the user to cycle between the current channel and the previous channel they were viewing.

K) DISPLAY MODE: Allows user to cycle through display modes.

L) CC/MUTE: Mutes sound and turns closed captioning on or off.

M) NUMBER KEYPAD: Allows for easy number inputs.

#### 2.3 3XH CONSOLE DESCRIPTION

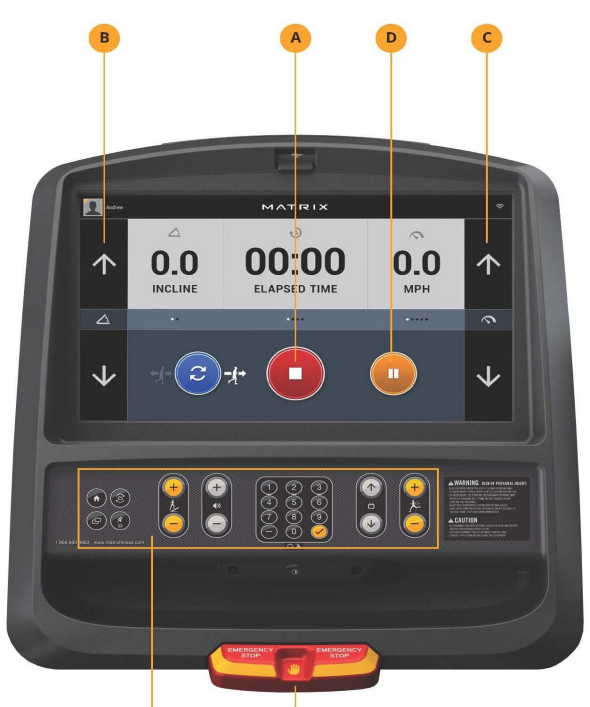

A) GO/STOP: One touch start (displayed on-screen before workout). Press to end workout and show workout summary data.

B) UP/DOWN INCLINE: Adjust incline during workout.

C) UP/DOWN SPEED: Adjust speed during workout.

D) PAUSE: Pauses workout. Pause duration can be set in manager or engineering mode.

E) EMERGENCY STOP / IMMOBILIZATION: To stop all functions and immobilize the unit. The emergency stop on this treadmill must be returned to its original position in order to allow normal operation of the unit.

F) NOTE: Entertainment features are not enabled in simple mode.

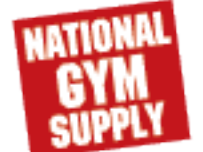

- 2.4 1XE Operation Description
- **1.GETTING STARTED**
- 1)Touch the USER button to sign-in with your XID.
- 2)Touch the GUEST button to workout anonymously.
- 3)Touch the REGISTER button to create a new XID.
- 4) For help or more information, touch
- 5) To change language, touch

#### 2.USER SIGN-IN

- 1) Enter your XID and touch
- 2) Enter your PASSCODE and touch
- **3.REGISTER A NEW USER** 
  - 1) Don't have an xID account? Registration is easy.
  - 2) Follow the on-screen prompts to create your free account.
  - Review your information and select the I ACCEPT THE TERMS AND CONDITIONS box to review the Terms and Conditions.
  - 4) Touch to complete registration. Your account is now active and you are signed-in.

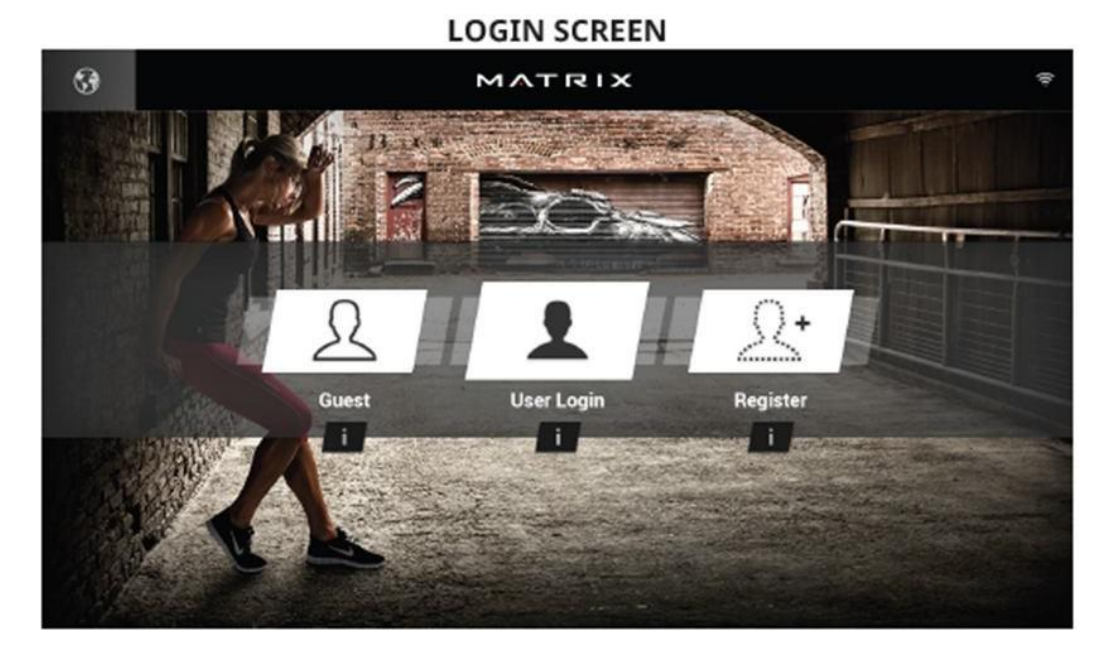

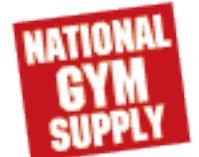

#### 4. LOGIN SCREEN

#### GO SCREEN

Touch GO to begin working out immediately. Or...

Touch the WORKOUT CATEGORY button of your choice to customize your workout.

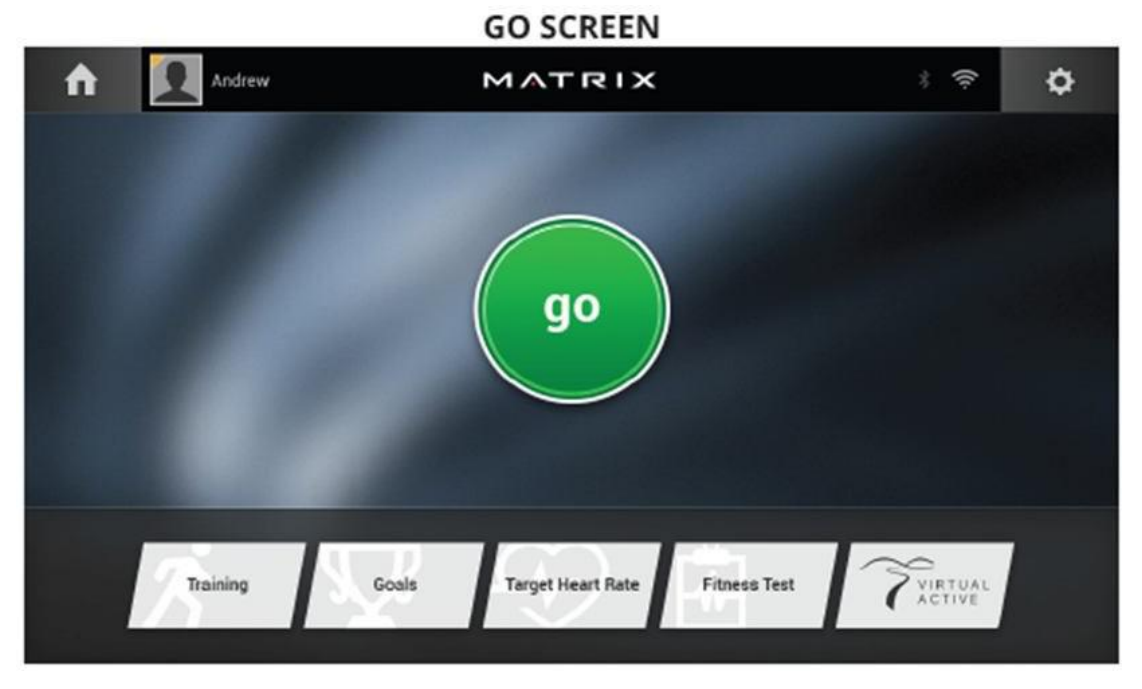

#### 5. PROGRAM SETUP

1) After selecting a WORKOUT CATEGORY button, select one of the PROGRAMS listed to the left. For more information on a selected program, touch .

2) Use the SLIDER CONTROLS to adjust your program settings.

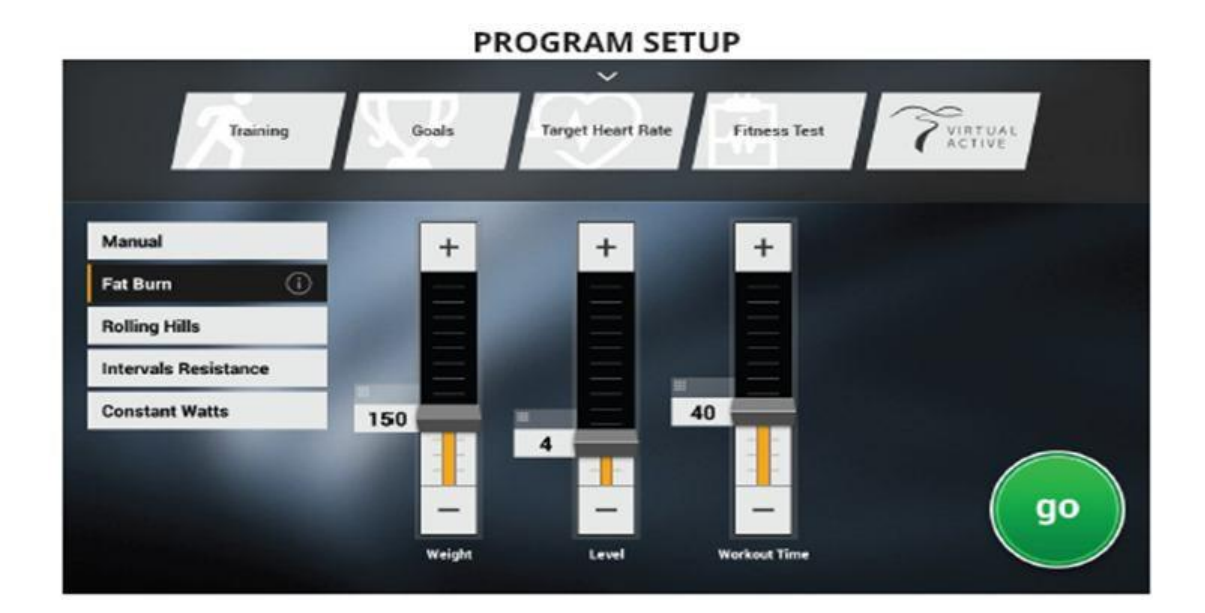

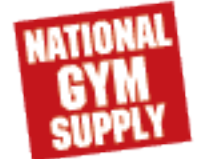

#### 6. HOME SCREEN

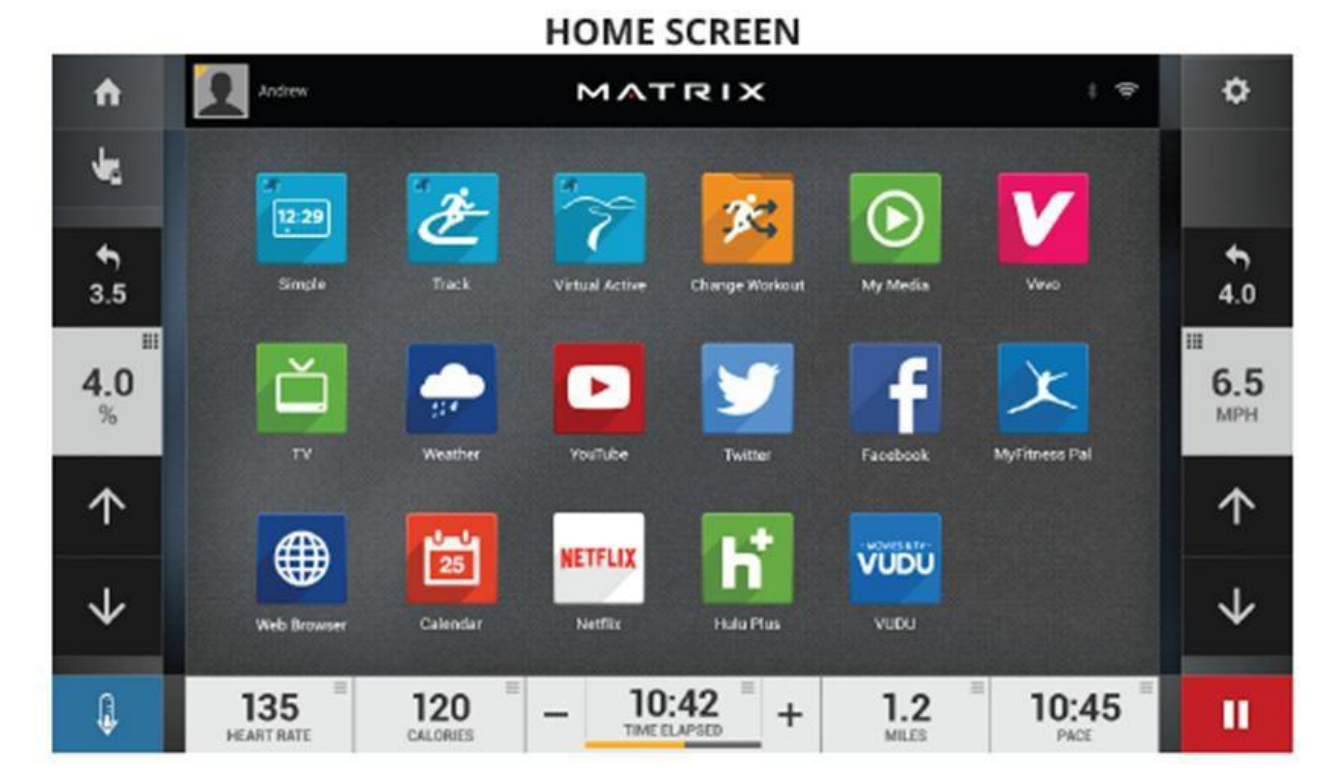

## HOME SCREEN

- The USERNAME or GUEST is shown in the upper left corner.
- Touch to change WORKOUT STATISTICS displayed at the bottom of the screen.
- Touch **f** to go back to the home screen whenever you're using an app.
- Touch to adjust VOLUME, pair a BLUETOOTH device or to change AUDIO SOURCE (TV, My Media, Virtual Active, etc.).
- Touch  $\checkmark \uparrow$  to increase or decrease the intensity level, speed or incline.
- Touch to use the keypad to set intensity level, speed or incline. Press O to confirm change.
- Touch Touch to change intensity level, speed or incline back to previous setting.
- Touch to temporarily pause your workout and touch ▶ to resume. NOTE: After resuming, speed, incline and intensity levels will be reset.
- While paused, touch I to end workout.
- Touch + to increase or decrease the duration of your workout.
- Touch to enter cool down mode. Cool down lasts for a few minutes while reducing the workout intensity, allowing your body to recover from your workout.
- Touch due to lock the screen in order to prevent accidental screen touches from being implemented. Touch it again to unlock the screen and allow screen touches.

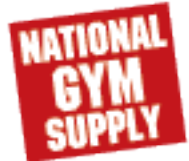

#### 3.1 Special Mode Browse

|              | Mode name     | Method                | Programmer List        |
|--------------|---------------|-----------------------|------------------------|
|              | Manage mode   | "√" + "1001" + "√"    |                        |
|              | Engineer mode | "√" + "2 0 0 1" + "√" |                        |
| special mode | Service mode  | "√" + "3001" + "√"    | Refer to below picture |
|              | Test mode     | "√" + "5001" + "√"    |                        |
|              |               |                       |                        |

Notes: Press "+/-" to scroll programmer menu

Press " $\sqrt{}$ " to refer more details about programmer, press " $\leftarrow$ " to return.

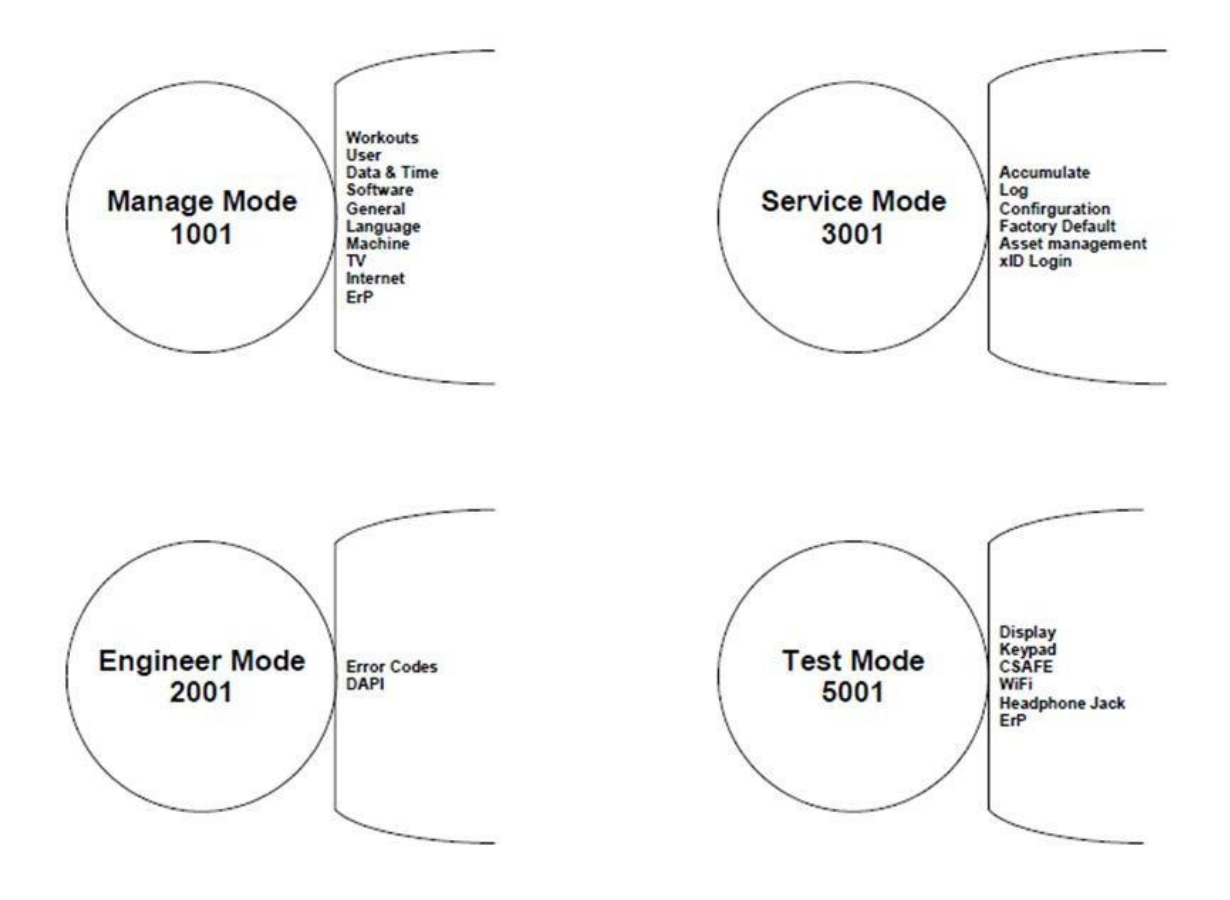

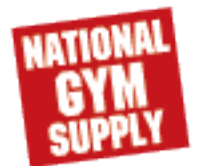

# 3.2 Manage Mode :

| <b>Category</b> | Name                                     | Default                          | Range                                 |  |
|-----------------|------------------------------------------|----------------------------------|---------------------------------------|--|
|                 | Maximum Time                             | 60                               | 4-99                                  |  |
| 144 1           | Default Time                             | 20                               | 4-max                                 |  |
| VVorkout        | Default level                            | 1                                | 1-10                                  |  |
|                 | Pause Time                               | 5:00                             | 00:30/1:00/2:00/3:00/4:00/5:00        |  |
|                 | age                                      | 30                               | 10-100                                |  |
| lloor           | weight                                   | 150lb/68kg                       | 50lb/23kg-400lb/182kg                 |  |
| User            | Default height                           | 72/183(inch/cm,<br>1inch=2.54cm) | 36/91-96/244                          |  |
|                 | gender                                   | male                             | Male/female                           |  |
| Date &Time      | Date                                     | RTC Date                         | YY: 2000-2099<br>MM:01-12<br>DD:01-31 |  |
|                 | Time                                     | RTC Time                         | 00-23:00-59:00-59                     |  |
|                 | Time Zone                                | 21                               | 1-78                                  |  |
| speed           | Unit                                     | Standard                         | Standard/Metric                       |  |
|                 |                                          |                                  |                                       |  |
|                 | version                                  |                                  | UCB/LCB/Language/wifi/bootloader      |  |
| sottware        | Update                                   |                                  | UCB/LCB/Language                      |  |
| Comorol         | Accumulate Distance                      | 0                                | 0-999999                              |  |
| General         | Accumulate Time                          | 0                                | 0-999999                              |  |
|                 | Default Language                         | English                          | 12 language                           |  |
| Language        | Erase EEPROM                             |                                  | Notes: Erase language data in EEPROM  |  |
|                 | Туре                                     |                                  | Select the right one                  |  |
|                 | Serial Number<br>console<br>frame        | Input the right serial number    | Console/Frame                         |  |
|                 | Out of Order                             | off                              | On/off                                |  |
|                 | Beeper                                   | on                               | On/off                                |  |
| Machine         | Headphone Jack Notification              | enable<br>30000                  | Enable/Disable<br>1000~1000000        |  |
|                 | Times to wanny<br>USB Port<br>protection | Enable                           | Enable/Disable                        |  |
|                 | Keypad<br>Stuck Check<br>Notification    | Enable<br>Enable                 | Enable/Disable<br>Enable/Disable      |  |

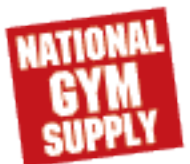

#### 3.2 Manage Mode :

| <b>Category</b> | Name                    | Default                         | Range                                                |
|-----------------|-------------------------|---------------------------------|------------------------------------------------------|
|                 |                         |                                 | ON/OFF                                               |
|                 | Power                   | off                             | OFF:Turn off TV Power after reset                    |
|                 |                         |                                 | ON: Don't turn off TV Power after reset              |
|                 | Input Source            | off                             | OFF/TV/PCTV/Remote TV                                |
| ΤV              |                         |                                 | a. input default (DF: 15/Range 1~15)                 |
|                 |                         |                                 | b. Max (DF: 32/ Range: 1~32)                         |
|                 | Default Volume          |                                 | c. Output Default (DF: 13/Range: 1~Max)              |
|                 |                         |                                 | Remote TV support a/b/c item, others only<br>support |
|                 | Disable/Enable          |                                 | Disable/Enable                                       |
|                 | MAC ID                  | Shows the actual<br>MAC address |                                                      |
|                 | IP                      | Shows the actual IP address     | -                                                    |
| Internet        | AP Mode                 | OFF                             | ON/OFF                                               |
|                 | Export setting to USB   |                                 | Export WiFi setting to USB                           |
|                 | Import setting from USB |                                 | Import WiFi setting to USB                           |
|                 | Reset                   |                                 | Reset internet                                       |
| Erp             |                         | off                             | Off~30                                               |

## 3.3 Engineer Mode

| Category    | Name   | Default    | Range                     |
|-------------|--------|------------|---------------------------|
| Error codes |        | enable     | Enable/Disable            |
|             | server | production | Dev/QA/Staging/Production |
| DAFI        | SSL    | on         | On/off                    |

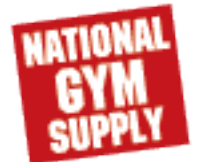

## 3.4 Service Mode :

| Category             | Name            | Default | Range                        |
|----------------------|-----------------|---------|------------------------------|
| Accumulate           | Distance        |         | 0~999999Mile/Km              |
|                      | Time            |         | 0~999999Hours                |
|                      | Error           |         |                              |
| Log                  | display         | none    | Error0~Error10/None          |
|                      | reset           |         |                              |
|                      | Headphone Jack  |         |                              |
|                      | Sensor          |         | 0~999999                     |
|                      | Insert Counts   |         | clear log in times           |
|                      | reset           |         |                              |
| configuration        | Export to USB   |         |                              |
|                      | Import from USB |         |                              |
| Factory De-<br>fault | Reset           |         | Notes: factory default reset |
| Asset                | Disable/Enable  | Disable | Disable/Enable               |
| manayement           |                 |         | 62                           |
|                      |                 |         | 03                           |
| xID Login            | Disable/Enable  | Disable | Disable/Enable               |

## 3.5 Test Mode :

| Category       | Test Procedure                                                                                                    |  |  |  |  |
|----------------|----------------------------------------------------------------------------------------------------|--|--|--|--|
| Display        | Press " $$ " to test display, press" $\leftarrow$ " to back, press"+/-" to scroll menu                                                                             |  |  |  |  |
| keypad         | Press " $$ " to test the keypad, press" $\leftarrow$ " to back, press"+/-" to scroll menu                                                                          |  |  |  |  |
|                | 1. press " $$ "+"5 0 0 1"+" $$ " in turn to enter test mode.                                                                                                    |  |  |  |  |
| CSAFE          | 2. press "+/-" to select CSAFE.                                                                                                    |  |  |  |  |
|                | 3. press " $$ " to start testing, display will show "CSAFE OK or FAIL"                                                                                             |  |  |  |  |
|                | 1. press " $$ "+"5 0 0 1"+" $\sqrt{$ " in turn to enter test mode.                                                                                                 |  |  |  |  |
| WIFI           | 2. press "+/-" to select wifi.                                                                                                    |  |  |  |  |
|                | 3. Press " $$ " to test the WIFI hardware.                                                                                                    |  |  |  |  |
| Headphone Jack | Test Headphone Jack hardware                                                                                                    |  |  |  |  |
|                | Auto/5/10/30/60(seconds)                                                                                                    |  |  |  |  |
| ERP            | ErP testing only work in testing mode, it will not save and not work when the console out of testing mode. Auto-the machine will enter ErP mode after press" $$ ". |  |  |  |  |

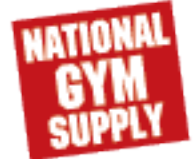

#### 4.1 Initial setup :

Press" $\sqrt{1}$ "+"2 0 0 1" +" $\sqrt{1}$ " in turn to enter engineer mode, then select "Restore Factory Defaults" for setup

| Step 1 | Select Language                                                                                             | IMATRIX             |
|--------|----------------------------------------------------------------------------------------------------|---------------------|
| Step 2 | Machine Selection: base on MCB and frame                                                                    | Console Selection   |
| Step 3 | Features selection                                                                                          | Features (>)        |
| Step 4 | Network Setup                                                                                               | Network Setup       |
| Step 5 | Machine Information<br>First column: Facility ID                                                            | MATRIX 5            |
| Step 6 | Date & Time Setup<br>Complete time setup and then select √,<br>back to user screen, initial setup finished. | Date And Time Setup |

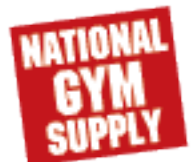

#### 4.2 BT setup

| Step 1 | Press BT icon;                                                                                                    | Thing Gue Transform Press Set                                                                                                    |
|--------|----------------------------------------------------------------------------------------------------|----------------------------------------------------------------------------------------------------|
| Step 2 | Turn on BT on mobile phone first and then<br>select media player on machine screen.it<br>will take 10~30 seconds to search , if<br>succeed, screen will show the name of<br>phone BT; | Acadadais Services      Acadadais Services      A |
| Step 3 | Click the BT you want to connect on<br>machine, input mate number on phone;                                                                                                    | MATRIX      Matrix      Matrix      M |
| Step 4 | If BT icon on machine turns yellow, BT<br>setup successfully.                                                                                                    | Bluetooth     C      Acadada Devices     Acadada Devices      |

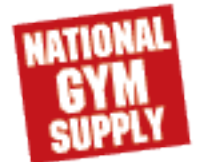

## 4.3 VA Setup

Be sure memory sticker insert in console

| Step 1 | Select "virtual active";                |                                                                                                    |
|--------|-----------------------------------------|----------------------------------------------------------------------------------------------------|
| Step 2 | Click "→";                              | Tana India Tang Mana India India Ind |
| Step 3 | Click "go";                             | Auckland and Wellington Run O                                                                                                    |
| Step 4 | lf succeed, you will see virtual<br>VA; | Cerra Business District<br>De Autor                                                                                                    |

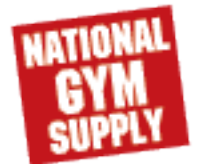

# 4.4 Software updating

| 1 | save the newest software in root directory of U disk<br>insert USB into USB                                          |                                                                                                    |
|---|----------------------------------------------------------------------------------------------------|----------------------------------------------------------------------------------------------------|
| 2 | In user screen, press"2 0 0 1" and select" $\sqrt[n]{}$ to Enter engineer mode                                       |                                                                                                    |
| 3 | Select "update" and "update from USB" in turn;<br>You will see available software, please select the one<br>you need | MATTIX           Savar More           Savar More           Savar More           Savar More           Savar More           Savar More           Savar More           Savar More           Savar More           Savar More           Savar More           More           More           More           More           More           More           More           More           More |
|   | Software updating start.                                                                                             | Cond     Andrea mark       Name     Important       Name     Important       Second second     Important       Name     Important       Name     Important       Name     Important       Name     Important       Name     Important       Name     Important                                                                                                    |
| 4 | When it finished, screen will shows " turn off power".                                                               |                                                                                                    |
|   | Do as prompts, take U disk away.                                                                                     |                                                                                                    |

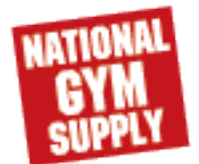

## 4.5 Special Mode Browse

|               | Name          |                  | Method                | Programmer List     |  |
|---------------|---------------|------------------|-----------------------|---------------------|--|
|               | Manage mode   |                  | "√" + "1001" + "√"    |                     |  |
| Mode          | Engineer mode |                  | "√" + "2 0 0 1" + "√" | Refer to below list |  |
|               | Service mode  |                  | "√" + "3 0 0 1" + "√" |                     |  |
| Manage Mode   |               | E                | ngineer Mode          | Service Mode        |  |
| General       |               | G                | eneral                | General             |  |
| Workout       |               | W                | /orkout               | Workout             |  |
| Update        |               | U                | pdate                 | Update              |  |
| Network setup |               | Network setup    |                       | Network setup       |  |
| Asset Manager | nent          | Asset Management |                       | Asset Management    |  |
| Weather       |               | Weather          |                       | Weather             |  |
| TV            |               | TV               |                       | TV                  |  |
| Application   |               | Application      |                       | Application         |  |
| Calibration   |               | Calibration      |                       | Calibration         |  |
| Hardware      |               | Hardware         |                       | Hardware            |  |
| Service       |               | Service          |                       | Management          |  |
|               |               | Errors           |                       | Service             |  |
|               |               |                  |                       | Errors              |  |

#### 4.6 <u>General</u>

Manager Mode (the same with service mode)

| Category | Name                    | Default  | Range                                     | Units     | Comments                                                                                                    |
|----------|-------------------------|----------|-------------------------------------------|-----------|----------------------------------------------------------------------------------------------------|
| General  | Screen timeout          | 30       | 15,30,60,90,1<br>20,never                 | seconds   | Dropdown list affects those<br>screen that go to/from the<br>welcome screen (go screen,<br>workout summary screen<br>etc.) |
|          | Accumulated<br>Time     | 0.00     |                                           | Hours     | Read Only                                                                                                    |
|          | Accumulated<br>Distance | 0.00     |                                           | Miles/ KM | Read Only                                                                                                    |
|          | Time Zone               | Central  |                                           |           | Values are scrollable from a                                                                                               |
|          | Date                    | RTC Date | YY: 2000-<br>2099<br>MM:01-12<br>DD:01-31 |           | Enter using keypad (Birthday<br>keypad).                                                                                   |

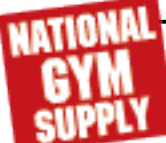

Manager Mode (the same with service mode)

| Category | Name                 | Default           | Range                                                                                                    | Units                                 | Comments                                                                        |
|----------|----------------------|-------------------|----------------------------------------------------------------------------------------------------|---------------------------------------|---------------------------------------------------------------------------------|
| General  | Time                 | RTC<br>Time       | 00-23:00-59:00-59                                                                                                    | 12/ 24<br>Hours                       | Read Only                                                                       |
|          | Time Format          | 12 Hour           | 12 Hour, 24 Hour                                                                                                    |                                       |                                                                                 |
|          | Language<br>Setup    | English<br>(U.S.) | See Languages<br>Table                                                                                                 |                                       | Scrollable list.                                                                |
|          | Software<br>Version  |                   | Software Updater,<br>Native Libraries,<br>Main Apps, 3rd Par-<br>ty Apps, Media<br>Files, Sprint 8, Key-<br>board Apps | Major Mi-<br>nor<br>Build<br>Revision | Read Only. Current soft-<br>ware, pulled from the up-<br>date package manifest. |
|          | Firmware<br>Versions |                   | OS Version (from<br>Manufacturer), IO<br>Version, LCB Ver-<br>sion                                                     |                                       | Read Only. Current soft-<br>ware, pulled from the<br>hardware.                  |

#### Engineer Mode

| Category | Name                    | Model | Default | Range                                                        | Units        | Comments                                                                                                    |
|----------|-------------------------|-------|---------|--------------------------------------------------------------|--------------|----------------------------------------------------------------------------------------------------|
| General  | Screen<br>Timeout       | TAEUR | 120     | 15, 30, 60, 90,<br>120, Never                                | Seconds      | Dropdown list. Affects<br>those screens that go<br>to/from the Welcome<br>Screen (Go Screen,<br>Workout Summary<br>Screen, etc.). The<br>exceptions to this are<br>Machine Settings,<br>Service Mode and<br>Engineering Mode<br>which do not timeout. |
|          | Accumulated<br>Time     | TAEUR | 0.00    | 0.00 -<br>596523.00                                          | Hours        | Can be edited. In-<br>cludes a button la-<br>beled 'Reset' that re-<br>sets the time to 0.                                                                                                    |
|          | Accumulated<br>Distance | TAEUR | 0.00    | 0.00 -<br>1959556.00<br>Miles<br>0 .00 -<br>3153600.00<br>Km | Miles/<br>KM | Can be edited. In-<br>cludes a button la-<br>beled 'Reset' that re-<br>sets the distance to 0.                                                                                                    |

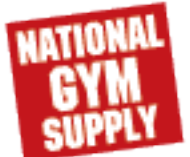

# Engineer Mode

| Category | Name                               | Model | Default                                                                                                | Range                                                                    | Units           | Comments                                                                                                    |
|----------|------------------------------------|-------|----------------------------------------------------------------------------------------------------|--------------------------------------------------------------------------|-----------------|----------------------------------------------------------------------------------------------------|
| General  | Serial<br>Number<br>- Con-<br>sole | TAEUR | (for Con-<br>sole) + Pre-<br>fix (Type) +<br>Derivative<br>Model (A-Z,<br>AA, etc.) +<br>YYMMXXX<br>XX | derivative Mod-<br>el (A-Z, AA,<br>etc.) +<br>YYMMXXXXX                  | Consoles        | Can be edited. The<br>software will only be<br>able to provide the<br>'C' and prefix based<br>on the detected con-<br>sole, the user must<br>enter the rest. This is<br>then validated by<br>DAPI. |
|          | Serial<br>Number<br>- Frame        | TAEUR |                                                                                                    | A30, A50, U30,<br>U50, R30, R50,<br>E30, E50,<br>TF30, TF50,<br>T50, T70 | Frames          | Can be edited.The<br>software will only be<br>able to provide the<br>'F' and prefix based<br>on the frame select-<br>ed, the user must<br>enter the rest. This is<br>then validated by<br>DAPI.    |
|          | Demo<br>Mode                       | TAEUR | No Check                                                                                               | Check/No<br>Check                                                        | -               | Sets the console into<br>a demo mode that<br>allows the console to<br>emulate the MCB/<br>LCB and ignore er-<br>rors so that the con-<br>sole software can<br>run. Sets RPM to 30.                 |
|          | Show<br>Setup<br>Wizard            | TAEUR | No Check                                                                                               | Check/No<br>Check                                                        |                 | Triggers the First<br>Time Setup Wizard<br>to run on the next<br>boot up.                                                                                                    |
|          | Time<br>Zone                       | TAEUR | Central<br>Time                                                                                        |                                                                          |                 | Values are scrollable from a drop down list                                                                                                    |
|          | Date                               | TAEUR | RTC Date                                                                                               | YY: 2000-2099<br>MM:01-12<br>DD:01-31                                    |                 | Enter using keypad<br>(Birthday keypad).                                                                                                    |
|          | Time                               | TAEUR | RTC Time                                                                                               | 00-23:00-59:00-<br>59                                                    | 12/ 24<br>Hours | Uses keypad from<br>First Time Setup.                                                                                                    |
|          | Time<br>Format                     | TAEUR | 12 Hour                                                                                                | 12 Hour,<br>24 Hour                                                      |                 |                                                                                                    |

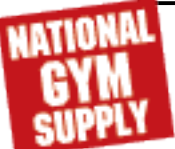

# Engineer Mode

| Category | Name                 | Model | Default           | Range                                                                                                    | Units                                    | Comments                                                                       |
|----------|----------------------|-------|-------------------|----------------------------------------------------------------------------------------------------|------------------------------------------|--------------------------------------------------------------------------------|
|          | Language<br>Setup    | TAEUR | English<br>(U.S.) | See Languages<br>Table                                                                                                    |                                          | Scrollable list.                                                               |
| General  | Software<br>Version  | TAEUR |                   | Software Install-<br>er, Generations<br>Apps, Native<br>Libraries, OS,<br>Sprint 8 Media,<br>Landmarks,<br>Demo Video,<br>Third Party Na-<br>tive Libraries,<br>Third Party<br>Apps, Keyboard<br>Apps, Touch<br>Panel, LCM,<br>LCB, IO. | Major<br>Minor<br>Build<br>Revi-<br>sion | Read Only. Current<br>software, pulled from<br>the update package<br>manifest. |
|          | Firmware<br>Versions | TAEUR |                   | OS Version<br>(from Manufac-<br>turer), IO Ver-<br>sion, LCM Ver-<br>sion, LCB-                                                                                                    |                                          | Read Only. Current<br>software, pulled from<br>the hardware.                   |

# 4.7 Workout

| <b>Category</b> | Name                             | Model | Default             | Range                                 | Units    | Comments                                                                                                    |
|-----------------|----------------------------------|-------|---------------------|---------------------------------------|----------|----------------------------------------------------------------------------------------------------|
|                 | Keyboard<br>Disable<br>Threshold | Т     | 2.0MPH/3.2K<br>PH   | Machine Mini-<br>mum<br>4.0MPH/6.4KPH | MPH/KPH  | Determines the speed<br>at which the keyboard<br>is disabled on a<br>treadmill. Machine<br>minimum will differ by<br>frame from 0.1MPH<br>(.016KPH) to 0.5MPH<br>(0.8KPH). |
|                 | Maximum<br>Workout Time          | TAEUR | 120                 | 10-120                                | minutes  |                                                                                                    |
|                 | Maximum<br>Workout Cal-<br>ories | TAEUR | 1000                | 50-10000                              | calories | For goal workouts.                                                                                                    |
|                 | Maximum<br>Workout Dis-          | TAEUR | 31.0mile/50.0<br>Km | (AEUR)                                | Miles/Km | For goal workouts.                                                                                                    |
| workout         | tance                            |       |                     | 1.0-62.0Mile                          |          |                                                                                                    |
|                 |                                  |       |                     | /1.0-100.0Km                          |          |                                                                                                    |
|                 |                                  |       |                     | (T)                                   |          |                                                                                                    |
|                 |                                  |       |                     | 1.0-31.0Mile                          |          |                                                                                                    |
|                 |                                  |       |                     | /1.0-50.0Km                           |          |                                                                                                    |
|                 | Pause Time                       | TAEUR | 5                   | 1-10                                  | minutes  | Note: climbmill should<br>start at level 1when<br>resuming from pause<br>mode. This is similar<br>to the treadmill start-<br>ing at the machine<br>minimum.                |

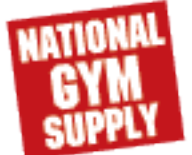

# <u>4.7 Workout</u>

| <b>Category</b> | Name                                       | Model     | Default             | Range                                             | Units                 | Comments                                                                                                    |
|-----------------|--------------------------------------------|-----------|---------------------|---------------------------------------------------|-----------------------|----------------------------------------------------------------------------------------------------|
|                 | Maximum<br>Speed                           | Т         | 12.5MPH/20<br>.0KPH | 3.1-Machine<br>Max MPH/5.0-<br>Machine Max<br>KPH | MPH/<br>KPH           | For commercial Ma-<br>chine<br>Max=15.0MPH/24.1<br>KPH.<br>For retail machine<br>Max=12.5MPH/20.1<br>KPH                                                                                                    |
| workout         | Start Speed                                | Т         | Machine<br>Minimum  | Machine Mini-<br>mum-1.4MPH/<br>2.3KPHMPH         | MPH/<br>KPH           | Machine minimum<br>will depend on infor-<br>mation from the<br>system engineer.<br>Can be 0.1-<br>0.5MPH/0.1-<br>0.8KPH. This sets<br>the default speed<br>during workout set-<br>up and the speed<br>the treadmill will<br>start at if the user<br>presses the 'Go'<br>quick key. |
|                 | Maximum<br>Incline                         | ТА        | (T)15<br>(A)100     | (T)1.0-15.0<br>(A)1-100                           | (T)%<br>Grade<br>(A)% |                                                                                                    |
|                 | Cool Down<br>Time                          | TAEU<br>R | 5                   | 1-20                                              | Minutes               | Maximum times a<br>user can increase<br>the cool down time<br>= Maximum Cool<br>Down Adjustment<br>Time - Cool Down<br>Time                                                                                                    |
|                 | Maximum<br>Cool Down<br>Adjustment<br>Time | TAEU<br>R | 5                   | 1-20                                              | Minutes               | Maximum times a<br>user can increase<br>the cool down time<br>= Maximum Cool<br>Down Adjustment<br>Time - Cool Down<br>Time                                                                                                    |

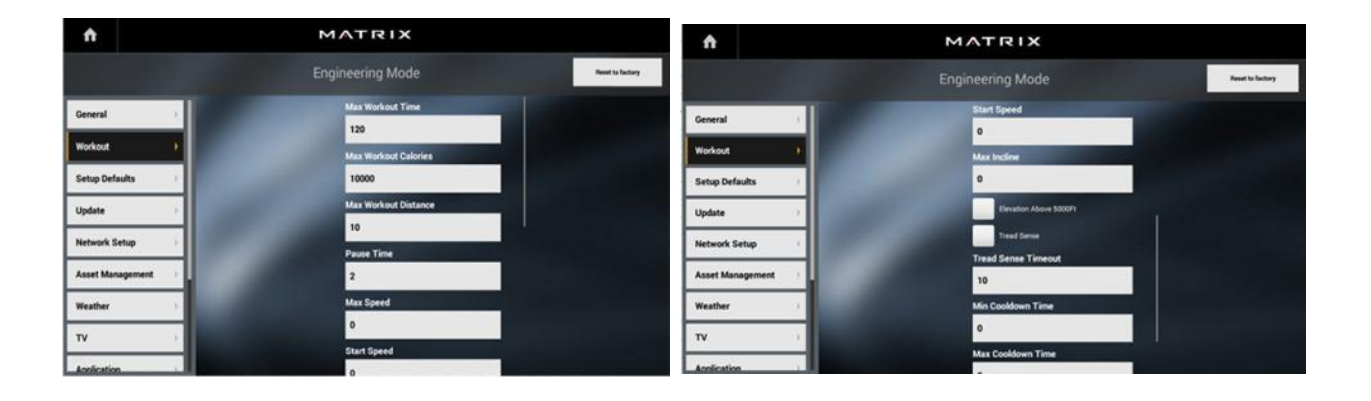

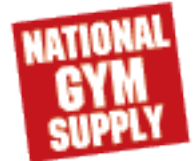

#### 4.8 Setup Default

| Category           | Name                           | Default           | Range                                                                            | Units         | Comments                                                      |
|--------------------|--------------------------------|-------------------|----------------------------------------------------------------------------------|---------------|---------------------------------------------------------------|
|                    | Age                            | 30                | 14-99                                                                            | Years         |                                                               |
|                    | Weight                         | 150lbs/<br>68kg   | (THUR)100-400lbs/40-182kg<br>(AE)100-400lbs/40-182kg<br>(CS) 100-400lbs/40-182kg | lbs/kg        |                                                               |
|                    | Gender                         | male Male/female  |                                                                                  |               |                                                               |
| Setup De-<br>fault | Default<br>workout<br>time     | 30                | 5-max                                                                            | Minutes       | For Max See<br>Workout Category                               |
|                    | Default<br>workout<br>calories | 300               | 50-max                                                                           | Calo-<br>ries | For Max See<br>Workout Category<br>For goal based<br>workout. |
|                    | Default<br>workout<br>distance | 3.0mile/<br>5.0km | 0.6-max(mile and km)                                                             | Miles/<br>Km  | For Max See<br>Workout Category<br>For goal based<br>workout. |

## 4.9 Update

| Category | Name                      | Default                                               | Range                                                                                                    | Units                                                                                                    | Comments                                                                                                    |
|----------|---------------------------|-------------------------------------------------------|----------------------------------------------------------------------------------------------------|----------------------------------------------------------------------------------------------------|----------------------------------------------------------------------------------------------------|
|          | Update                    | Update<br>From<br>USB                                 | Update From USB/<br>Install                                                                                                    |                                                                                                    | Check a connected USB drive<br>for updates. If updates are<br>found they will be listed under<br>Available Updates and the<br>button will display Install. |
|          | Check<br>For Up-<br>dates | Check Check<br>For Up- For Up-<br>dates dates Check F | Check For Up-<br>dates/Install                                                                                                    | Check DAPI server for up-<br>dates. If updates are found<br>they will be listed under Av<br>able Updates and the butto<br>will display Install. |                                                                                                    |
| Update   | Available<br>Updates      | -                                                     | Software Installer,<br>Generations Apps,<br>Native Libraries,<br>OS, Sprint 8 Me-<br>dia, Landmarks,<br>Demo Video, Third<br>Party Native Li-<br>braries, Third Party<br>Apps, Keyboard<br>Apps, Touch Pan-<br>el, LCM, LCB, IO. | Major. Minor<br>.Build. Revi-<br>sion                                                                                                    | List packages that have up-<br>dates available and their ver-<br>sion                                                                                      |

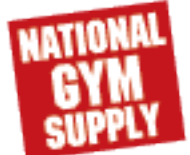

# 4.10 Network Setup

| Category         | Name                   | Default               | Range                                        | Units                                   | Comments                                                                                                    |
|------------------|------------------------|-----------------------|----------------------------------------------|-----------------------------------------|----------------------------------------------------------------------------------------------------|
| Network<br>Setup | WiFi<br>Mac<br>Address | Hardware<br>Specified | 0.0.0.0.0.0 -<br>255.255.255.<br>255.255.255 | Byte.Byte.Byte.Byte.B<br>yte.ByteIn Hex | Mac address is polled<br>from the installed hard-<br>ware.Read Only, should<br>not show up if not con-<br>nected to Wifi. |
|                  | Wifi<br>Setup          |                       |                                              |                                         | Goes to the Wifi setup<br>page, same behavior as<br>TV tab.                                                               |

#### 4.11 Asset Management

| Category                | Name                      | Range                                                                                                    | Units                                     | Comments                                                                                                    |  |
|-------------------------|---------------------------|----------------------------------------------------------------------------------------------------|-------------------------------------------|----------------------------------------------------------------------------------------------------|--|
|                         | Facility ID               | 0                                                                                                    | 0-10000                                   | Will only be available(visible) if asset<br>management and/or workout tracking are<br>checked. Editable and validated by DAPI. If<br>incorrect a popup should appear and and the<br>text box should outlined in red, and the text<br>should be red and there should be an error<br>symbol next to the box.                                                                                                    |  |
|                         | Serial number-<br>console | Either what was entered<br>at first time setup or C(for<br>console)+prefix(type)(dep<br>ends on the detected                                       | C(for console)+prefix(type)+              | The software will only be able to provide the'c' and<br>prefix base on the detected console,the user must<br>enter the rest. Editable and validated by DAPI. If<br>incorrect a popup should appear and and the text box                                                                                                    |  |
|                         |                           | control board and<br>selected model)                                                                                                    | derivative Model(A-Z,AA<br>etc.)+YYMMXXXX | should outlined in red,and the text should be red and<br>there should be an error symbol next to the box.                                                                                                    |  |
| Asset<br>Manageme<br>nt | Serial number-<br>frame   | Either what was entered<br>at first time setup or F(for<br>frame)+prefix(type)(depe<br>nds on the detected<br>control board and<br>selected model) |                                           | The software will only be able to provide the'F' and<br>prefix base on the detected frame the user must enter<br>the rest. Editable and validated by DAPI. If incorrect a<br>popup should appear and and the text box should<br>outlined in red,and the text should be red and there<br>should be an error symbol next to the box.                                                                                                    |  |
|                         | Upload custom<br>theme    |                                                                                                    | Theme:welcome,workout,logo,c<br>olor      | Upload a theme by grabbing the first picture from<br>each of the folders labeled welcome, workout, logoand<br>color(don't need every folder though, missing folders<br>means that part of theme not change)or an archived<br>file named generationtheme.zip containing the<br>folders. these are in the root of USB.allow user to set<br>welcome, workout ,logo and /or go +summary<br>screen(color) of the console. Dimensions must be<br>correct or the message should be'no valid files found' |  |

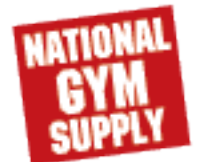

# <u>4.12 Weather</u>

| <u>Category</u>                                                                                                    | Name                  | Default                                                                                                    | Range                 | Units                                                                                                    | Comments                                                                                                    |
|----------------------------------------------------------------------------------------------------|-----------------------|----------------------------------------------------------------------------------------------------|-----------------------|----------------------------------------------------------------------------------------------------|----------------------------------------------------------------------------------------------------|
| Weather<br>Note: Units<br>(Fahrenheit/<br>Imperial vs. Celsi-<br>us/Metric) are de-<br>termined by lan-                                                                                                    | Ena-<br>ble<br>Alerts | Check                                                                                                    | Check/<br>No<br>Check | -                                                                                                    | If it has a weather<br>alert from the web-<br>site, the alert mark<br>will be in red on<br>the workout<br>screen.      |
| guage - region. If a<br>user authenticates<br>using xID, the units<br>will respect the pre-<br>ferred units as set<br>in the user's profile<br>settings. If guest<br>user, the setting in<br>service mode<br>should be respect-<br>ed. | De-<br>fault<br>City  | Current Location<br>which is deter-<br>mined by either<br>the location<br>stored in the con-<br>sole or the IP<br>Address of the<br>console if a loca-<br>tion has not been<br>set. | -                     | GPS Coordinates<br>Note: May or may<br>not display a loca-<br>tion other than<br>GPS coordinates.<br>This is an issue<br>with Bing as op-<br>posed to the web<br>app. | Search by touch-<br>ing and dragging<br>on the map. Dou-<br>ble touch a spot<br>on the map to set<br>as your location. |

# <u>4.13 TV</u>

| Category                        | Name                       | Default                                                                                                    | Range                                                                                                    | Units         | Comments                                                                                                    |
|---------------------------------|----------------------------|----------------------------------------------------------------------------------------------------|----------------------------------------------------------------------------------------------------|---------------|----------------------------------------------------------------------------------------------------|
| TV(Coaxial<br>ATSC / DVB-<br>T) | Device                     |                                                                                                    | Currently it will only be<br>Aver Media H837                                                                                                    |               | Read Only. Options only<br>available when Tuner is<br>plugged in and has a coax<br>connection. What shows<br>is dependent on what<br>tuner is connected.                                                                     |
|                                 | Source<br>Selection        | ANALOG_AIR, ATSC<br>(depends on country<br>selected).                                                                        | ANALOG_AIR,<br>ANALOG_CABLE;<br>ATSC, ATSC_QAM,<br>ANALOG_AIR,<br>ANALOG_CABLE,<br>ATSC_QAM_ANALOG<br>, ATSC_HRC,<br>ATSC_HRC,<br>ATSC_IRC_ANALOG<br>, ATSC_IRC_ANALOG |               | Selection available is<br>dependent on what<br>country is selected and<br>what the tuner detects as<br>available                                                                                                    |
|                                 | Country                    | U.S.A.                                                                                                    |                                                                                                    | Countrie<br>s | Determines sources<br>available to select from.                                                                                                    |
| TV(Coaxial<br>ATSC/ DVB-<br>T)  | Default<br>Channel         | After channel scan this<br>should the first channel<br>in the list. If there is no<br>channel scan yet then<br>default to 3. | 1.00-1000.00                                                                                                    | Channels      |                                                                                                    |
|                                 | Channel<br>Button<br>Setup | Name given by tuner<br>after channel scan.                                                                                   | Name, Clear All                                                                                                    |               | Allows the name of each<br>channel to be specified by<br>the user. E.g., instead of<br>'10 - Channel 10' it can be<br>'10 - HBO'. Name can<br>only be up to 12<br>characters. 'Clear All'<br>resets all names to<br>default. |

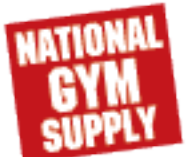

# <u>4.13 TV</u>

| TV (Coaxial<br>ISDB-T/ DVB-<br>T2/C/S) | TV<br>Channel<br>Setup<br>(Control |                                                                                                    |                                                               | View<br>input on<br>mini<br>screen. | The tuners handle all<br>processing and store their<br>own configuration,<br>console just sends<br>commands. These tuners<br>all have the same control<br>scheme.                                                                                                    |
|----------------------------------------|------------------------------------|----------------------------------------------------------------------------------------------------|---------------------------------------------------------------|-------------------------------------|----------------------------------------------------------------------------------------------------|
|                                        | Default<br>Channel                 | If possible should be<br>first channel available<br>from channel scan.<br>Otherwise should<br>default to 3. | 1.00-1000.00                                                  | Channels                            |                                                                                                    |
| TV(IPTV<br>(Mithout Set                | IPTV<br>Channel                    | None/Channel 1 (next                                                                                        | Add ('+') Per Channel:<br>Source, Name,<br>Channel Number For |                                     | Source = URL (IP<br>Address) Name = Text<br>String Channel Number =<br>Position in Channel List<br>Edit = Change Source +<br>Name of Channel Delete<br>= Delete Channel Info Add<br>= Add Channel Info                                                                                                    |
| Top Box))                              | Setup                              | + 'Name'                                                                                                    | Existing Selected<br>Channels: Delete, Edit                   |                                     | When adding a channel<br>the Name and Source<br>fields need to have input<br>before being able to<br>confirm to add/update the<br>channel. User can cancel<br>out of adding/updating the<br>channel at any time.                                                                                               |
|                                        | Default<br>Channel                 | 3                                                                                                    | 1.00-10000.00                                                 | Channels                            | If the entered channel<br>does not exist the first<br>channel that is available<br>will be the default. If no<br>channels are available<br>then the playback area<br>will remain blank.                                                                                                    |
| TV(IPTV<br>(Without Set<br>Top Box))   | Interface<br>Metric                | 5                                                                                                    | 0-999                                                         |                                     | Used to ensure that<br>internet traffic goes<br>through Wifi when IPTV is<br>being used and Wifi is<br>meant to be used for<br>internet. Specifies the<br>route the system should<br>take to reach the internet.<br>By default Wifi's metric is<br>1 so to have internet<br>through Ethernet set this<br>to 0. |

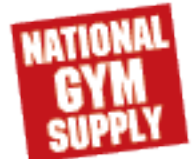

## 4.14 Applications

| Category          | Name                      | Default                       | Range                                     | Units | Comments                                                                                                    |
|-------------------|---------------------------|-------------------------------|-------------------------------------------|-------|----------------------------------------------------------------------------------------------------|
| Applica-<br>tions | Appli-<br>cation<br>Setup | Show all<br>available<br>apps | Move, Hide/<br>Make Inac-<br>tive, Locked | -     | Displays a grid of the app<br>buttons. Tapping and hold-<br>ing down on an app will<br>make it movable to other<br>spots (other apps will shift<br>automatically). This app can<br>be moved to the 'Inactive'<br>column in which case it will<br>not appear on the run<br>screen. If an app button is<br>dark with a padlock it is<br>locked and cannot be<br>moved. |

# 4.15 Calibration

| Category    | Name           | Default          | Range                                                                       | Units                                                                                                    | Comments                                                                                                    |
|-------------|----------------|------------------|-----------------------------------------------------------------------------|----------------------------------------------------------------------------------------------------|----------------------------------------------------------------------------------------------------|
| Calibration | Run<br>Machine | Run Ma-<br>chine | Run Machine,<br>Stop Machine<br>(button alter-<br>nates between<br>the two) | EUR: Time, RPM, Calo-<br>ries, Distance, Heart<br>Rate, Resistance, Re-<br>sistance Slider. A: Time,<br>RPM, Calories, Dis-<br>tance, Heart Rate, Re-<br>sistance, Incline, Re-<br>sistance Slider, Incline<br>Slider. T: Time, Incline,<br>Speed, Calories, Dis-<br>tance, Heart Rate, In-<br>cline Slider, Speed Slid-<br>er | Runs a 'workout' on a ma-<br>chine and on a treadmill<br>disables Tread Sense.<br>Meant for testing and cali-<br>brating the hardware. What<br>can be adjusted and what<br>stats are displayed chang-<br>es to match the frame be-<br>ing tested. Should allow for<br>the testing of the frames<br>hardware buttons, heart<br>rate grips and 5MHz heart<br>rate detector. |

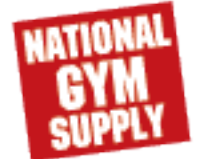

# 4.16 Hardware

| Category | Name                         | Default     | Range             | Units   | Comments                                                                                                    |
|----------|------------------------------|-------------|-------------------|---------|----------------------------------------------------------------------------------------------------|
| Hardware | ErP                          | No<br>Check | Check/No<br>Check |         | Enables/Disables ErP which puts the<br>console in a low power mode after a<br>certain amount of time determined by<br>ErP Timeout. The LMC keys need to<br>be pressed to wake up the console.                  |
|          | ErP                          | 30          | 1-60              | Minutes | Amount of time after which the console                                                                                                    |
|          | Backlight<br>Bright-<br>ness | 100         | 0-100             |         | Set the brightness of the screen. Note<br>that plugged in the brightness will de-<br>fault to 100%, but on self-power will<br>follow the self-power algorithm (40%<br>below 50 RPM, 80% at or above 50<br>RPM) |
|          | Master<br>Volume             | 5           | 0-30              |         | All apps have their volume maxed, this<br>sets the system-wide volume. The vol-<br>ume matches the DQE standard. Does<br>not affect the system beep volume.                                                    |

#### 4.17 Service

| Category | Nam<br>e                | De-<br>fault | Range | Units                                                                                                    | Comments                                                                                                    |
|----------|-------------------------|--------------|-------|----------------------------------------------------------------------------------------------------|----------------------------------------------------------------------------------------------------|
| Service  | Ser-<br>vice<br>History |              |       | Battery, Belt: Drive, Belt: Gener-<br>ator/Flywheel, Belt: Running and<br>Flip Deck, Belt: Running and<br>New Deck, Chain: Drive, Chain:<br>Stair, Console Cable, Reset<br>Headphone Accumulators, Reset<br>Accumulated Time, Reset Accu-<br>mulated Distance, Reset Total<br>Floors, Reset Factory Defaults | Generates a service entry<br>from the service items listed<br>in a log that is kept on the<br>machine and sent to DAPI<br>(for things like Asset Man-<br>agement). Tap Create to<br>create the entry for the se-<br>lected Service Type. |

## <u>4.18 Errors</u>

You will also see errors in engineering mode and service mode.

| Category | Name         | Default | Range     | Units                                              | Comments                                                                                                    |
|----------|--------------|---------|-----------|----------------------------------------------------|----------------------------------------------------------------------------------------------------|
| Errors   | Error<br>Log |         | Clear All | Error code, first occur-<br>rence, last occurrence | Error history that can be<br>cleared with the clear all<br>button. Lists the error<br>code that experienced by<br>the console, the first and<br>the last occurrence and<br>that error code and how<br>many times it has hap-<br>pened since the first oc-<br>currence. |

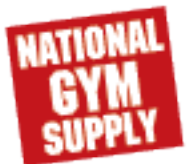

## 4.19 Management

| Category   | Name                           | Default | Range | Units | Comments                                                                                                    |
|------------|--------------------------------|---------|-------|-------|----------------------------------------------------------------------------------------------------|
| Management | Import<br>Settings from<br>USB |         |       |       | Import a system config<br>settings xml file from an<br>inserted USB drive and update<br>the console's settings. See the<br>Export Settings Page for a list<br>of settings that are<br>imported/exported.                                                                                                    |
|            | Export<br>Settings to<br>USB   |         |       |       | Export a system config<br>settings xml file to an inserted<br>USB drive with the console's<br>settings. See the Export<br>Settings Page for a list of<br>settings that are<br>imported/exported.                                                                                                    |
|            | Export<br>Settings             |         |       |       | Console broadcasts its<br>settings over the network it is<br>connected to. All other<br>consoles on the same network<br>are automatically listening for<br>a broadcast and will import the<br>settings and update<br>themselves. See the Export<br>Settings Page for a list of<br>settings that are<br>imported/exported. |

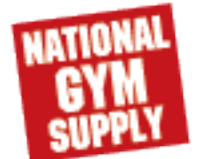

## 4.20 Console screen calibration (T1XE3XE-06)-TM708

<u>1. Enter "8</u>  $\rightarrow$  6  $\rightarrow$  8  $\rightarrow$  2  $\rightarrow$  4", then press 'enter' again. Enter the screen calibration

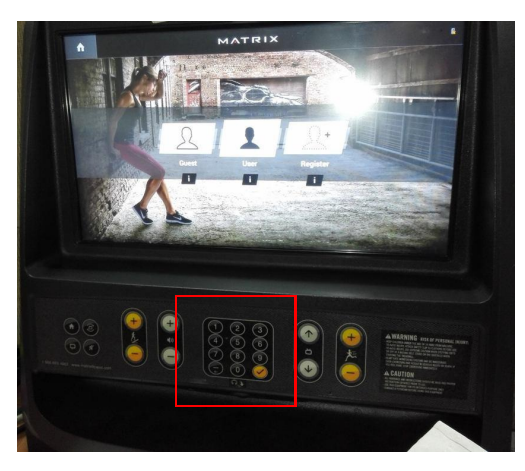

2. Follow the instructions on the screen. Press the cross symbol 3 seconds until showing up the 'OK'

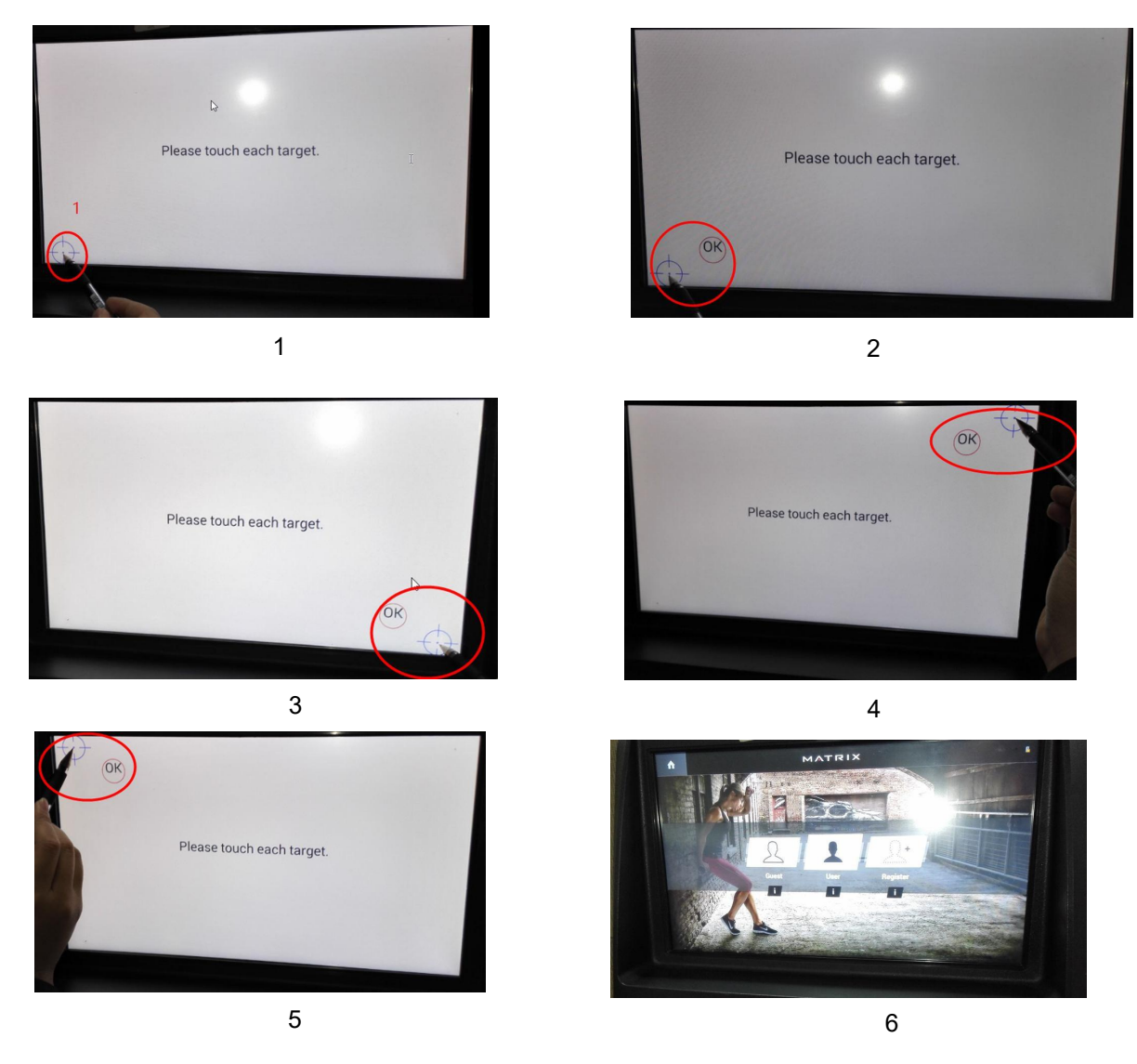

3. Finish the screen calibration. Back to main interface.

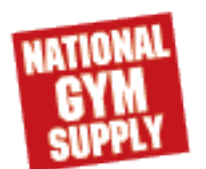

#### CHAPTER 5 : Troubleshooting

#### 5.1 Electrical Diagram

1. 1X Electrical Diagram

MATRIX 1X-C

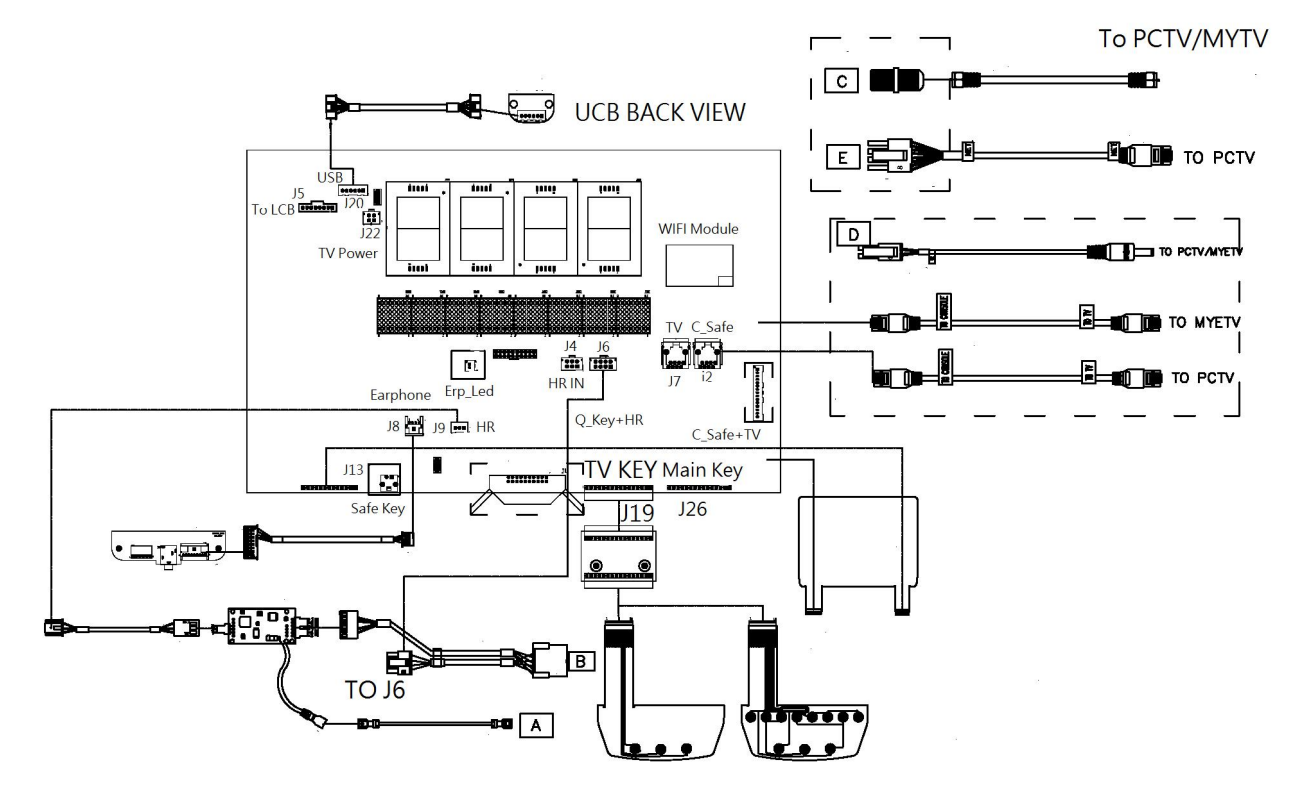

2. 3X Electrical Diagram

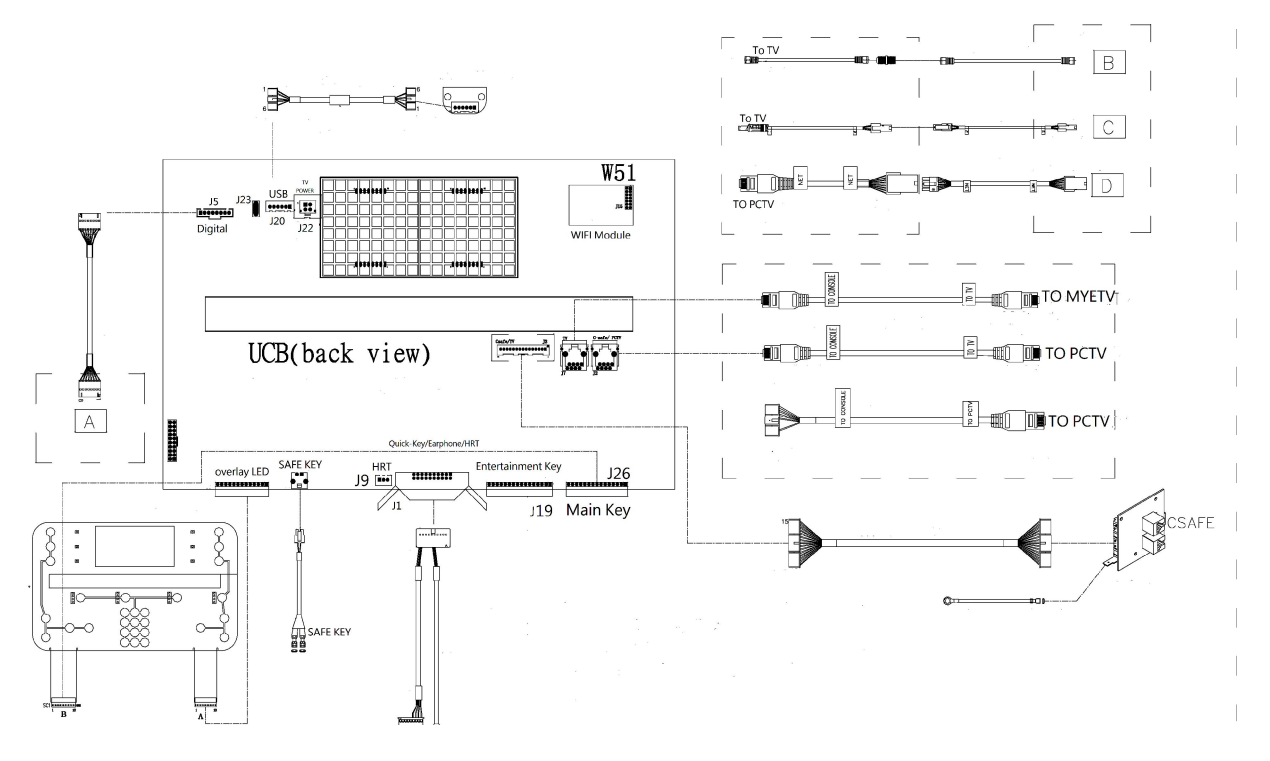

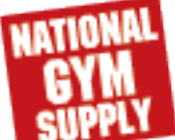
### 5.1 Electrical Diagram

3. T-1XE3XE Electrical Diagram

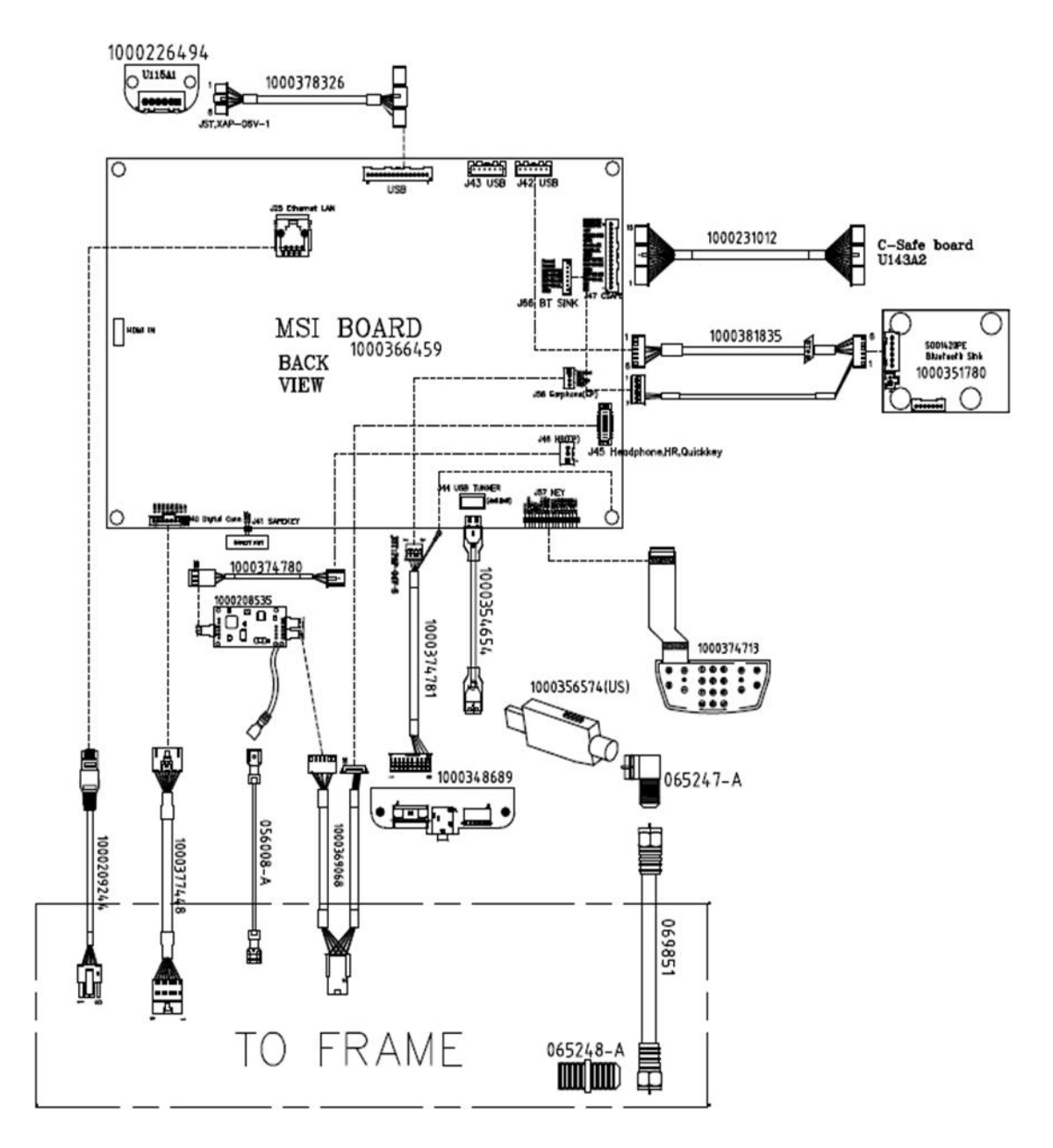

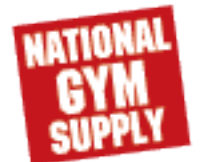

#### 5.1 Electrical Diagram

#### 4. T1XE3XE-07 (TM708) Connection Diagram

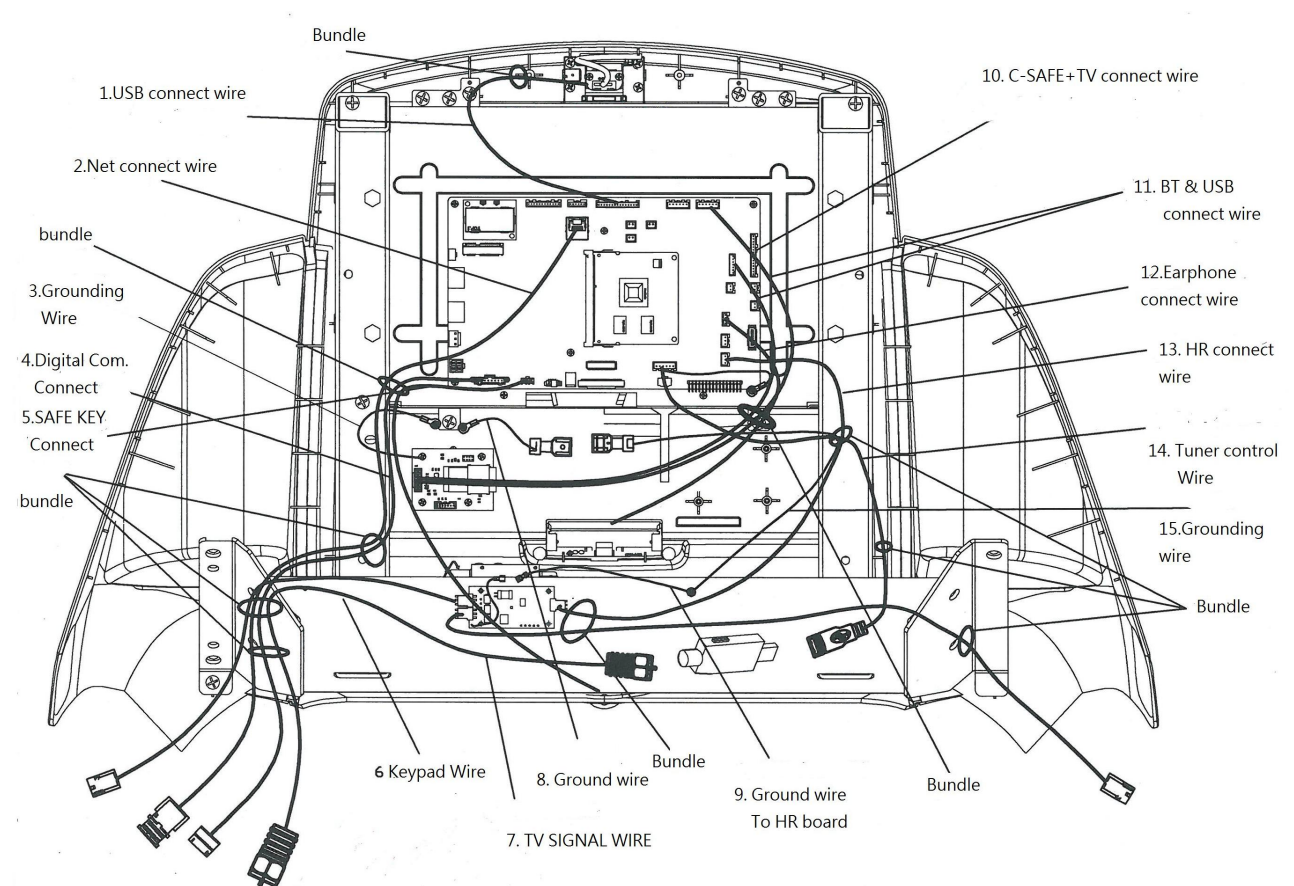

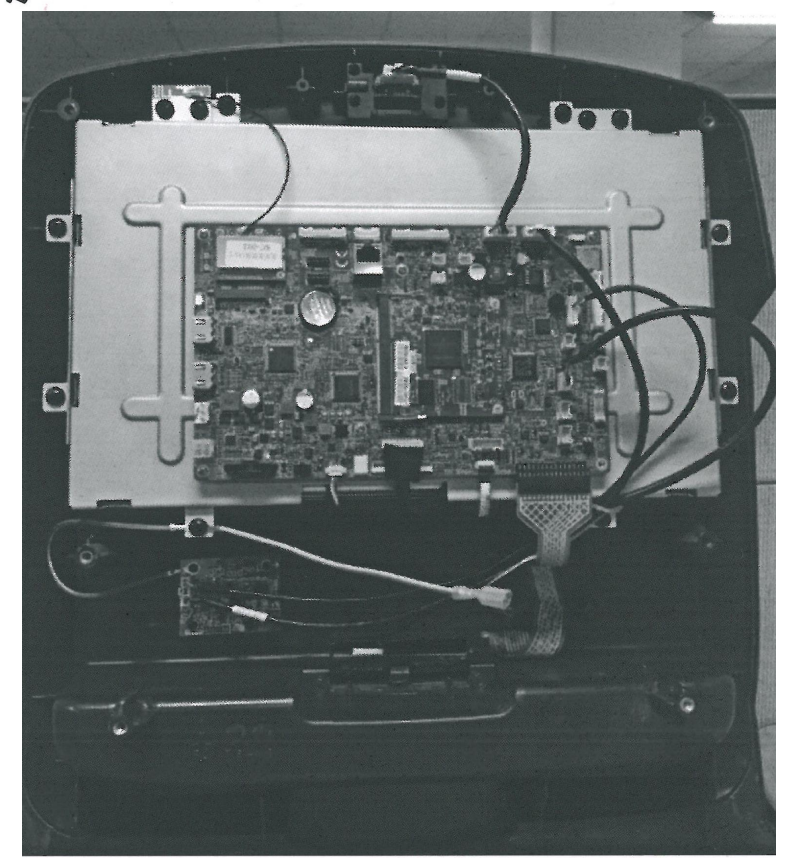

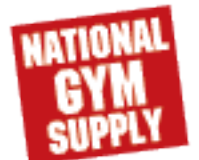

## 5.2 Ports Description

### 1X UCB PORTS DESCRIPTION

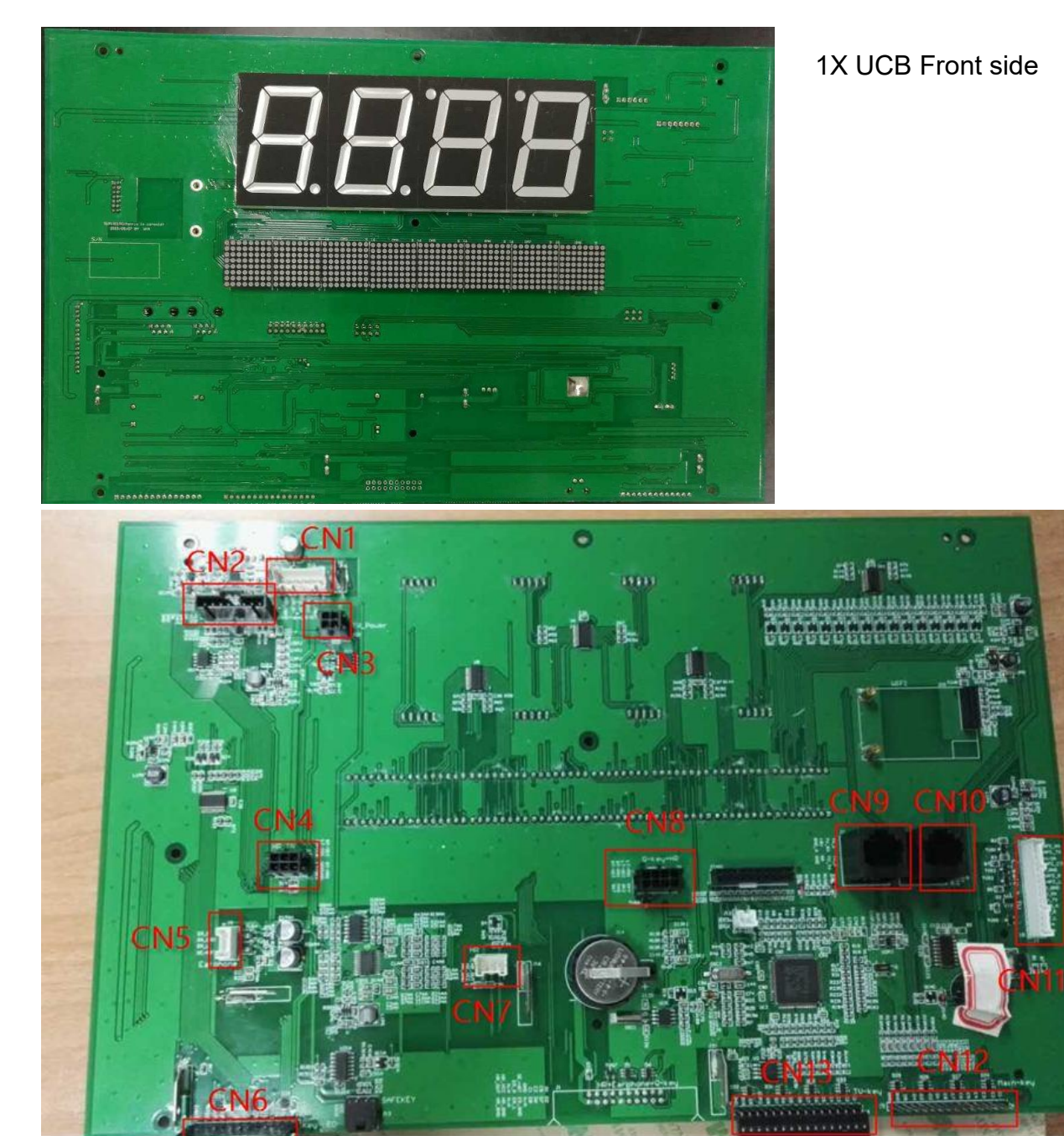

| CN1 | USB               | CN8  | quick key connector for Clibmill |
|-----|-------------------|------|----------------------------------|
| CN2 | Interface digital | CN9  | MYETV                            |
| CN3 | TV power          | CN10 | CSAFE                            |
| CN4 | Heart rate        | CN11 | TV/Csafe/SPK                     |
| CN5 | Earphone          | CN12 | Main key                         |
| CN6 | Key LED           | CN13 | TV key                           |
| CN7 | MATRIX heart      |      |                                  |

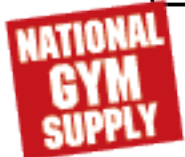

### Back to GYMPART.COM

## 5.2 Ports Description

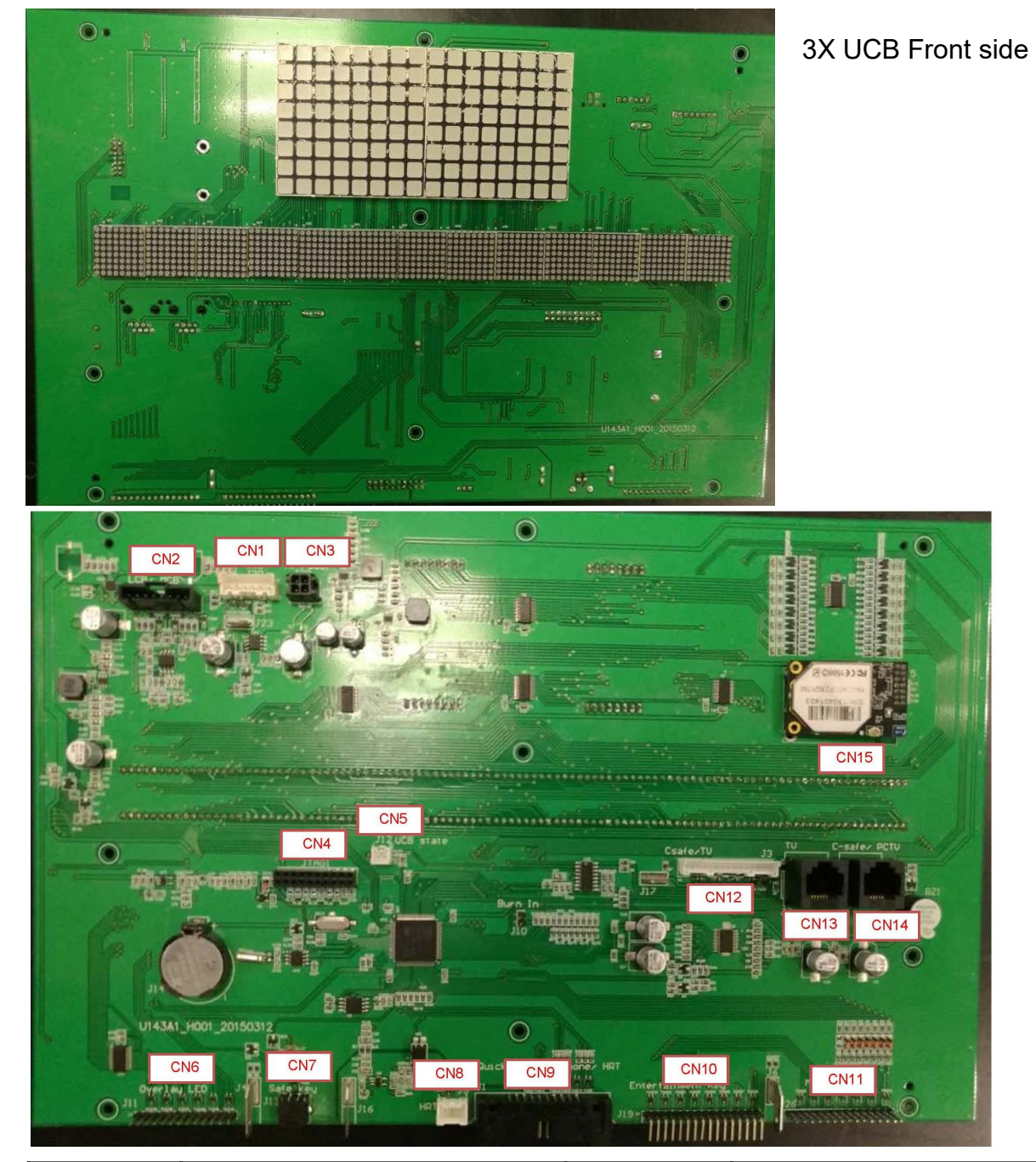

| T-3X  | UCB PORTS DESCRIPTION |
|-------|-----------------------|
| 1 0/1 |                       |

| CN1 | USB               | CN8  | Heart Rate             |
|-----|-------------------|------|------------------------|
| CN2 | Interface digital | CN9  | Quick Key/Earphone/HRT |
| CN3 | TV power          | CN10 | TV Keypad              |
| CN4 | JTAG1             | CN11 | Main Key               |
| CN5 | UCB STATUS        | CN12 | C-SAFE/TV              |
| CN6 | Overlay LED       | CN13 | TV                     |
| CN7 | SAFEKEY           | CN14 | C-SAFE/PCTV            |

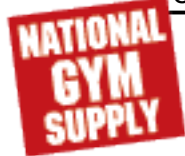

# 5.2 Ports Description

T-1XE3XE-06-C UCB PORTS DE-

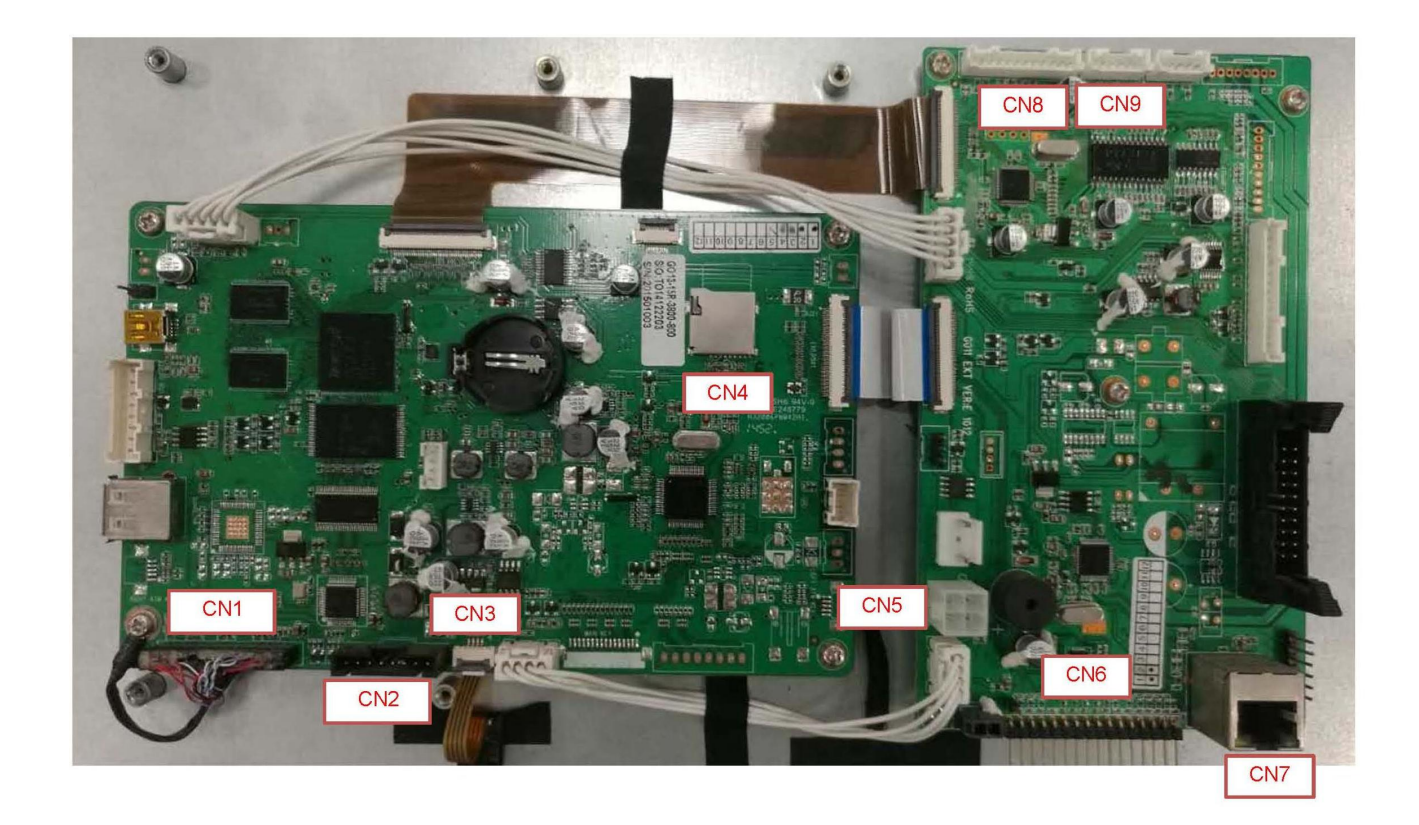

| CN1 | To screen display | CN6 | Main Key  |
|-----|-------------------|-----|-----------|
| CN2 | То МСВ            | CN7 | NET Port  |
| CN3 | To Touch Panel    | CN8 | Tuner IN  |
| CN4 | SD Slot           | CN9 | Tuner OUT |
| CN5 | TV Power          |     |           |

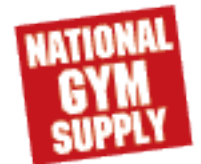

### 5.2 Ports Description

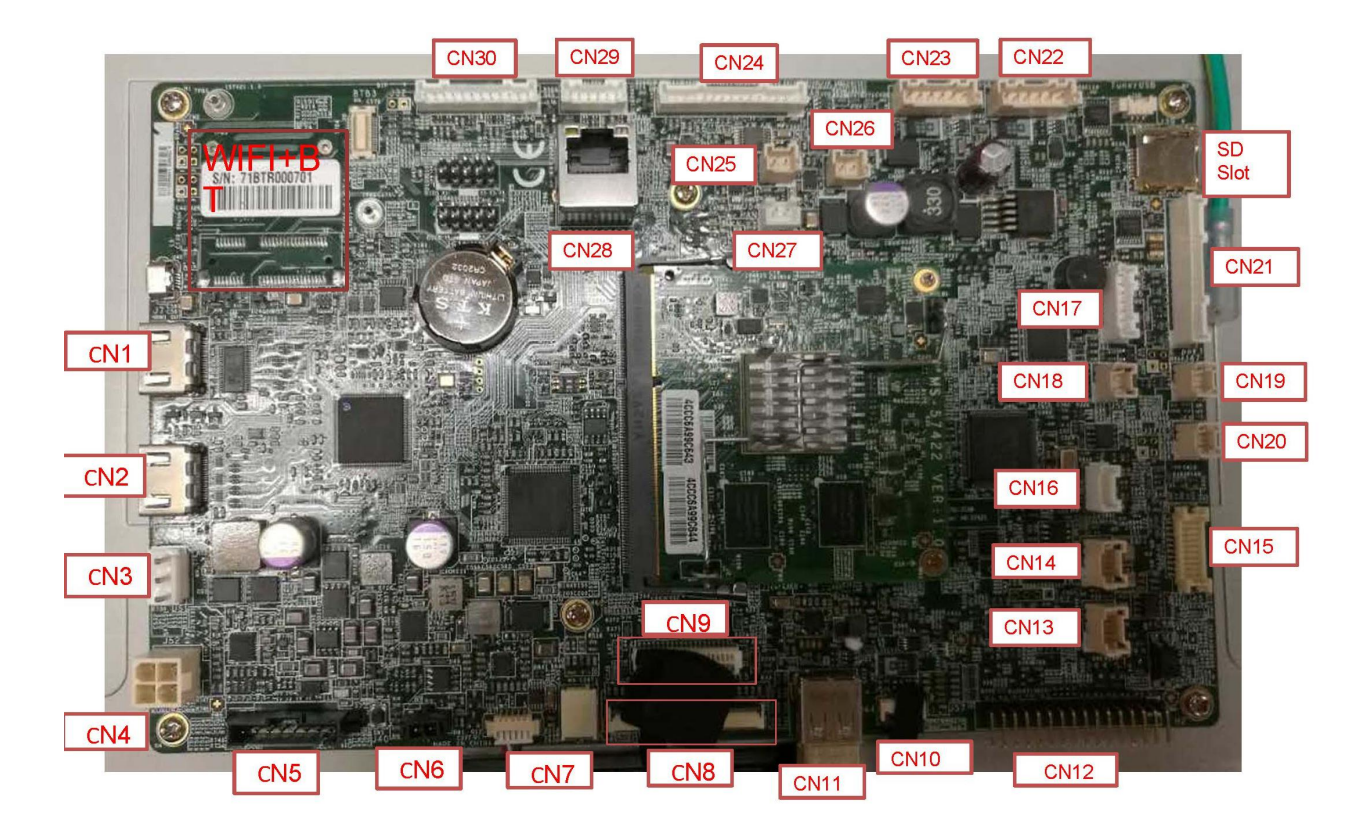

#### T-1XE3XE-07-C UCB PORTS DESCRIPTION

| CN1  | HDMI Input          | CN12 | TV key                             | CN23 | USB            |
|------|---------------------|------|------------------------------------|------|----------------|
| CN2  | HDMI Output         | CN13 | Heart Rate                         | CN24 | Ipod/Iphone    |
| CN3  | 12v Output          | CN14 | IR Port                            | CN25 | SPR-L          |
| CN4  | 12v Input           | CN15 | Headphone<br>HR Port<br>Quick keys | CN26 | SPR-R          |
| CN5  | Console wire        | CN16 | Headphone                          | CN27 | Fan            |
| CN6  | Safety key          | CN17 | BT Port                            | CN28 | Internet port  |
| CN7  | Back light          | CN18 |                                    | CN29 | TV Tuner Ypbpr |
| CN8  | 10.1inch panel      | CN19 | E stop                             | CN30 | TV Tuner CVBS  |
| CN9  | 15.6inch panel      | CN20 |                                    |      |                |
| CN10 | USB Dongle TV Tuner | CN21 | BT Port                            |      |                |
| CN11 | Touch Screen        | CN22 | USB                                |      |                |

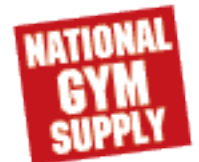

# 5.3 Error Code List

### 1. Speed Errors

| Error code | Description                                                                                           | class level |
|------------|----------------------------------------------------------------------------------------------------|-------------|
| 0040       | Roller RPM sensor -no speed response of roller.                                                       | В           |
| 0041       | After setting speed on console, speed cannot reach the target in 60 seconds. (Speed too low)          | В           |
| 0042       | After setting speed on console, speed cannot reach the target in 60 seconds. (Speed too high)         | В           |
| 0043       | RPM read from RS232 mismatch RPM measured from the speed/<br>RPM line – only used for AC motors (DCI) | В           |
| 0044       | actual speed is higher than commanded speed by limit and is ac-<br>celerating (DCI)                   | В           |
| 0045       | Automation speed up and speed down mode fail                                                          | В           |
| 00A0       | Fail to rectify speeds                                                                                | С           |
| 00A1       | No response of motor speed sensor (keep time for LCB default)                                         | С           |

#### 2.MCB Errors

| Error code | Description                                                | class level |  |  |
|------------|------------------------------------------------------------|-------------|--|--|
| 0201       | LCB battery low voltage (Battery voltage <11.2V)           | A           |  |  |
| 0240       | Low AC power input voltage                                 | В           |  |  |
| 0241       | Low DC bus voltage of motor driver                         | В           |  |  |
| 0242       | LCB over temperature                                       | В           |  |  |
| 0243       | Soft start circuit of DC bus fail                          | В           |  |  |
| 0244       | ECB sensor fail                                            | В           |  |  |
| 0245       | ECB calibration fail                                       | В           |  |  |
| 0246       | ECB over current                                           | В           |  |  |
| 0247       | LCB fail                                                   | В           |  |  |
| 0248       | Battery disconnection or fail                              | В           |  |  |
| 0249       | LCB Fan fail                                               | В           |  |  |
| 024A       | Change to 02C2.                                            | В           |  |  |
| 024B       | On step sensor error                                       | В           |  |  |
| 024C       | Temperature sensor abnormal.                               | В           |  |  |
| 024D       | Touch the control zone over 60 seconds                     | В           |  |  |
| 024E       | Touch frame IR sensor over 60 seconds     B                |             |  |  |
| 029F       | An error that a generic class "B" error with the DCI MCB B |             |  |  |
| 02A0       | Encoder disconnection or fail C                            |             |  |  |
| 02A1       | Over AC power input voltage C                              |             |  |  |

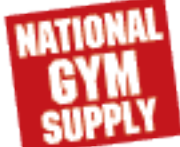

# 5.4 Error Code List

#### 2. MCB Errors

| Error code | Description                                                           | class level |
|------------|-----------------------------------------------------------------------|-------------|
| 02A2       | Over DC bus voltage                                                   | С           |
| 02A3       | Over voltage limited in DC bus                                        | С           |
| 02A4       | U phase current sensor and circuit fail                               | С           |
| 02A5       | V phase current sensor and circuit fail                               | С           |
| 02A6       | W phase current sensor and circuit fail                               | С           |
| 02A7       | over I rms of phase current of motor                                  | С           |
| 02A8       | Inverter circuit of motor driver fail (MOSFET, IGBT)                  | С           |
| 02AA       | Main motor over limited current                                       | С           |
| 02AB       | LCB type setting fault                                                | С           |
| 02AC       | Main motor out of control (speed too high )                           | С           |
| 02AD       | LCB over temperature                                                  | С           |
| 02B2       | Safe key action response                                              | С           |
| 02B3       | Machine Type Error                                                    | С           |
| 02B4       | Resistance Type Error                                                 | С           |
| 02B5       | Inverter sensor the normal rated current over 150% , can hold 60 sec. | С           |
| 02B6       | Speed up have over current. (Software discover)                       | С           |
| 02B7       | Speed down have over current. (Software discover)                     | С           |
| 02B8       | Running status over current. (Software discover)                      | С           |
| 02B9       | The inner memory IC data write error                                  | С           |
| 02BA       | The inner memory IC data read error                                   | С           |
| 02BB       | Inverter inner line of communication error                            | С           |
| 02BC       | Ground connection or fuse error                                       | С           |
| 02BD       | Inverter hardware interrupt error                                     | С           |
| 02BE       | DC brake Error                                                        | С           |
| 02BF       | DC brake Over Current                                                 | С           |
| 02C0       | DC brake into manual mode                                             | С           |
| 02C1       | Velocity error is too large.                                          | С           |
| 02C2       | LCB E-Stop sensor error                                               | С           |
| 02C3       | LCB IR sensor error                                                   | С           |

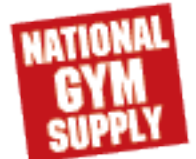

#### 3. UCB Error

| Error code | Description                                                                                                    | class level |
|------------|----------------------------------------------------------------------------------------------------|-------------|
| 0301       | Memory block fail (Flash, EEPROM )                                                                                 | А           |
| 0302       | UCB low battery voltage                                                                                            | А           |
| 0303       | UCB low supply voltage                                                                                             | А           |
| 0304       | Earphone Board Need Replace                                                                                        | A           |
| 0305       | USB Hardware OT or OC                                                                                              | А           |
| 0306       | Keypad press keep 60 seconds                                                                                       | А           |
| 0307       | Not enough free space on the console to apply the update                                                           | А           |
| 0308       | Software package install failed                                                                                    | A           |
| 0309       | Software package MD5 check failed                                                                                  | A           |
| 030A       | Failed to download software package                                                                                | A           |
| 0340       | Key pad in extraordinary operation (Press keypad 5 sec. while power on)                                            | В           |
| 0341       | Fan over current                                                                                                   | В           |
| 0343       | UCB Over supply voltage                                                                                            | В           |
| 0344       | Timeout receive packet (Not recommended for re-use, make use of 04B0 code)                                         | В           |
| 0345       | Correct packet but LCB without the function                                                                        | В           |
| 0346       | UCB detect the error of LCB incline position error                                                                 | В           |
| 0347       | VA Load program fail.                                                                                              | В           |
| 0348       | Motor not to run.                                                                                                  | В           |
|            | After adjustment speed 40 seconds, but did not receive continuous RPM.                                             |             |
| 03A5       | Failed to load program                                                                                             | С           |
|            | (programs exist in the file system, this error could mean the file sys-<br>tem is corrupt)                         |             |
| 03A6       | Failed to run program                                                                                              | С           |
|            | (the program read from the file system is invalid or has an invalid format, therefore it can not be executed)      |             |
| 03A7       | Change to 0347                                                                                                    | C           |
| UJA8       |                                                                                                    | C           |
|            | Control settings on the machine does not match the shape and un-<br>der control. (ex. Bike console connect TM MCB) |             |
| 03A9       | Change to 0348_                                                                                                    |             |

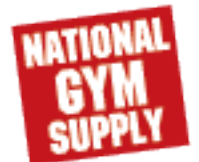

#### 4. Communication Errors

| Error code | Description                                                                                                    | class level |
|------------|----------------------------------------------------------------------------------------------------|-------------|
| 0440       | 通訊接收逾時(起始byte 至結束byte 之間愈時)                                                                                                    | В           |
|            | Timeout receive packet                                                                                                    |             |
| 0441       | 通訊命令格式正常,但無法執行該命令                                                                                                    | В           |
|            | Correct packet but LCB without the function                                                                                      |             |
| 0442       | the received command code from the console is correct and is supported, but it has less or more data arguments (DCI)             | В           |
| 0443       | MCB read or write wrong.                                                                                                    | В           |
| 04A0       | LCB 無通訊回應                                                                                                    | С           |
|            | LCB No communication response.                                                                                                   |             |
|            | LCB 逾3秒未收到UCB 任何正確數位通訊命令封包                                                                                                    |             |
|            | LCB 3 second No communication response                                                                                           |             |
|            | EUPs 喚醒機制下 : (EUPs Wake up mode)                                                                                                 |             |
|            | EUPs 喚醒(400ms 觸發訊號+0x7A 指令)至收到第 2 道(非<br>0x7A)指令前停止Timeout 的計數動作, 直到第 2 道指令收到確<br>認後才開始進行Timeout 3 秒的計數動作。                       |             |
|            | EUPs Wake up and next command before, LCB need stop timeout count, Wait next command and get it, LCB will restart timeout count. |             |
| 04B0       | UCB 無通訊回應                                                                                                    | С           |
|            | UCB No communication response                                                                                                    |             |
|            | 逾5秒未收到LCB任何正確數位通訊命令封包(含 command)                                                                                                 |             |
|            | From LCB have 5 second No communication response.                                                                                |             |

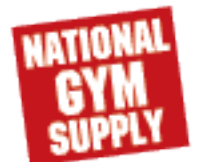

### 5.4 CONSOLE DOES NOT LIGHT UP -E-1X-F/R-1X-F/U-1X-F

#### 1) SYMPTOM:

The power switch is in the on position, but the console will not turn on.

The console is damaged or the console cable is not connected properly.

Poor connection to the terminals on the lower control board.

The lower control board is damaged.

The generator is damaged.

#### 2) SOLUTION:

Make sure the outlet the machine is plugged into is functional, Double check that the breaker has not tripped.

The correct power cord is being used. Only use the power cord included or provided by Customer Tech Support.

The power cord is not pinched or damaged and is properly plugged into the outlet and the machine. check to see if the connection of adapter is well.

Remove the console and check to see if the console wire has good connection with the console.

Remove the console mast and check to see if the console upper cable and console lower is

connected well.

Remove the side cover and check to see if the wires are connected well.

### 5.5 SPEED DO NOT DISPLAY (E-1X-F/R-1X-F/U-1X-F)

#### 1) SYMPTOM:

The speed value does not display on console.

#### 2) SOLUTION:

Unplug power cord, remove the console and check that all connections to the console are secure and not damaged or pinched.

Remove the side cover and check to see if the sensor wire is connected well.

Check to see if one corner of the sensor is aligned with the magnet and the distance less than 5mm.

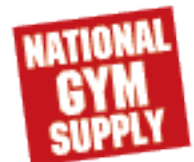

#### 5.6 KEYPAD/HEART RATE

#### 1) SYMPTOM:

The keypad does not function/ The keypad function not match screen display.

The screen can not display heart rate pulse.

#### 2) SOLUTION:

1. The console cable is not connected improperly;

Remove the console mast and check to see if the console upper cable and lower is connected well.

2. Poor connection to the terminals on the lower control board and upper control board.

Remove the side cover and unplug and plug in wires to see if the terminals are connected well.

3. Check continuity of keypad connector with AOV meter to verify keypad is working properly.

Check continuity of heart rate metal to verify that heart grips are working properly.

### 5.7 SAFETY KEY ISSUE

#### 1) SYMPTOM:

If the safety key is triggered but the console does not recognize.

#### 2) SOLUTION:

1. Poor connection to the terminals on console control board.

Check the safety key connection wire using AOV meter, If connection wire is not functioning properly.

The AOV meter will read  $\infty$  ohms. Replace safety key connection wire as needed.

2. Wrong safety key connection wire was used.

Verify correct safety key connection wire has been installed.

3. Console board is damage

Replace new console board and try again.

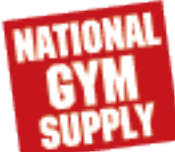

5.6. Touch Screen Freeze. For the TM709 (T-1XE3XE3XH-06-C )

1.Enter service mode :

Press "enter+3001+enter", Select "Test" and "Touch calibration" then press "Start" (Fig-1)

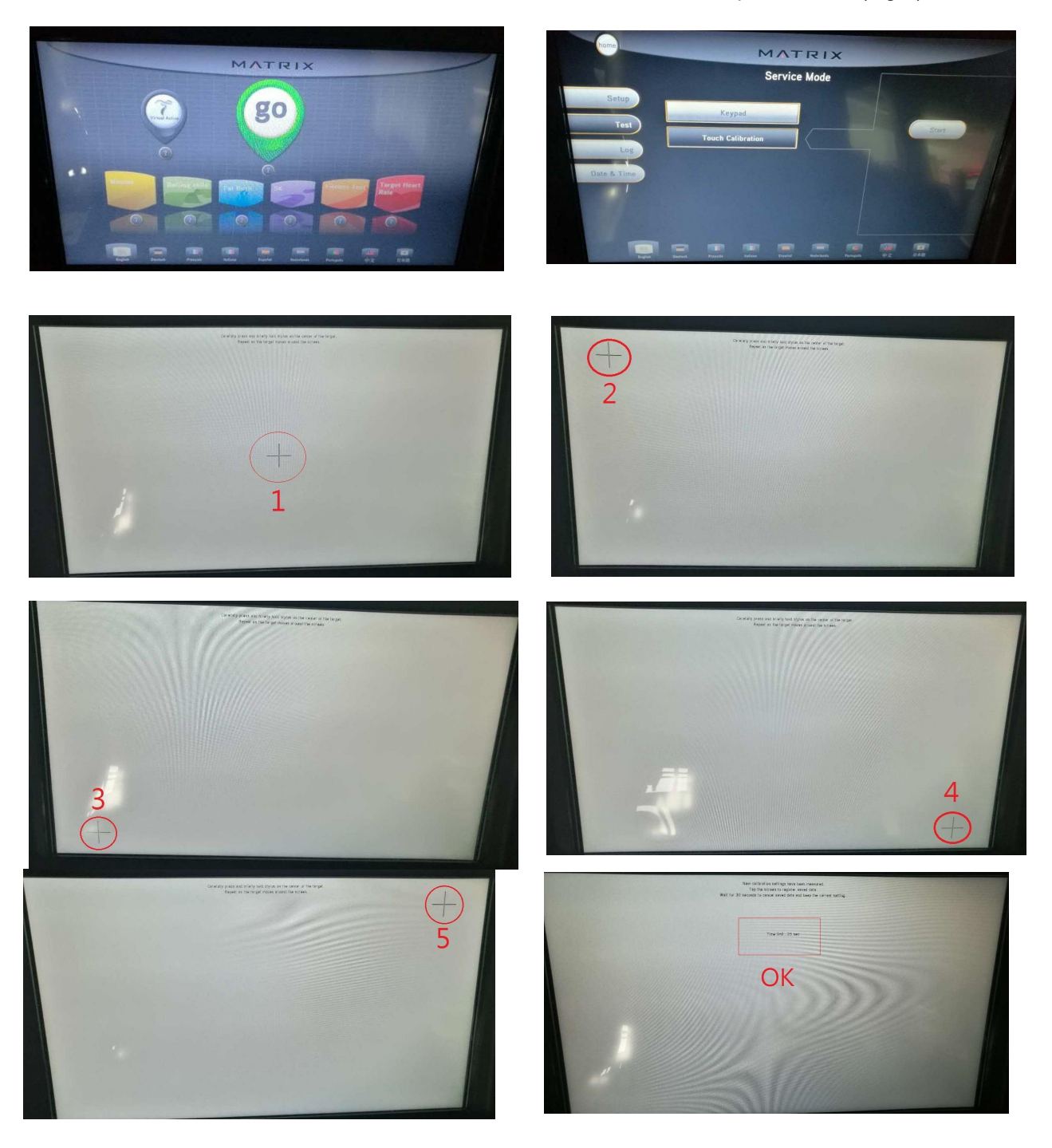

3. If console does not begin to countdown, It means calibration failed. Try again.

4. Turn off power 30 seconds then turn on the console to see if calibration process function is normal.

Note: 1.Please use finger or pen to calibrate and be careful not to touch panel beside the finger or pen.

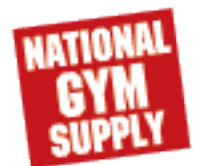

- 2) If the touch panel calibration fails, follow these steps:
- 1. Loosen the 2 bolts from console back cover & remove the cover (Fig-1)
- 2. Loosen the 4 bolts from console center area & remove case and console base (Fig-2)

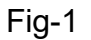

Fig-2

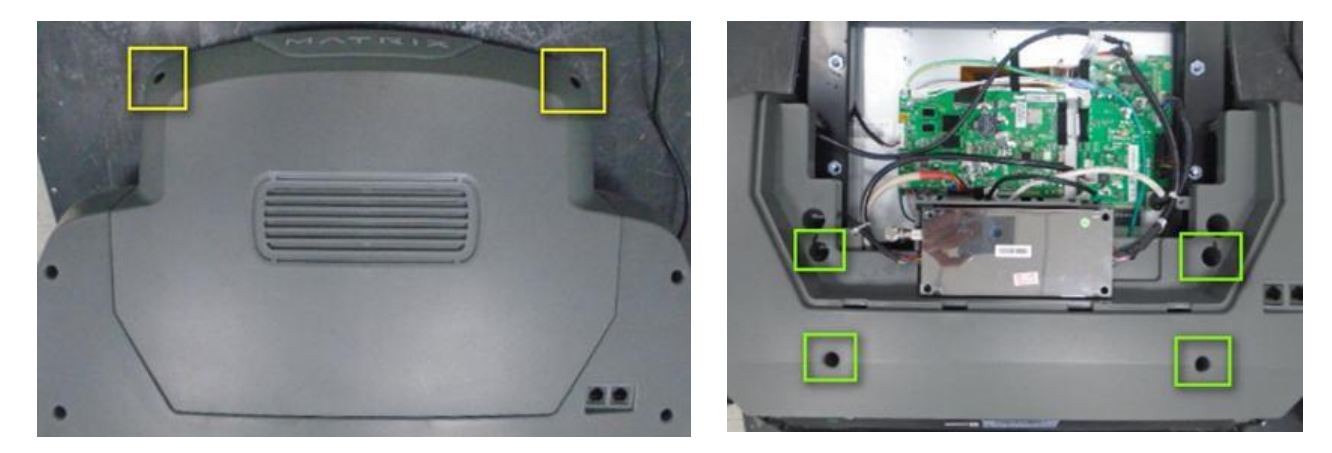

3. Check if the touch panel ribbon cable is damaged (rust ) Fig-3 & Fig-4

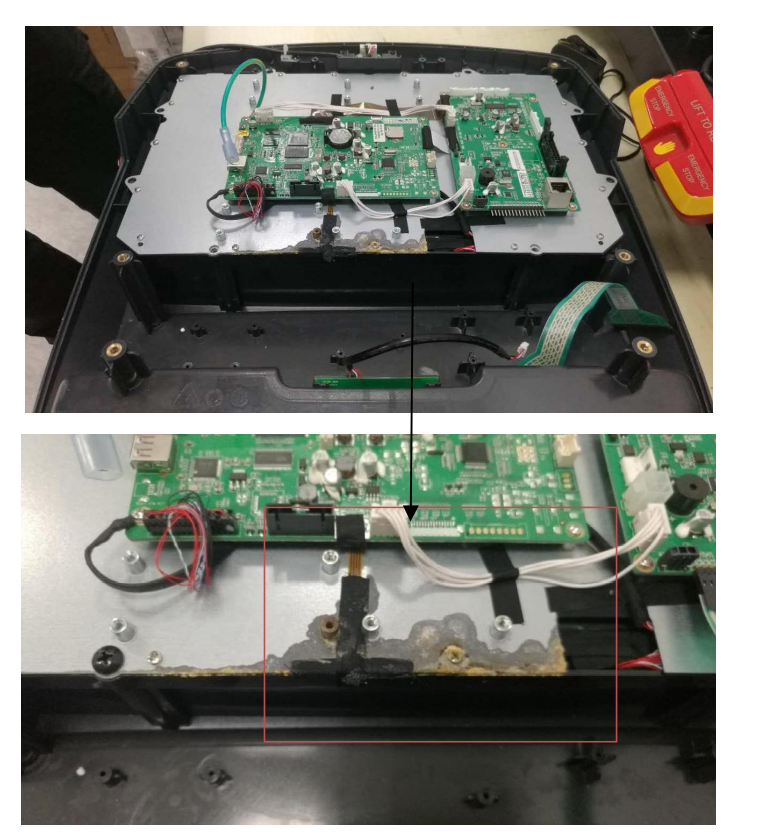

Fig-3

Fig-4

Note: Please take the photo in case you need to upload to OLS system.

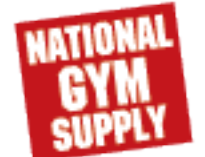

4. Unplug the ribbon cable from connector (Fig-4)

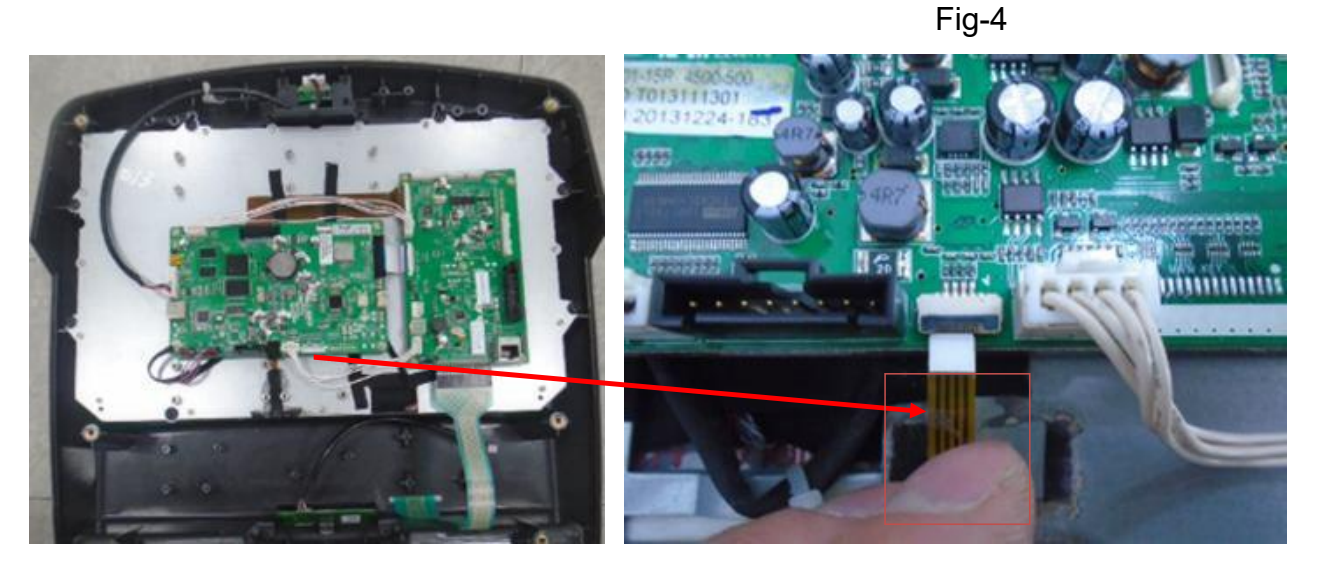

5.measure ribbon cable resistance between 1 2 3 4 point (Fig-5)

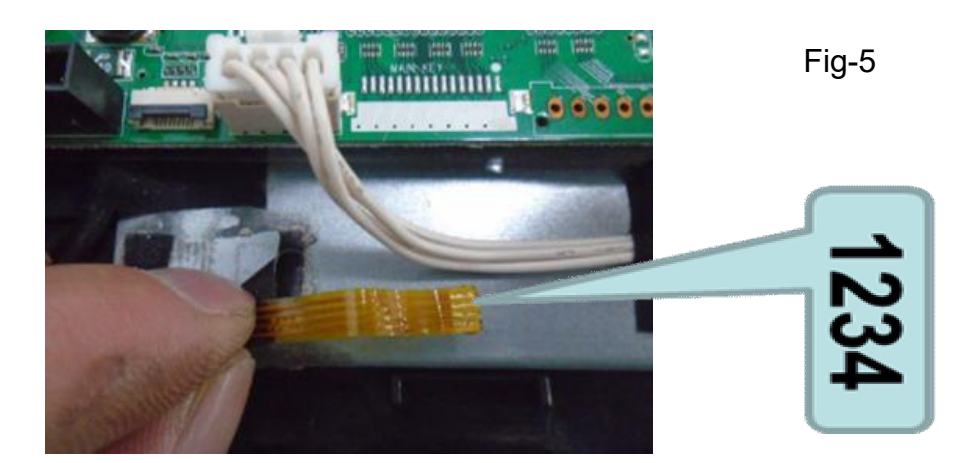

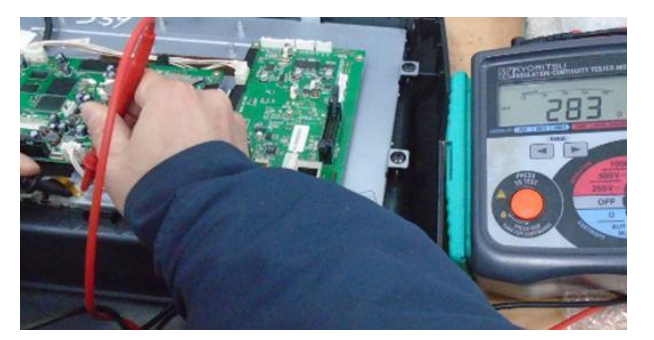

- (1) Place probe on Pins 1 and 3 value should be around 300  $\Omega$  or 700  $\Omega$
- (2) Place probe on Pins 2 and 4 value should be around 300  $\Omega$  or 700  $\Omega$
- 6. Unplug ribbon cable then plug back in . check if function is normal.
- 7 .If function still is not normal . exchange the touch panel module and start from step 1.
- 8. If function is normal after changing touch panel . It can determine touch panel module defect.

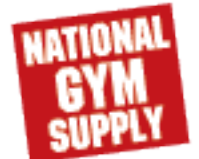

5.6.1. Touch Screen Freeze. For the TM708 (T-1XE3XE3XH-07-C)

1.Enter service mode :

Select "Test " and " Touch calibration " then press "Start" (see section 4.20)

2) If the touch panel calibration fails, follow these steps:

- 1. Loosen the 2 bolts from console back cover & remove the cover (Fig1)
- 2. Loosen the 4 bolts from console center area & remove case and console base (Fig2)

3. Took off front cover on console, peel off tape and remove ribbon wire(Fig3)

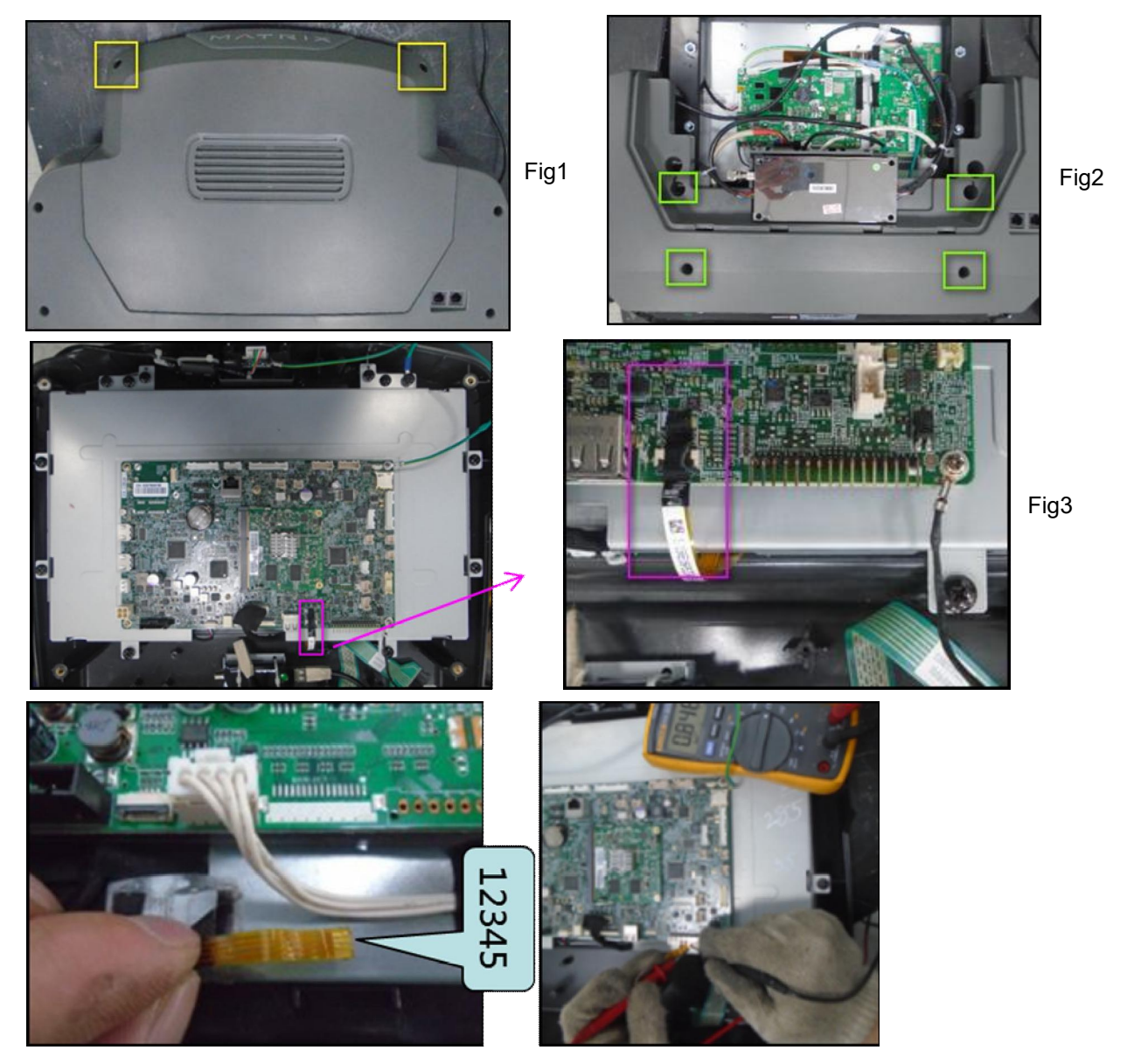

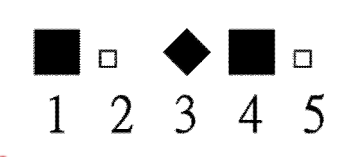

1. between " $\blacklozenge$ " and 1,2,4,5 should be  $\infty$ 2. between any two pin should 150-250 $\Omega$ If not display above value. The touch panel damaged.

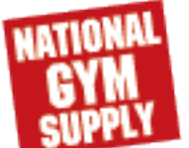

Back to GYMPART.COM

#### 5.7 TROUBLESHOOTING -screen display distortion-TM709 (T-1XE3XE3XH-06-C)

Symptom :

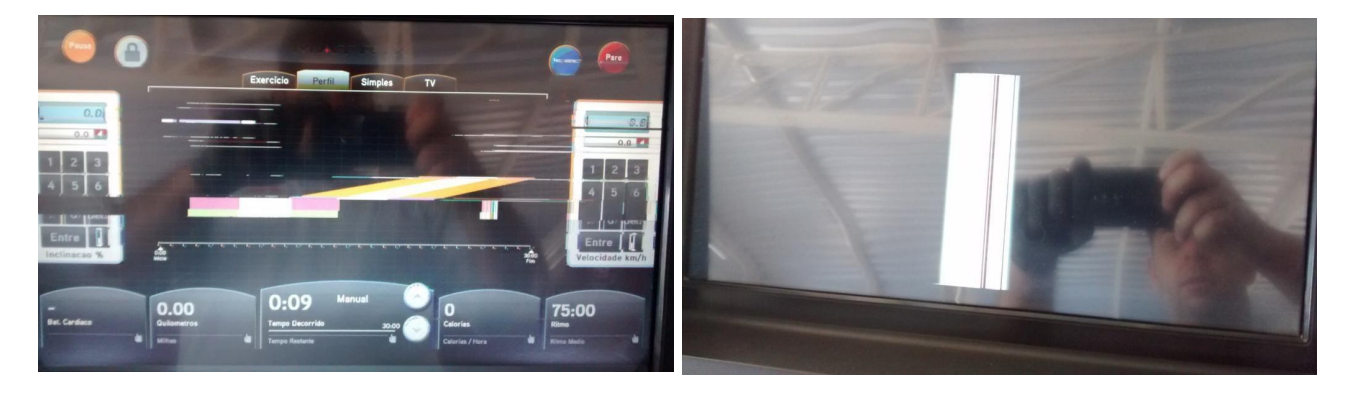

1. Enter service mode :

Press "enter+3001+enter", Select "Test" and "Touch calibration "then press "Start"

- 2. Execute step 1-4 calibrate . (Page45)
- 3. Open the console cover same as Page 46 step 1 & step2
- 4. Unplug the connection wire same as (Fig-1)
- 5. Plug in the connection wire to see if can improve the screen distortion.

6. If screen display still is not normal. switch to a new circuit board to see if can improve the screen distortion.

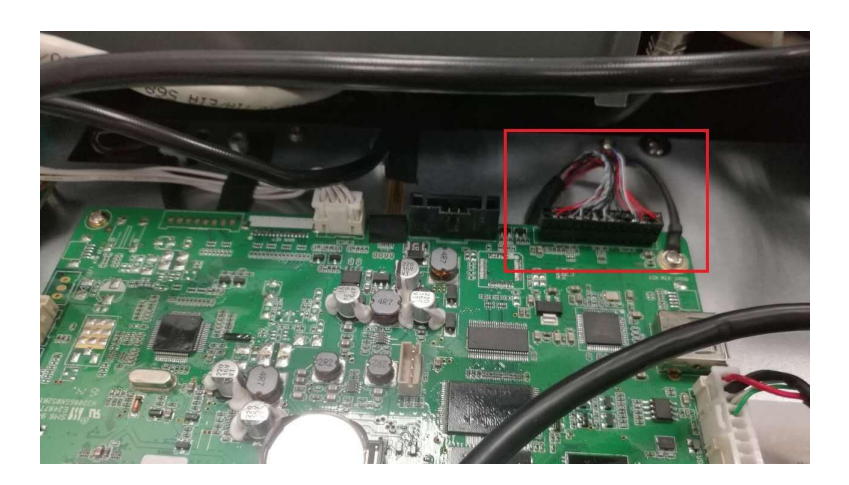

Fig-

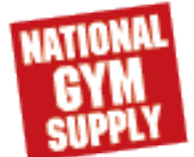

#### 5.8. TROUBLESHOOTING -- Via Fit (T-1XE3XE)

GENERAL

For every support case, always record the following:

- 1. Customer xID
- 2. Customer Passcode
- 3. Customer Email Address
- 4. Via Fit equipment Model Name
- 5. Via Fit equipment Date of Purchase
- 6. Has the Via Fit equipment ever successfully connected to the internet? Yes or No.
- For every support case, always begin the support process with the following steps:
- 1. Instruct the customer to cycle power on their Via Fit equipment.
- 2. If possible, restart their home WiFi router.
- 3. Wait for the Via Fit equipment and the WiFi router to fully boot up.

#### ISSUE

- 1. Connect Issues
- 1.1 During workout, shows "Login Successful" and then workout ends automatically

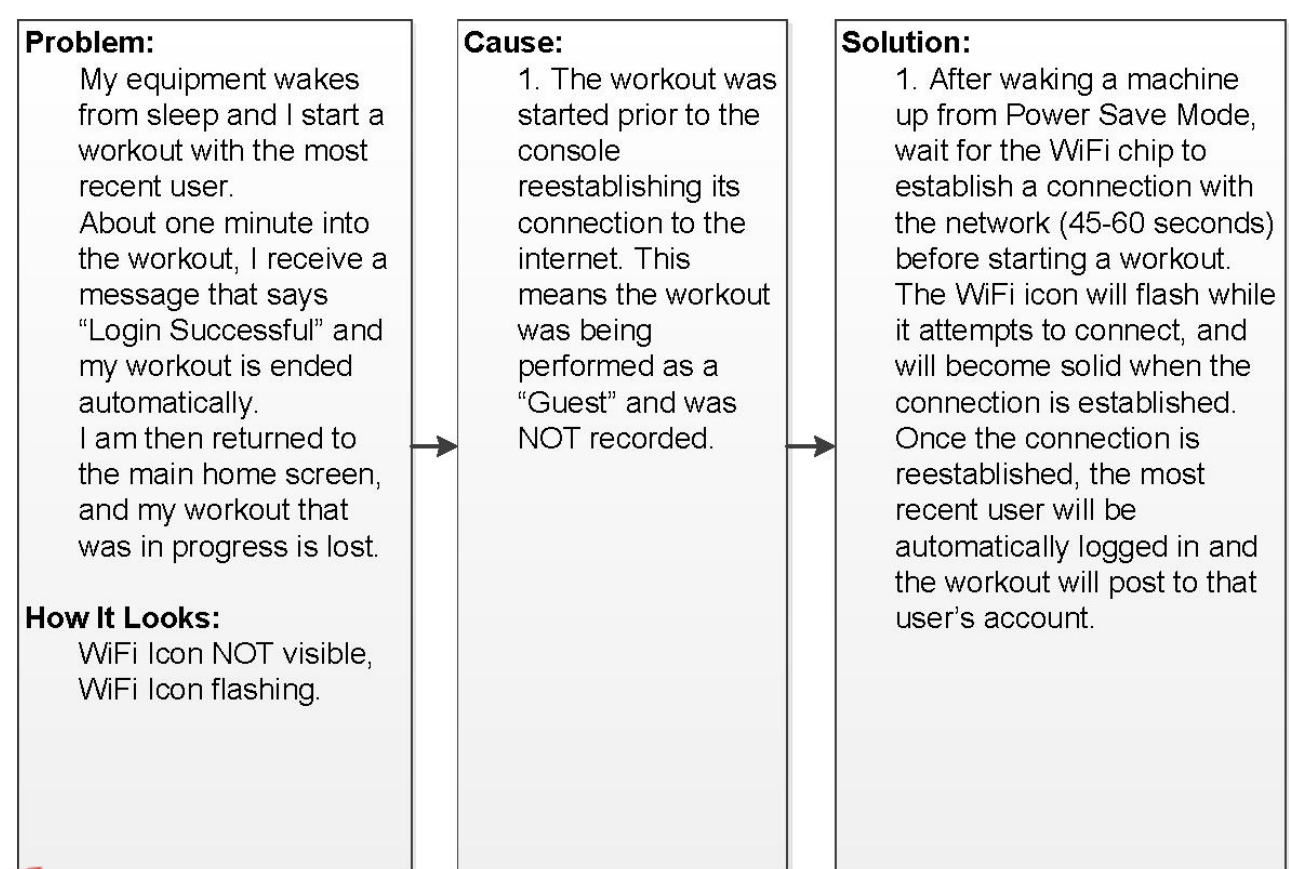

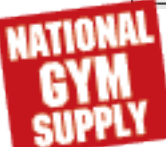

#### 5.8. TROUBLESHOOTING -- Via Fit

1.2 Shows "DHCP was unable to obtain an IP Address..."

| Problem:                                                                                                    | 1 | Cause:                                                                                                    |    | Solution:                                                                                                    |
|----------------------------------------------------------------------------------------------------|---|----------------------------------------------------------------------------------------------------|----|----------------------------------------------------------------------------------------------------|
| I connected my<br>equipment to the<br>internet, but now my<br>console tells me that<br>"DHCP was unable to<br>obtain an ID Address. If                                                                |   | <ol> <li>ViaFit requires<br/>that certain network<br/>configurations be<br/>enabled/disabled<br/>and one or more of<br/>those settings could<br/>be at issue.</li> <li>The WiFi chip in<br/>the console does not<br/>allow connections to<br/>networks with<br/>specific security<br/>encryptions (See<br/>Connect Issues,</li> </ol> | ot | 1. Connect to the wireless router<br>using the IP Address provided by<br>the router's manufacturer, and<br>then log in to administer the<br>network changes.                                                                                                    |
| the netcard is<br>removable, then you<br>can remove/reinsert it to<br>have DHCP make<br>another attempt to<br>obtain an IP address for<br>it. Otherwise, you can<br>statically assign an<br>address." |   |                                                                                                    |    | <ul> <li>2. Enable DHCP. If DHCP is disabled, the DHCP server will NOT assign an IP Address to the equipment. The IP Address is needed for the console to connect to the network.</li> <li>3. Disable MAC Filtering. If MAC Filtering is enabled, the DHCP</li> </ul>     |
| How It Looks:<br>Windows CE Operating<br>System Pop-up displays<br>with the message cited<br>above                                                                                                    | - | 1.4).                                                                                                    | -  | server could be ignoring IP<br>Address requests from the<br>console because of its MAC<br>Address.<br>4. Configure your router to use                                                                                                    |
|                                                                                                    |   |                                                                                                    |    | one of the following network<br>security protocols: WEP, WPA1<br>or WPA2.                                                                                                    |
|                                                                                                    |   |                                                                                                    |    | 5. Ensure that the network is<br>NOT configured to act as a proxy<br>server for internet traffic.                                                                                                    |
|                                                                                                    |   |                                                                                                    |    | 6. If the console is connected to a network with "wireless repeater access points" and the master wireless access point is offline, the console will be unable to obtain an IP Address. Make sure the master access point is powered on and is connected to the internet. |

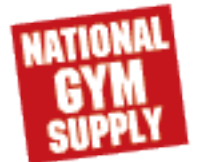

#### 5.8. TROUBLESHOOTING -- Via Fit

1.3 Registered new xID, but shows "The xID or Passcode you entered is incorrect"

|                 | -                             | 1             | an na sa                                                                                                    |
|-----------------|-------------------------------|---------------|----------------------------------------------------------------------------------------------------|
| Problem:        | Cause:                        |               | Solution:                                                                                                    |
| I registered a  | 1. The account                |               | 1. Open a browser, navigate to viafit.netpulse.com and attempt                                                     |
| new xID using   | was not created               |               | to log in using the customer's xID and Passcode. If the login                                                      |
| the ViaFit      | during registration.          |               | fails, reset the customer's Passcode at https://                                                                   |
| equipment       |                               |               | viafit.netpulse.com/index.html#/reset-passcode.                                                                    |
| console and     | 2. Some ViaFit                |               | 1A. Upon clicking "Reset Passcode", if the page displays                                                           |
| am unable to    | equipment was                 |               | the message "The xID or email address you entered was                                                              |
| log in on the   | shipped with the              |               | not found in our system. Please try again," then the account                                                       |
| equipment and   | environment set to            |               | was never created. Create the account for the customer                                                             |
| perform a       | "Staging" rather              |               | and direct them to log in on their console using the xID and                                                       |
| tracked         | than "Production".            |               | Passcode you created their account with.                                                                           |
| workout.        | The customer's                |               | 1B. Upon clicking "Reset Passcode", if the page displays                                                           |
| 10 No. (1992)   | new account is                |               | the message "We've emailed you a temporary passcode.                                                               |
| How It Looks:   | created in the                |               | You can use it to login below," then the account was                                                               |
| A pop-up        | wrong                         |               | created. Instruct the customer to follow the email                                                                 |
| displaying "The | environment.                  |               | instructions, then log in on their console using the xID and                                                       |
| xID or          |                               | new Passcode. | new Passcode.                                                                                                    |
| Passcode you    | 3. An account                 |               |                                                                                                    |
| entered is      | registration bug              |               | 2. Open a browser, navigate to viafit qa.netpulse.com and                                                          |
| incorrect"      | (fixed in November            |               | attempt to log in using the customer's xID and Passcode.                                                           |
| appears         | 2014) caused all              |               | 2A. If login was successful, the console's environment is                                                          |
|                 | new accounts                  |               | NOT set to "Production". Instruct the customer to hold down                                                        |
| P               | created via the               |               | the "Resistance" buttons until the "Engineering" screen                                                            |
|                 | console to have               |               | appears. In the "About" section, make sure the button on                                                           |
|                 | their weight value            |               | the right says "Production" rather than cycle power.                                                               |
|                 | multiplied by 10.             |               | 2B. If login was unsuccessful, move to solution 3.                                                                 |
|                 | I his put the weight          |               |                                                                                                    |
|                 | the separate allows           |               | 3. Open a prowser, navigate to viant.netpulse.com and attempt                                                      |
|                 | the console allows.           |               | to log in using the customer's XID and Passcode.                                                                   |
|                 | 1 If the uper wee             |               | 3A. If login is successful, havigate to their account settings                                                     |
|                 | 4. If the user was            |               | page and verify that the vvergnt value is below 400 lbs/180                                                        |
|                 | multiple times                |               | kg. If it is above, change it to be below that theshold. Aller                                                     |
|                 | their account may             |               |                                                                                                    |
|                 | he looked On the              |               | 3P. If the login is unsuccessful, move to solution 4                                                               |
|                 | 5 <sup>th</sup> failed log in |               |                                                                                                    |
|                 | attempt the sonucr            |               | A If the customer received an email message from ViaEit                                                            |
|                 | locks the account             |               | stating "Someone recently tried to sign in to your account. If                                                     |
|                 | for suspicious                |               | you are not aware of this sign in attempt, someone clea might                                                      |
|                 | activity and it will          |               | be trying to access your account. You should reset your login                                                      |
|                 | pood to bo                    |               | information immediately "their account is locked. Instruct the                                                     |
|                 | unlocked                      |               | customer to click the link provided in the email and follow the                                                    |
|                 | uniockeu.                     |               | instructions to reset their Passoode Next direct them to log in                                                    |
|                 |                               |               | on their console using the VID and new Passcode                                                                    |
|                 |                               |               | on their console doing the XID and hew r assould.                                                                  |
|                 |                               |               | instructions to reset their Passcode. Next, direct them to log in on their console using the xID and new Passcode. |

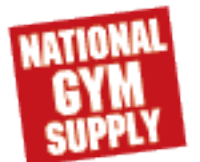

#### 5.8. TROUBLESHOOTING -- Via Fit

1.4 Shows "Unable to Connect to Via Fit at this time"

| Problem:                                                                                                    | Cause:                                                                                                    | Solution:                                                                                                    |
|----------------------------------------------------------------------------------------------------|----------------------------------------------------------------------------------------------------|----------------------------------------------------------------------------------------------------|
| I successfully<br>completed the<br>"Connect" workflow,                                                                                                    | 1. The WiFi chip in<br>the console does not<br>allow connections to                                                                                                    | 1. Connect to a network that<br>uses supported network<br>configurations such as                                                                                                    |
| telling me that it is<br>"Unable to Connect to<br>ViaFit at this time."                                                                                        | specific security<br>encryptions.                                                                                                    | 2. If none are available, ask                                                                                                    |
| How It Looks:                                                                                                    | 2. The attempted connection is to a                                                                                                    | smartphone with "Personal<br>Hotspot" capability. If so,                                                                                                    |
| WiFi Icon is flashing<br>AND a pop-up saying<br>"Unable to Connect to<br>ViaFit at this time"<br>displays and re-<br>displays each time I<br>close the pop-up. | <ul> <li>corporate network.</li> <li>Most networks of this type use an unsupported network security configuration.</li> </ul>                                                          | place the phone into<br>"Personal Hotspot" mode<br>and attempt to connect the<br>equipment. If successful,<br>you have have confirmed<br>there is a network<br>configuration issue. |
|                                                                                                    | 3. The attempted<br>connection is to a<br>network that requires<br>authentication via a<br>web page (E.g.<br>Wayport). This is an<br>unsupported network<br>security<br>configuration. |                                                                                                    |

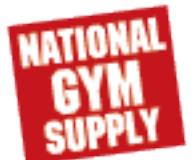

#### 5.8. TROUBLESHOOTING -- Via Fit

1.5 Machine previously connected to Via Fit, but now connection fails

#### Problem:

#### Cause:

A customer's router and equipment have been turned off for a few days, and now the machine will not connect to ViaFit.

#### How It Looks:

The machine attempts to connect, but fails. The WiFi icon will illuminate each curved bar of the symbol moving upward. When it times out, the WiFi symbol will not display. This indicates that it is not connected to the network. 1. The equipment stored the IP Address that was originally given by the router, and it does not want to connect to a new IP Address. The customer must force the machine to request a new IP Address from the router. Solution:

For models with a <u>touchscreen</u> <u>display console</u>, either:

1. Connect the machine via a wireless hotspot that isn't a home router (i.e. cell phone) and make sure it connects. Next, reconnect to the home router.

2. Log in to the home router and change the password for the WiFi, then reenter the password on the machine.

For models with an LED console:

1. Press the WiFi icon and go through the WiFi set up process to connect the machine as if it is the first time connecting to ViaFit.

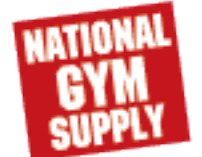

### 5.8. TROUBLESHOOTING -- Via Fit

2. Track Issues

2.1 - Workouts from Via Fit equipment do not post to Via Fit Workout Tracking

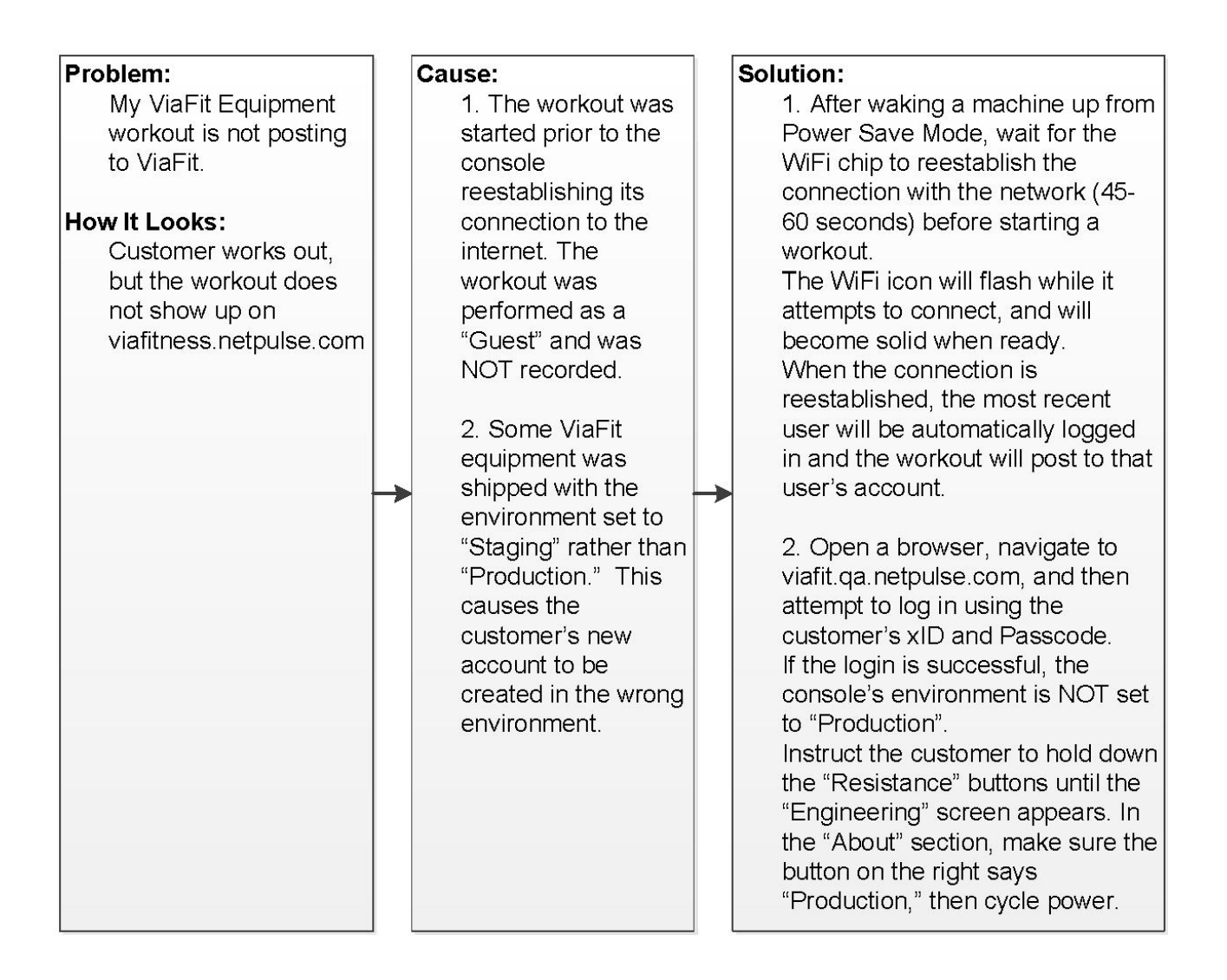

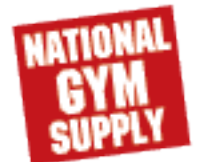

### 5.8. TROUBLESHOOTING -- Via Fit

- 3. Share Issues
- 3.1 Workouts from linked third party sites do not post to Via Fit Workout Tracking

| Brahlami                                                                                                    | Courses                                                                                                    | Colution                                                                                                    |
|----------------------------------------------------------------------------------------------------|----------------------------------------------------------------------------------------------------|----------------------------------------------------------------------------------------------------|
| <ul> <li>Problem:</li> <li>I've linked my third<br/>party application or<br/>device to ViaFit, but<br/>my workouts<br/>performed on those<br/>apps are not showing<br/>up in ViaFit Workout<br/>Tracking.</li> <li>How It Looks:</li> <li>Workout performed<br/>using a linked third<br/>party application or<br/>device is missing from<br/>viafit.netpulse.com<br/>and the application or<br/>device is listed as<br/>"Linked".</li> </ul> | Cause:<br>1. Your login<br>credentials for the<br>third party<br>application or<br>device have<br>changed and the<br>link between that<br>app or device and<br>ViaFit is broken.<br>However, the<br>browser page is<br>pulling up a cached<br>version of the<br>"Account Linking"<br>page. The browser<br>attempts to use the<br>cached, outdated<br>login credentials for<br>the third party<br>application or<br>device. | Solution:<br>1. In your browser, clear<br>internet history, browser<br>cache, cookies and<br>temporary internet files.<br>Close and reopen the<br>browser, and then go to the<br>"Account Linking" page at<br>viafit.netpulse.com. The<br>third party application<br>should be listed as<br>"Unlinked."<br>Reconnect the third party<br>application or device using<br>the new login credentials.<br>Perform a test workout, then<br>confirm that the workout<br>posted to ViaFit.*<br>*NOTE: It may take up<br>to 10 minutes for a<br>workout to post. |

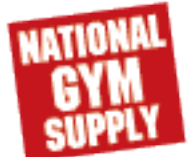

#### 5.8. TROUBLESHOOTING -- Via Fit

3.2 - Workouts from Via Fit equipment do not post to third party sites

#### Problem:

#### Cause:

I've linked my third party application or device to ViaFit but my workouts performed on ViaFit equipment do not show up in the third party application.

#### How It Looks:

Workout performed usingViaFit equipment is missing from the third party application but viafit.netpulse.com says the application or device is "Linked". 1. They have connected a third party application or device to their account that only supports one way data transfers (incoming to ViaFit). Outgoing data transfers from ViaFit to those types of third party applications are not available.

#### Solution:

1. Identify all of the third party applications/devices the user has linked to their ViaFit account. Use a two way third party application\* as a clearinghouse to the desired one way application. To do so, go into the two way third party application and link the desired one way third party application to it. The two way third party application will allow ViaFit equipment data to travel between the apps.

> \*NOTE: We suggest using MyFitnessPal as the clearinghouse.

One way apps include: FitBit, Moves, Up by Jawbone, and Withings.

Two way apps include: Body Media, Facebook, MapMyFitness, MyFitnessPal, and RunKeeper.

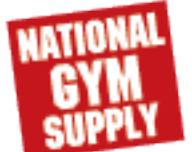

#### 5.9. TROUBLESHOOTING -- WIFI Issue

5.9. General diagnose :

- 1. Use mobile phone or portable device search router SSID and connect to desire SSID (Fig1)
- Use speed test App. measure upload/download speed. It normal up 64K or higher depend on local ISP (internet service provider) but 0K mean fail to connection. (Fig2)
- 3. Browse www.google.com or others website.(Fig3)
- If connection fail on item one. It need change router and try again.

If connection fail item 2&3. It ISP problem. Please contact local ISP (internet service provider).

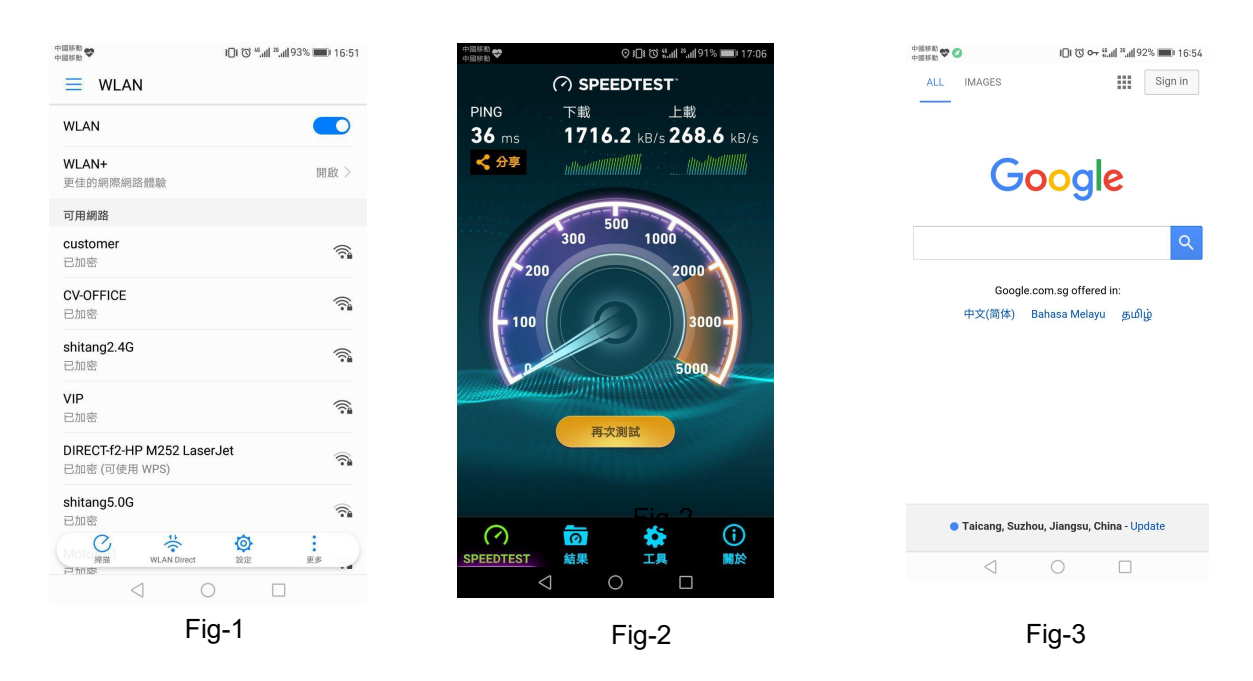

5.9.1. Issue : Console WIFI test fail (1X/3X) / console can no see the WIFI signal strength on screen (1XE/3XE)

Solution:

1. 1X/3X Enter manager mode enter " Internet " function (section 3.2 Page 15)

1XE/T-1XE3XE enter "network setup " (section 4.10 page 27)

2. Check IP / MAC address. If not show IP /MAC address. WIFI module damage.

Change WIFI module and try again.

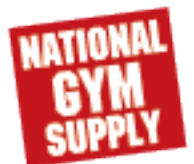

#### 6.1 . Wi-Fi Module Install -(1X-04-C) & (T3X-05-C)

6.1.1. Wi-Fi module Install

- 1) Prepare Wi-Fi Module : Wi-Fi module; HF-A11-0;(Fig1)
- 2) To loose 2 pcs of screws already in Wi-Fi Module socket (Fig2)
- 3) Take the Wi-Fi Module and Push Wi-Fi module into socket carefully (Fig3)
- 4) To tightness Wi-Fi Module with 2 pcs of screws (Fig3)
- 5) To assembly the UCB into consoles

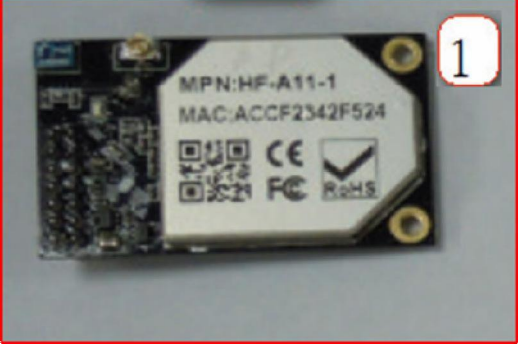

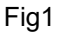

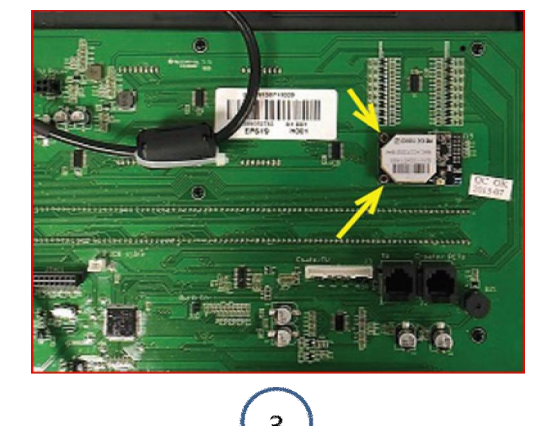

Fig3

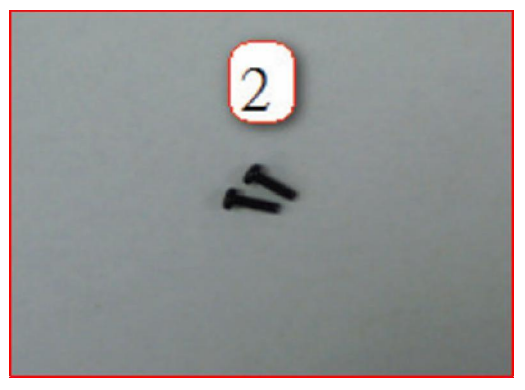

Fig2

- 6.1.2. Wi-Fi configuration file prepare and uploading (1X/T-3X)
- Prepare Wi-Fi configuration file
   Filename : "wifi\_set.cfg (Fig1)
- 2) Store to USB stick. (Fig2)
- 3) Insert USB stick in console USB port
- 4) Press "√" + "1001" + "√" enter manage mode
   Choice Internet /Import setting from USB
   (section 3.2 Page15)
- 5) upload the file into console.

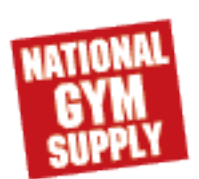

| [WIFI AP]                          |                          |      |  |
|------------------------------------|--------------------------|------|--|
| SSID=xxxx                          | [Desire to connect WIFI] |      |  |
| Security=WPA2-PSK [Keep no change] |                          |      |  |
| Encryption=AES[ Keep no change]    |                          | Figh |  |
| Key=xxxxxxxxx                      |                          |      |  |
| KeyIndex=1                         | [Keep no change]         |      |  |
| TimeZone=21                        | [Keep no change]         |      |  |

Fig2

Back to GYMPART.COM

## 6.1 . Wi-Fi Module Install -(1X-04-C) & (T3X-05-C)

- 6.1.3. Wi-Fi setup.
  - 1) Power on
  - 2) Press "enter " key 3 sec and display" CSAFE OK" (Fig1)
  - 3) Press"( ) " key back to previous menu. (Fig 2)
  - 4) Press speed up " + " key and choice Wi-Fi" function .(Fig 3)
  - 5) Press "enter ", auto search Wi-Fi (Fig 4)
  - 6) When see "WiFi ok", Wi-Fi setup complete.-(Fig 5)
  - 7) Press "-" back to previous user menu.

-Figure6

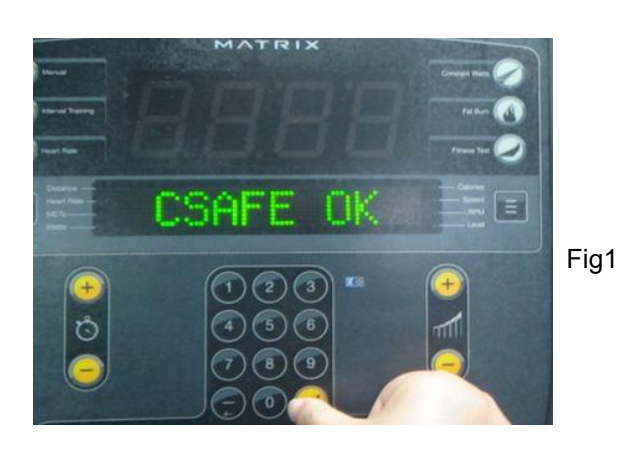

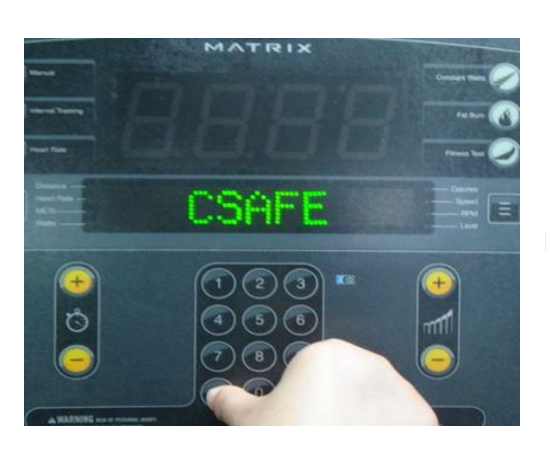

Fig2

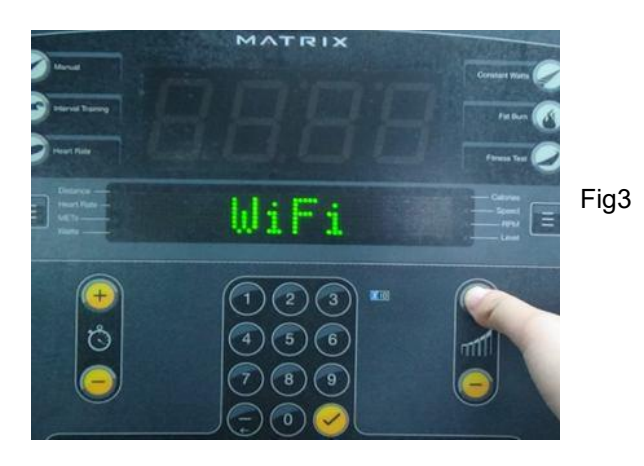

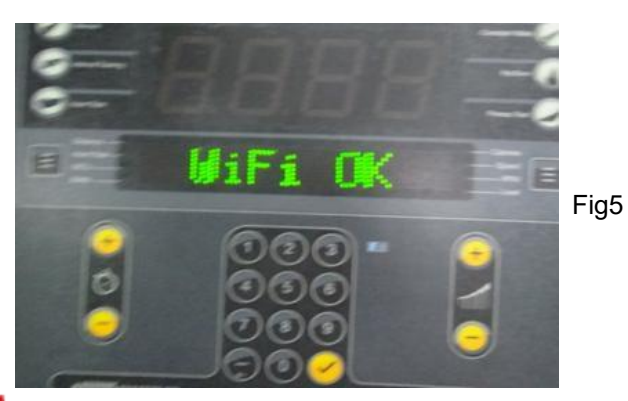

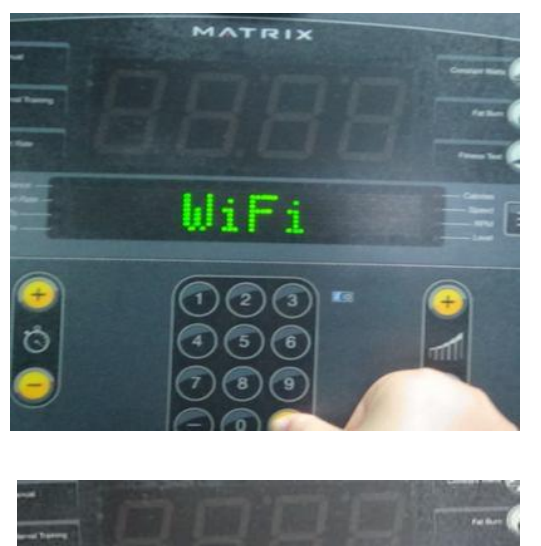

hli

Fig4

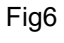

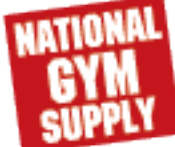

#### 6.2 BT installation (For 1XE & T-1XE3XE console)

- 1) Take the control board.(Fig1)
- 2) Put the control board on its installation location (red circled area) (Fig 2)
- 3) Lock three  $\Phi$ 2.9x7 screws Round head screw. (Fig 3)
- 4) Use another Φ2.9x7, Round head screw to lock the grounding wire. (Fig 4)
- 5) Insert USB connection cable (Fig-5)

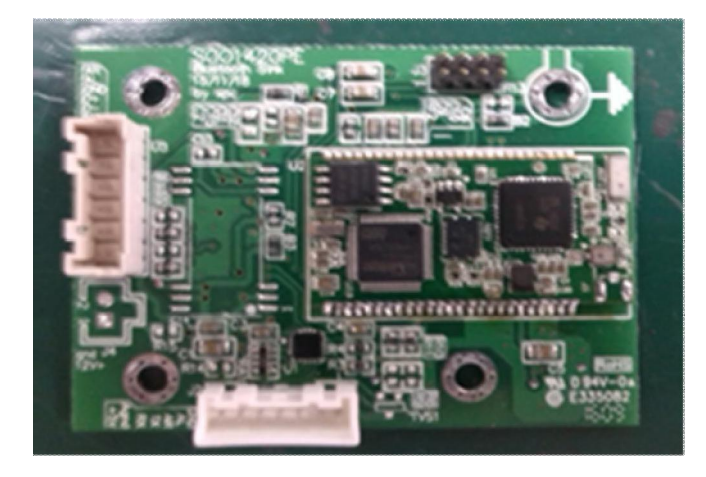

Fig1

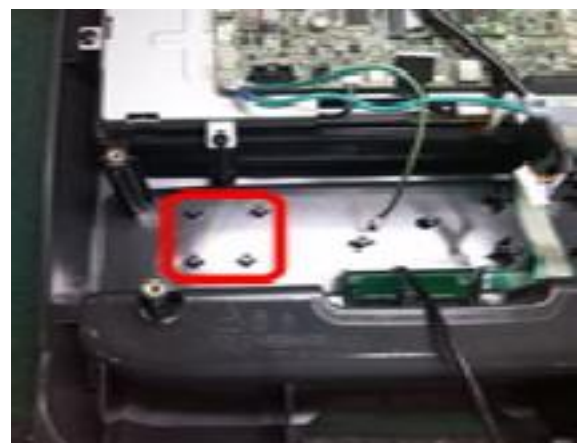

Fig2

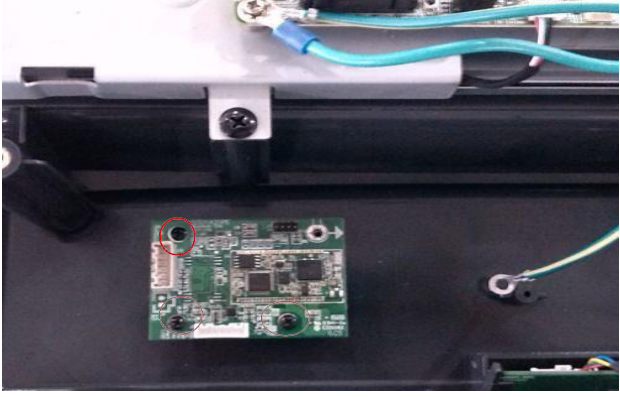

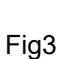

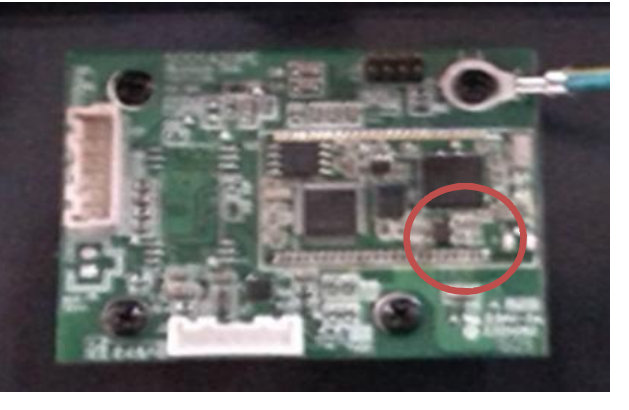

Fig 4

Fig 5

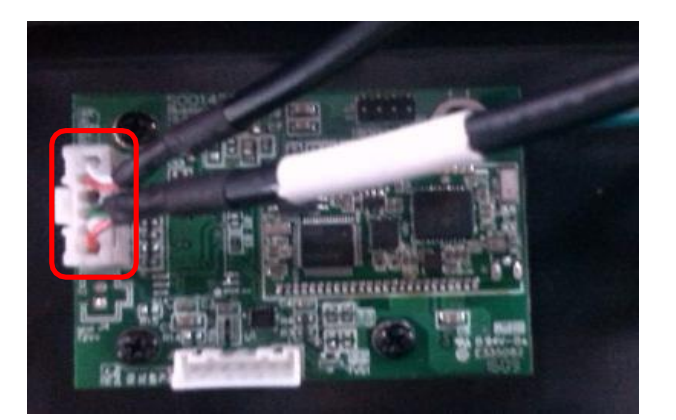

NATIONAL GYM Supply

Back to GYMPART.COM

#### 6.2 BT installation (For 1XE & T-1XE3XE console)

#### 6.2.1 BT setup

1. Press BT icon; (Fig1)

2. Turn on BT on mobile phone first and then select media player on machine screen.it will take 10~30

seconds to search , if succeed, screen will show the name of phone BT (Fig2)

3. Click the BT you want to connect on machine, input mate number on phone;(Fig3)

4. If BT icon on machine turns yellow, BT setup successfully.(Fig4)

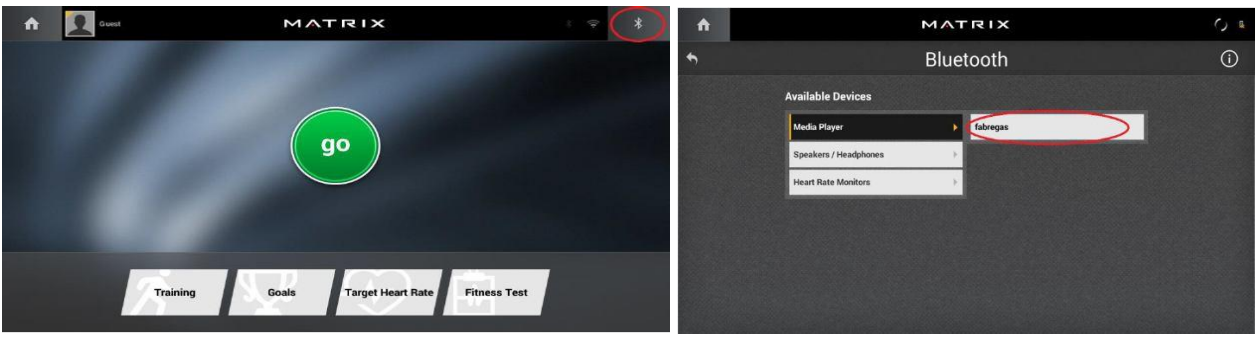

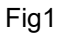

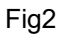

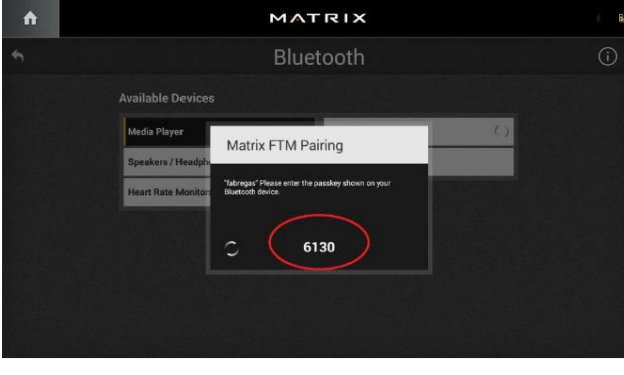

Fig3

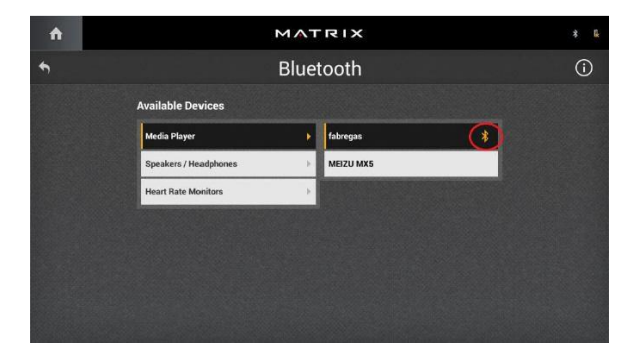

Fig4

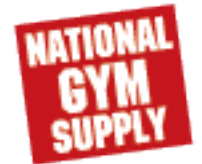

#### 6.3 WIFI installation (For T-1XE3XE console)

- 1. Get WIFI module
- 2. Assemble the WIFI module. Aligned the hole on WIFI Module with the hole on main board.(Fig2)

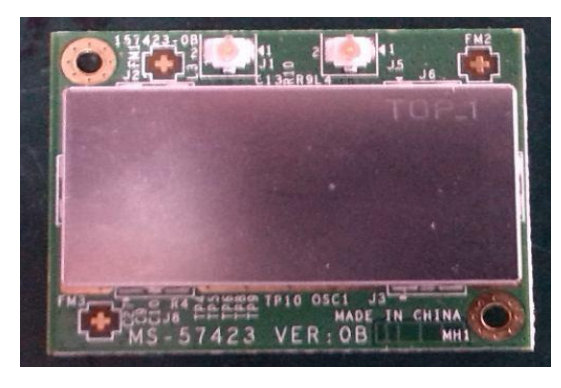

Fig1

2. Lock 2 screws (Fig-3)

Fig3

- 3 Get WIFI antennas -right and left side. (Fig4)
- 4 .Lock WIFI antennas . refer to the right side photo, use 4 Ф5x12,"+",umbrella head screw to fix the antenna .(Fig5)
- 5. Connect the antenna terminal with the WIFI module.

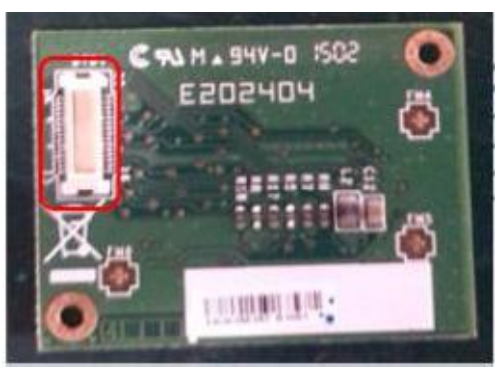

Fig2

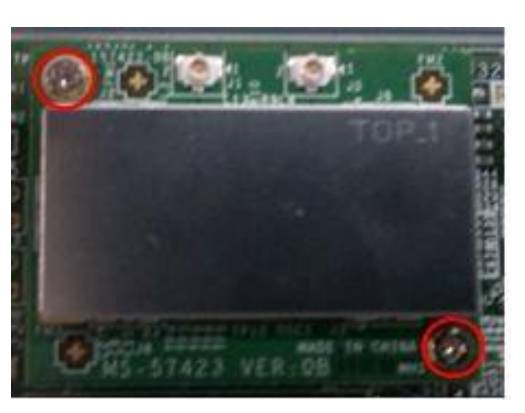

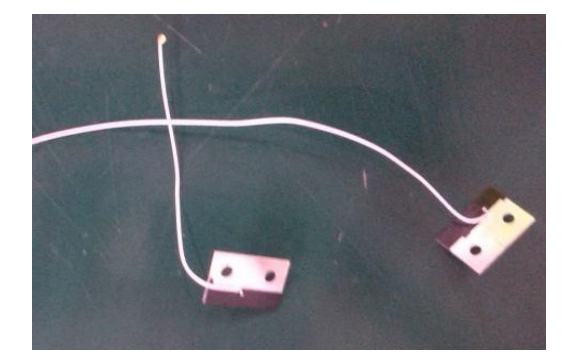

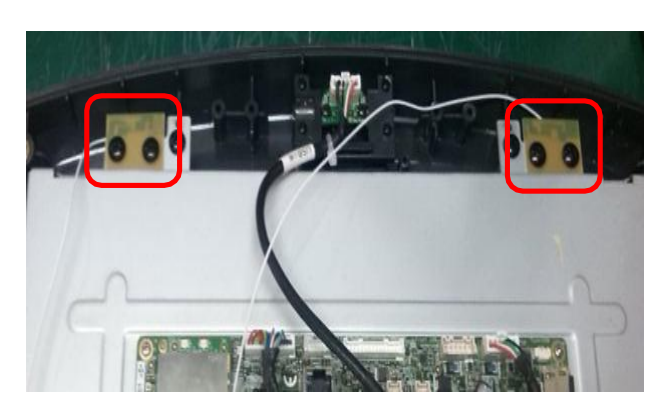

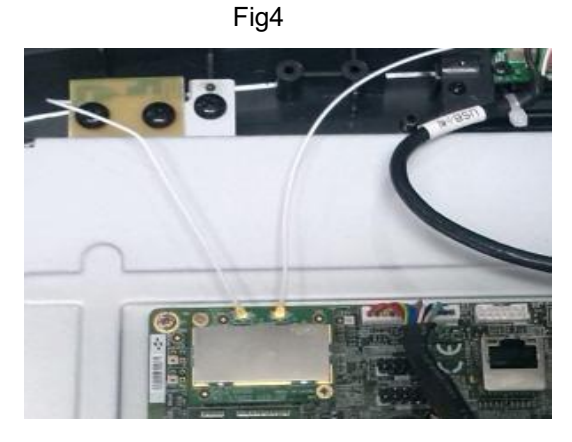

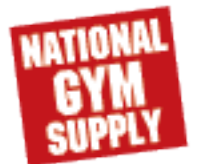

Back to GYMPART.COM

#### <u>6.3.1 WIFI setup (For T-1XE3XE console)</u>

- 1) Press "3,0,0,1" to enter engineer mode (Fig1)
- 2) Select "network setup" to choose WiFi setup (Fig2)
- 3) choose the SSID you want to connect; (Fig3)
- 4) input WiFi password and tick " $\sqrt{}$ "; (Fig4)
- 5) when the WiFi icon turns to yellow, WiFi setup successful (Fig5)

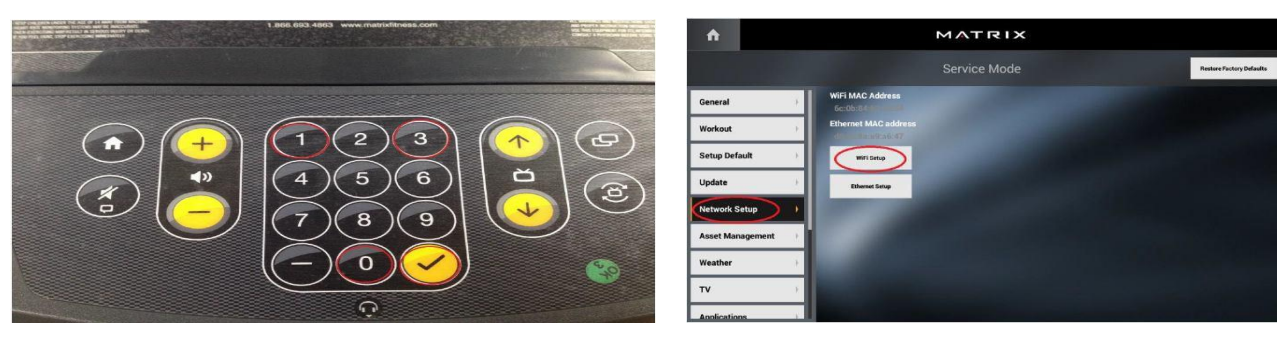

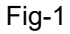

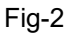

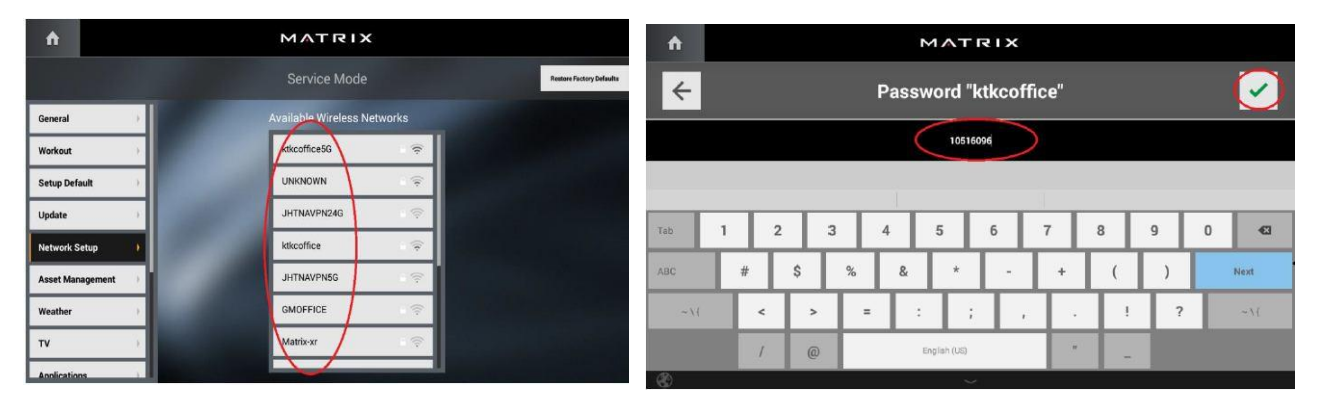

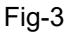

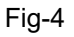

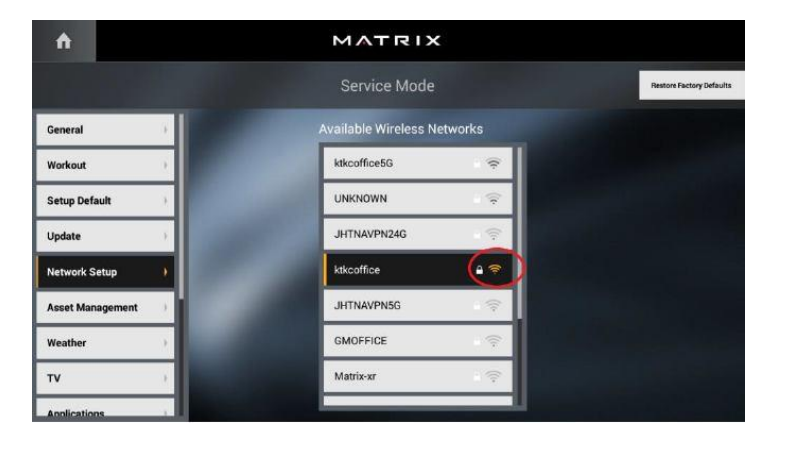

Fig-5

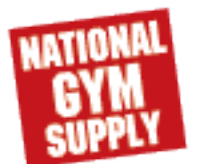

#### 6.4. VA Installation (For T-1XE3XE console)

- 1) Get TF card (Fig1)
- 2) Insert the TF card into the main board. refer to the right side photo ,insert TF card to this area. (Fig2)

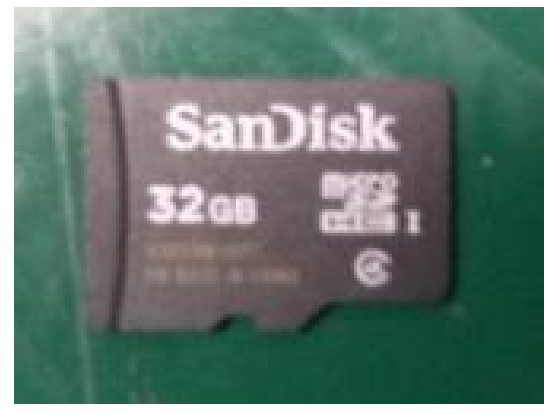

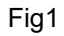

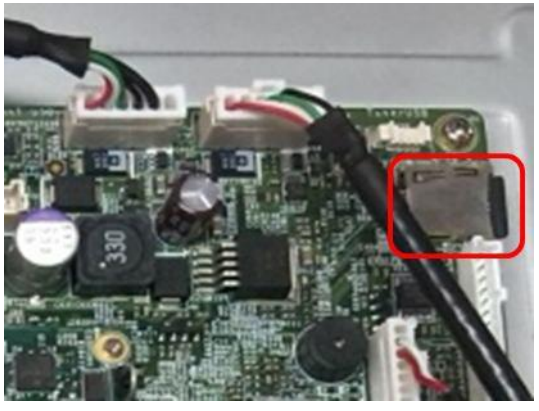

Fig2

- 6.4.1 VA setup (For 1XE & 3XE console)
- 1. Select "virtual active" (Fig1)
- 2.Click " $\rightarrow$ ";(Fig2)
- 3. Click "go" (Fig3)
- 4. If succeed, you will see virtual VA (Fig4)

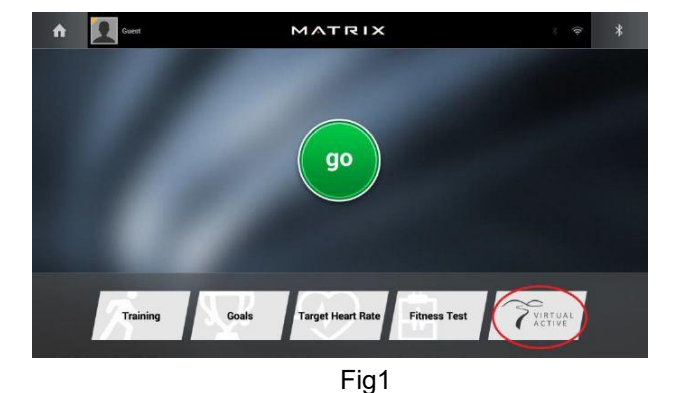

MATRIX

+

30

Auckland and Wellington Run 🛈

Fig3

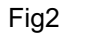

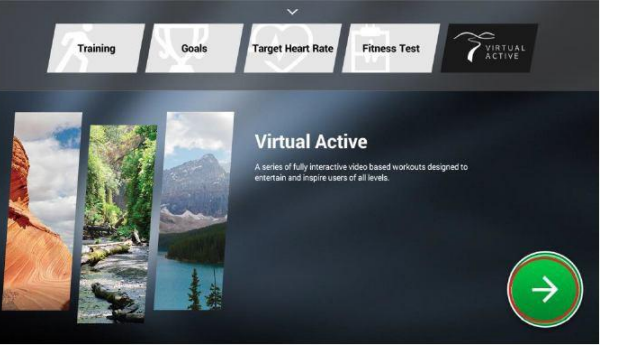

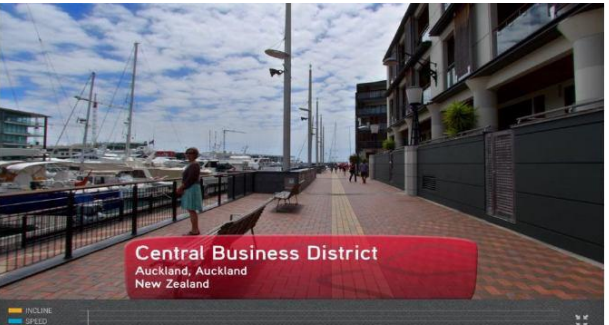

Fig4

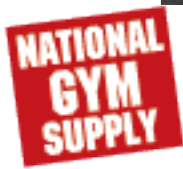

#### 6.5. MYE TV bracket Installation for 1x & 1xe

- 1)
- Remove the 6 screws holding on the back cover of the console and remove it (Figure A). Remove the 2 screws holding the front of the console to the back and split the 2 halves (Figure B). 2)
- 3) Unplug the entertainment keypad ribbon cable from small board and remove the front service cover (Figures C&D)

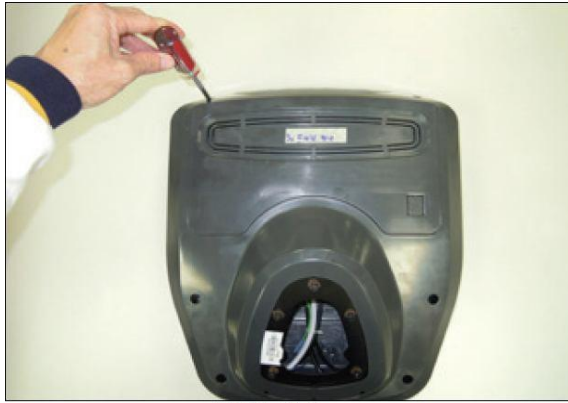

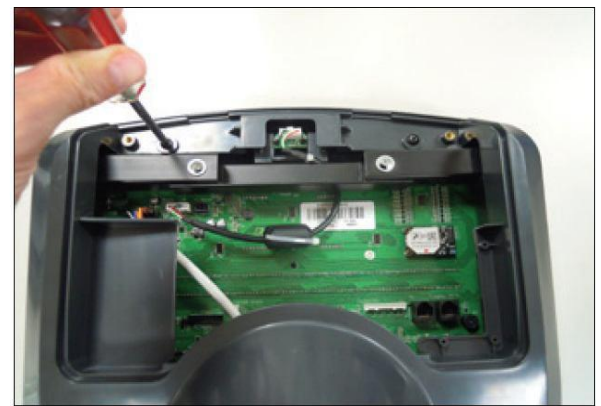

**FIGURE A** 

FIGURE B

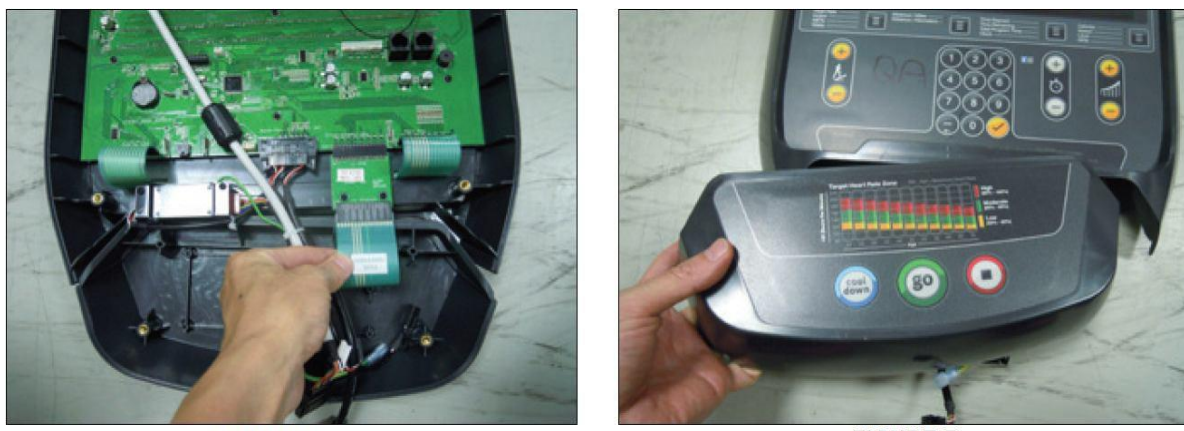

FIGURE C

FIGURE D

- 4) Use new front service cover with earphone board, and plug the head phone jack wire into earphone board. Also plug entertainment keypad ribbon cable into the small board (Figures E)
- Plug the TV power wire into the UCB (Figure F) 5)

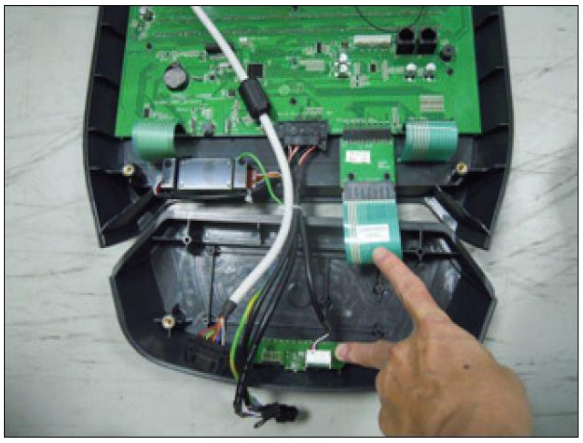

**FIGURE E** 

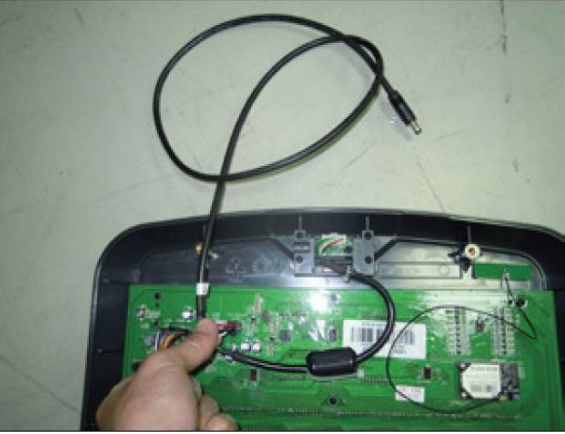

**FIGURE F** 

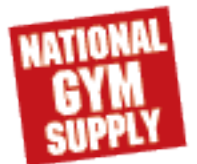

#### 6.5. MYE TV bracket Installation for 1x & 1xe

- 6)
- Plug the TV controller wire into the UCB (Figure G). Use the 6 screws removed in Step2 & 3 to re-attach the 2 halves of the console (Figure H). 7ý

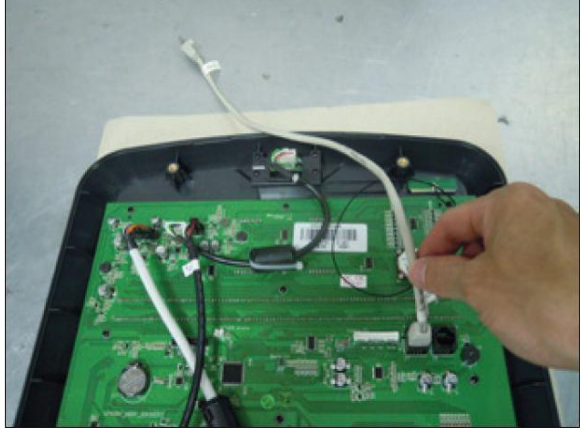

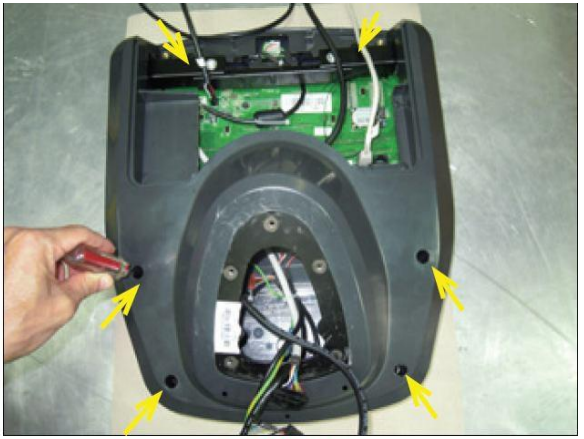

**FIGURE G** 

**FIGURE H** 

Route the coax cable through the hole in back of the console (Figure I). Also make sure that the console cable wires are protruding so that they are accessible (Figure J). 8)

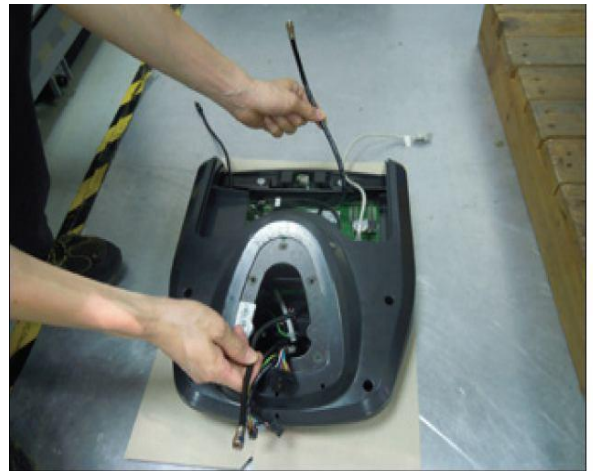

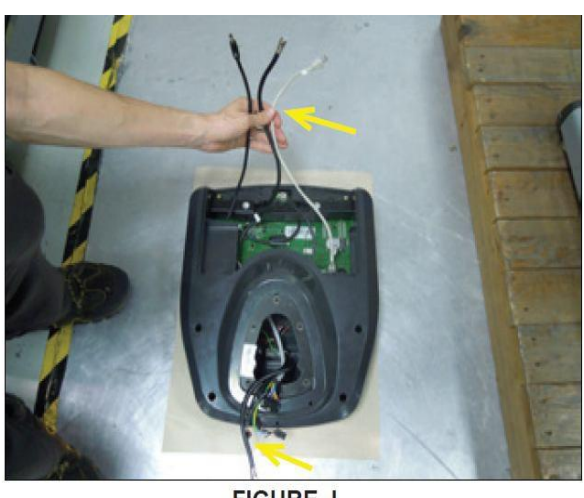

**FIGURE I** 

**FIGURE J** 

9) Use the female coax adaptor to connect the TV signal extended wire at the console and TV Bracket (Figure K & L).

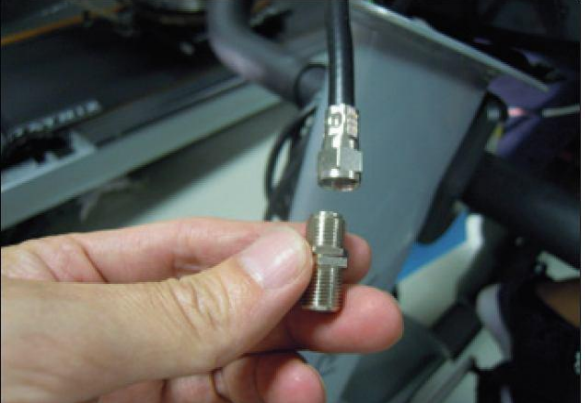

FIGURE K

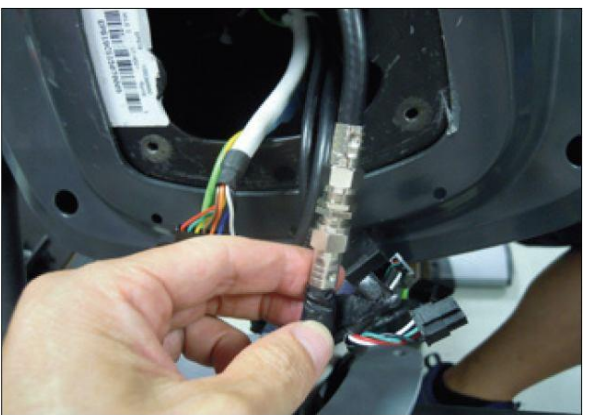

FIGURE L

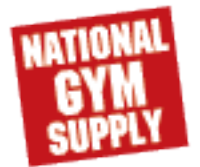

#### 6.6. MYE TV bracket Installation for T1X &T3x

1) Remove the 2 screws holding the console back cover on and remove the back cover (Figure A&B).

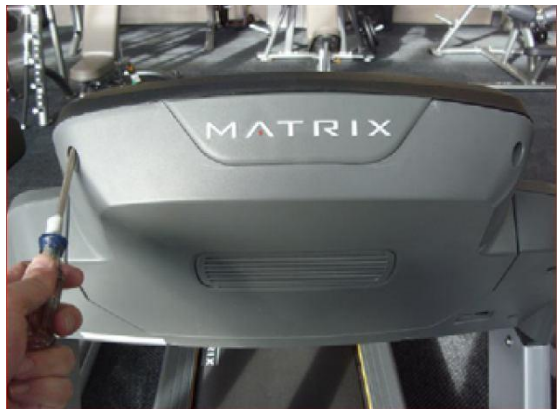

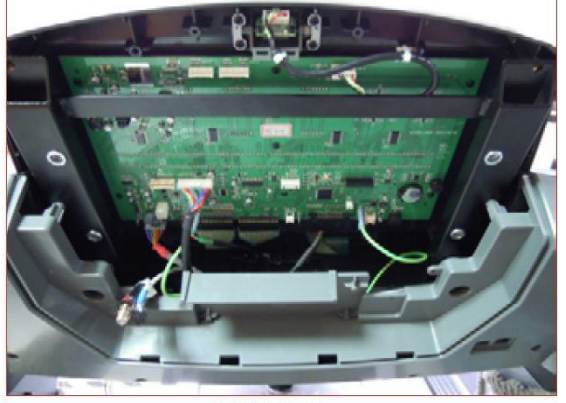

FIGURE A

FIGURE B

2) Use a razor to remove the existing HR overlay on the console (Figure C).
3) Slider the ribbon cable of the entertainment keypad/overlay through the slot in the console (Figure D).

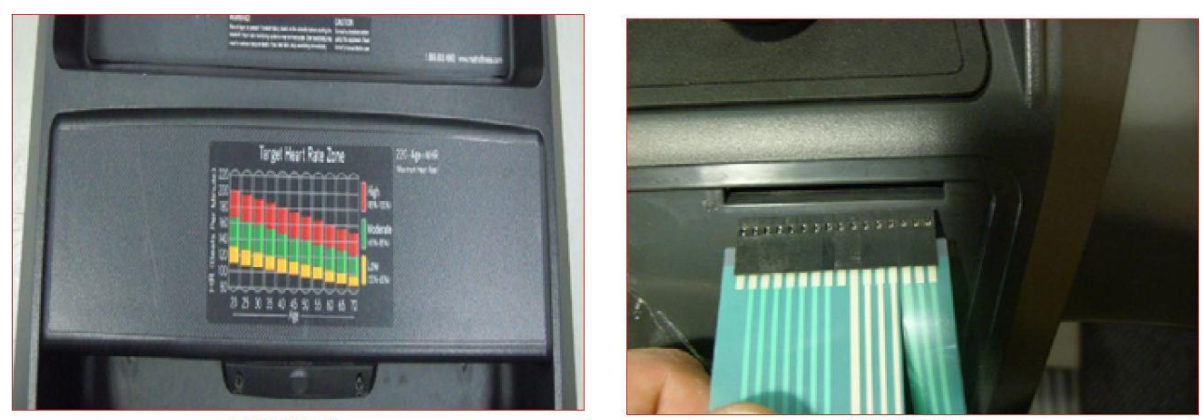

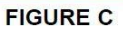

FIGURE D

- 4) Peel the protective film from the back of the entertainment keypad/overlay and apply to the cutout in the console (Figures E).
- 5) Plug the entertainment keypad into the open pins on the UCB (Figure F).

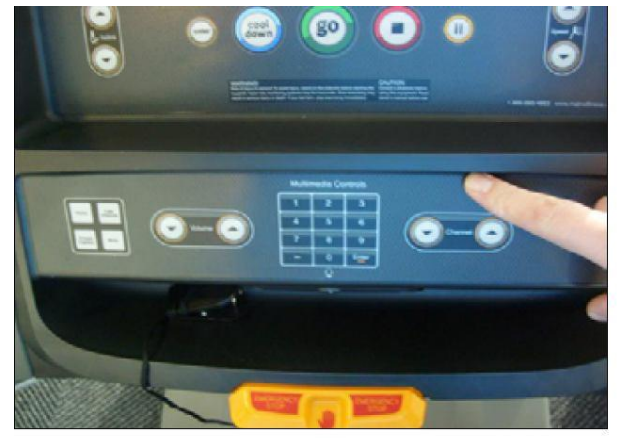

FIGURE E

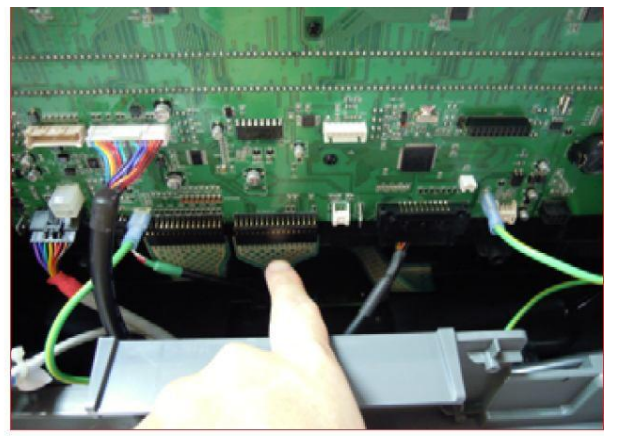

FIGURE F

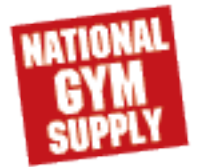
#### CHAPTER 5: Troubleshooting

### 6.6. MYE TV bracket Installation for T1X &T3x

- 6) 7) Mount the TV bracket to the frame using 4 socket head screws sent with the bracket kit (Figure G).
- Remove the blank head phone plate from the front of the console.
- 8)́ Install the new headphone jack, plastic and wiring into the console (Figure H).

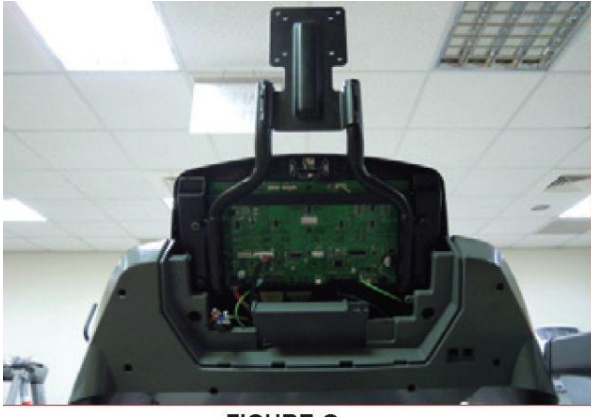

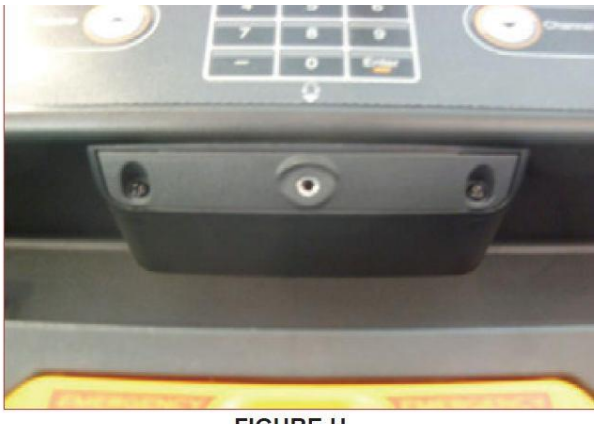

**FIGURE G** 

**FIGURE H** 

- 9) Plug the headphone wire into the MYE TV port on the translator board (Figure I).
- Mount the front plate to the TV using 2 screws sent with the bracket kit (Figure J). 10)

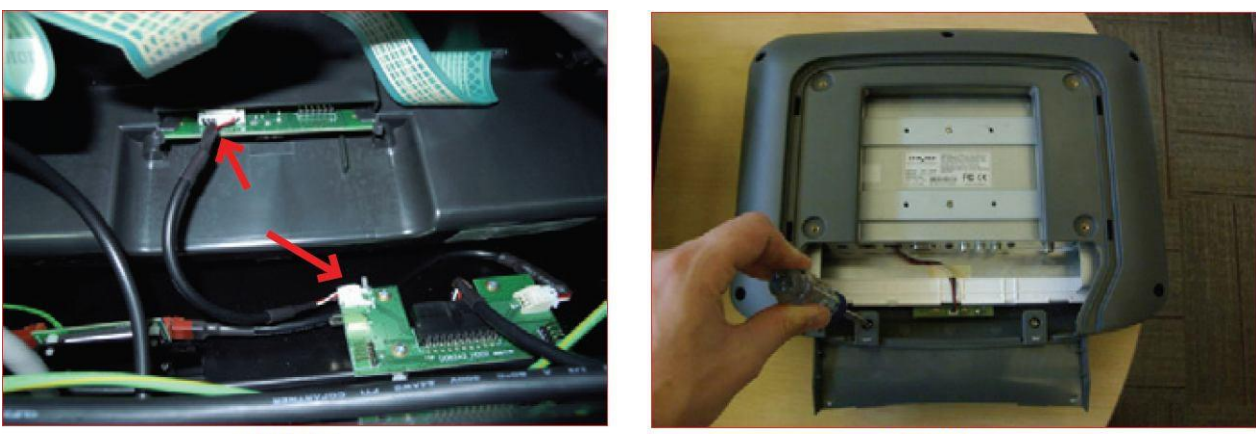

FIGURE I

FIGURE J

- Connect the power wire extension wire to the power wire coming from the base of the unit (Figure K). 11)
- Install the coax adaptor sent with the bracket kit to the coax cable coming from the base of the units 12) (Figure L), and connect the coax.

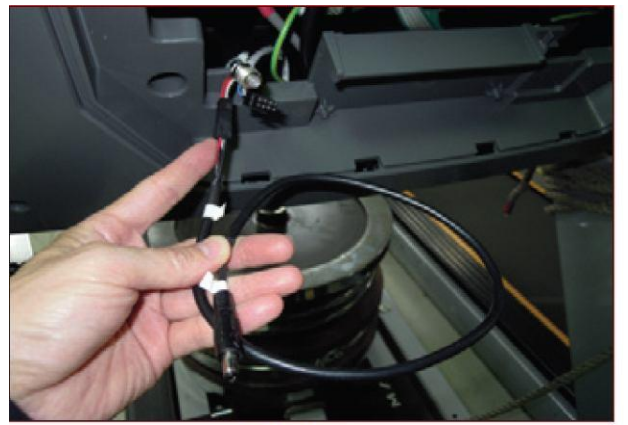

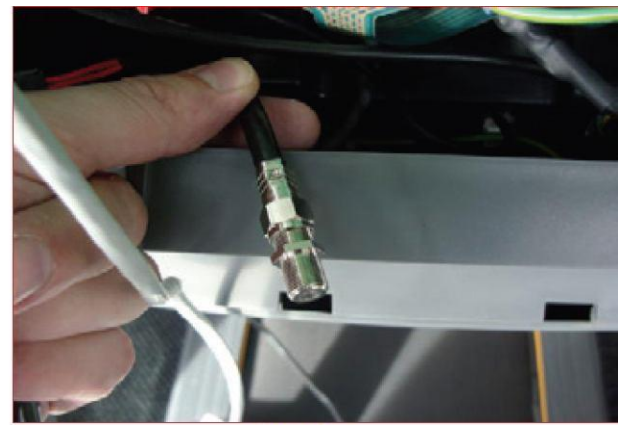

**FIGURE K** 

FIGURE L

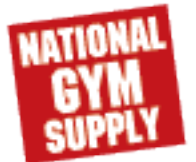

# CHAPTER 5 : Troubleshooting

# 6.6. MYE TV bracket Installation for T1X &T3x

- 13) Then connect the coax extension cable to the cable coming from the base of the unit (Figure M).
- 14) Mount the TV to the bracket using 4 screws sent with the TV (Figure N).

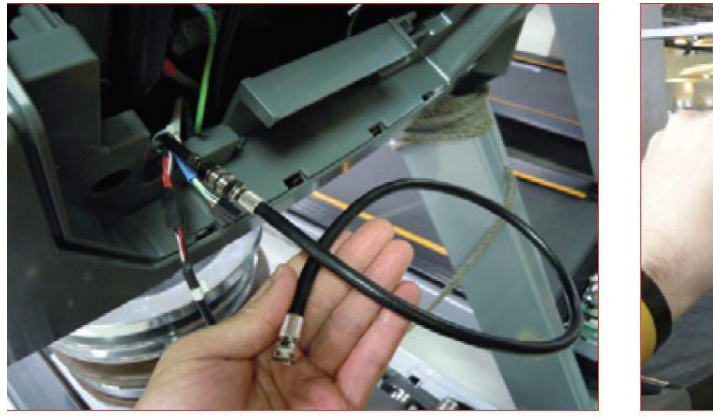

FIGURE M

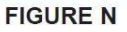

- 15) Make sure that the tabs on the front plate are tucked behind the console faceplate to create a seamless look (Figure O).
- 16) Plug the coax cable into the port on the TV (Figure P).

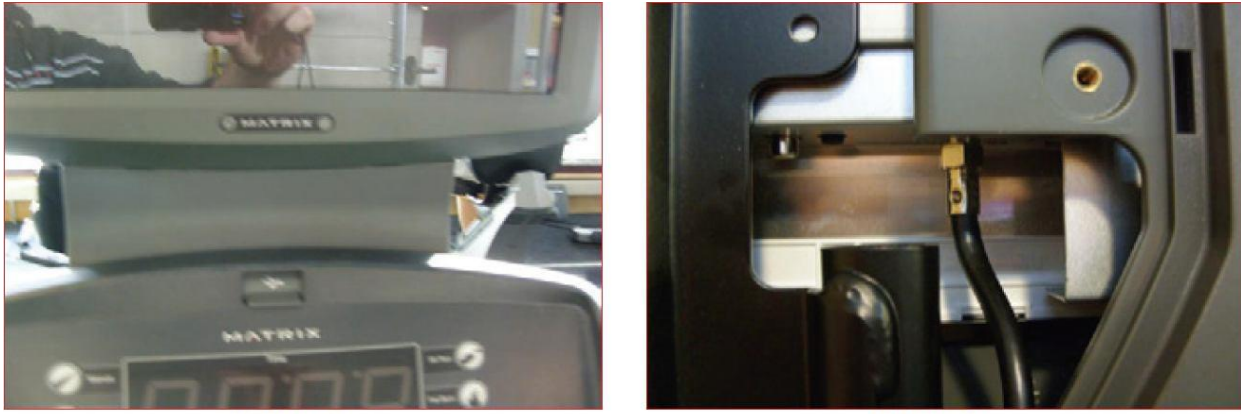

FIGURE O

FIGURE P

- 17) Plug the power wire into the port on the TV (Figure Q).
- 18) Remove the 2 screws holding the console onto the console frame (Figure R).

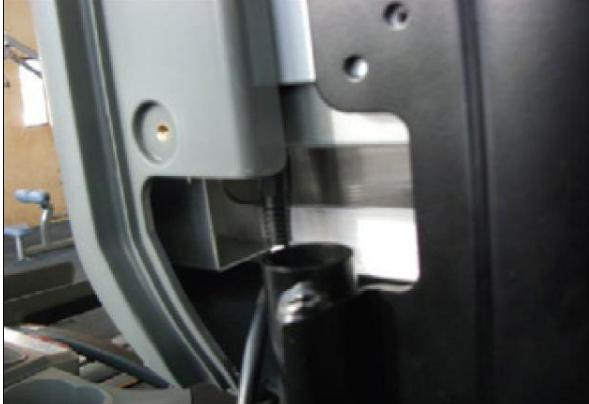

FIGURE Q

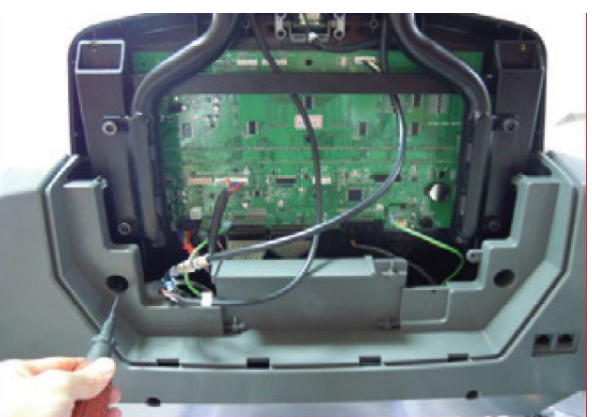

FIGURE R

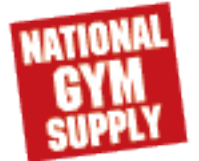

# CHAPTER 5 : Troubleshooting

## 6.6. MYE TV bracket Installation for T1X &T3x

19) Plug the TV controller wire the MYE TV port on the CSAFE board (Figure S). Plug the other side of TV controller wire into the port on the TV (Figure T).

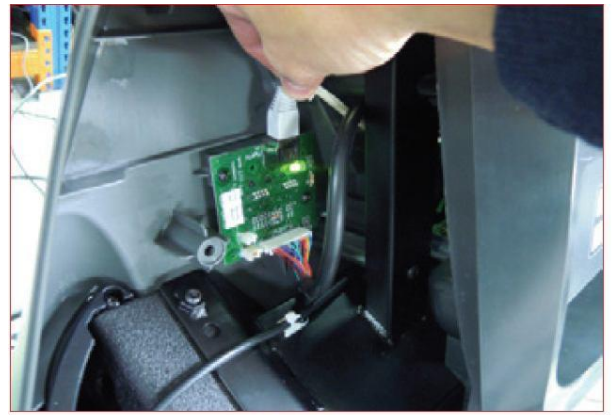

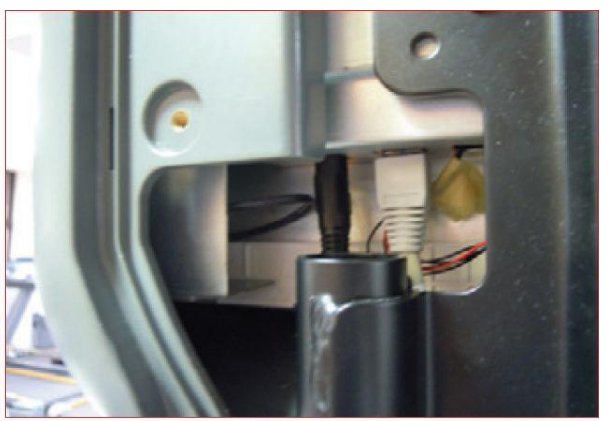

FIGURE S

FIGURE T

20) Install the console back cover removed in Sept 2 (Figure U). Note: Make sure that the coax, power and controller wires are tucked in the slot in the cover (created by removing the small Matrix logo cover) (Figure V).

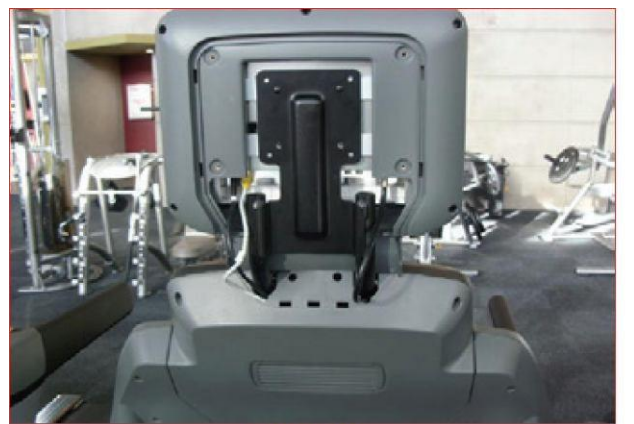

FIGURE U

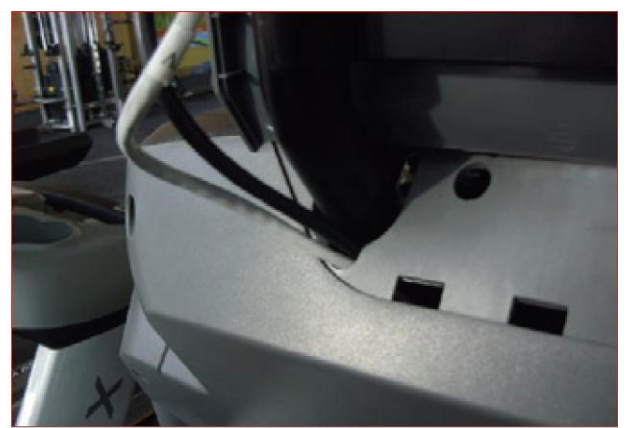

FIGURE V

- 21) Install the TV back cover onto the TV (Figure W).
- 22) Plug a working coax cable with a signal strength of 10 Hz to the port at the base of the treadmill

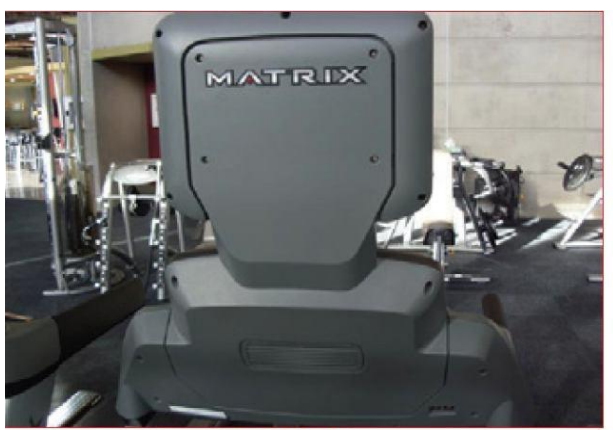

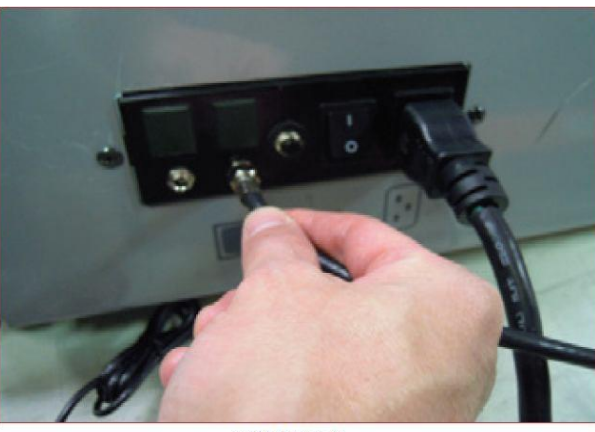

FIGURE W

FIGURE X

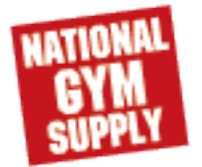

75

#### Troubleshooting CHAPTER 5:

## 6.6. MYE TV bracket Installation for T1X &T3x

23) Plug the TV power wire into the port at the base of the treadmill (Figure Y).
24) Turn on the power to the treadmill, enter into "Engineering Mode", and set the "Audio Source setting" for TV.

25) A channel scan should be done using the instructions included in the TV owner's manual.

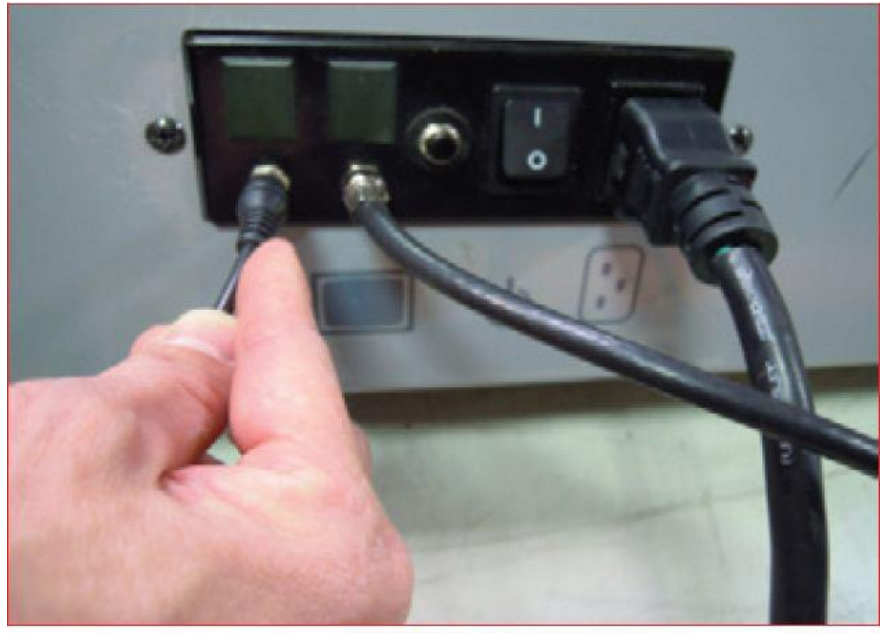

**FIGURE Y** 

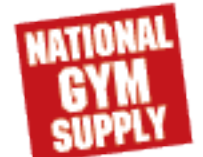